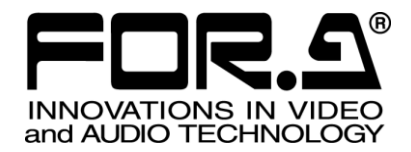

# OPERATION MANUAL

# MFR-6000 Multi Format Routing Switcher

# MFR-GPI MFR-TALM

1<sup>st</sup> Edition - Rev.1

FOR-A COMPANY LIMITED

| Edit. | Rev. | Date       | Description                   | Section/Page |
|-------|------|------------|-------------------------------|--------------|
| 1     | -    | 2018/10/22 | First edition                 |              |
| 1     | 1    | 2019/04/19 | Description errors corrected. | Throughout   |

# Edition Revision History

## Important Safety Warnings

## [Power]

| Caution | Operate unit <b>only</b> at the specified supply voltage.                                                                                                    |
|---------|----------------------------------------------------------------------------------------------------|
|         | Disconnect the power cord via the power plug only. Do <b>not</b> pull on the cable portion.                                                                                                    |
| Stop    | Do <b>not</b> place or drop heavy or sharp-edged objects on the power cord. A damaged cord can cause fire or electrical shock hazards. Regularly check the power cord for excessive wear or damage to avoid possible fire / electrical hazards. |
| Caution | Ensure the power cord is firmly plugged into the AC outlet.                                                                                                    |

# [Grounding]

| Caution | <b>Ensure</b> the unit is properly grounded at all times to prevent electrical shock.               |
|---------|----------------------------------------------------------------------------------------------------|
| Hazard  | Do <b>not</b> ground the unit to gas lines, units, or fixtures of an explosive or dangerous nature. |

# [Operation]

| Hazard | Do <b>not</b> operate the unit under hazardous or potentially explosive atmospheric conditions. Doing so could result in fire, explosion, or other hazardous results.                                        |
|--------|----------------------------------------------------------------------------------------------------|
| Hazard | Do <b>not</b> allow liquids, metal pieces, or other foreign materials to enter the unit. Doing so could result in fire, other hazards, or a unit malfunction.                                                |
|        | If a foreign material does enter the unit, turn the power off and <b>immediately</b> disconnect the power cord. Remove the material and contact an authorized service representative if damage has occurred. |

# [Transportation]

| Handle with care to avoid impact shock during transit, which may cause malfunction.<br>When you need to transport the unit, use the original or suitable alternative packing material. |
|----------------------------------------------------------------------------------------------------|
|----------------------------------------------------------------------------------------------------|

# [Circuitry Access]

|        | Do <b>not</b> remove covers, panels, casing, or access the circuitry with power applied to the unit. Turn the power off and disconnect the power cord prior to removal. Internal servicing / adjustment of unit should only be performed by qualified personnel.           |
|--------|----------------------------------------------------------------------------------------------------|
| Stop   | Do <b>not</b> touch any parts / circuitry with a high heat factor.<br>Capacitors can retain enough electric charge to cause mild to serious shock, even after<br>the power has been disconnected. Capacitors associated with the power supply are<br>especially hazardous. |
| Hazard | Unit should <b>not</b> be operated or stored with cover, panels, and / or casing removed.<br>Operating the unit with circuitry exposed could result in electric shock / fire hazards or<br>a unit malfunction.                                                             |

## [Potential Hazards]

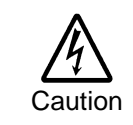

If abnormal odors or noises are noticed coming from the unit, immediately turn the power off and disconnect the power cord to avoid potentially hazardous conditions. If problems similar to the above occur, contact an authorized service representative **before** attempting to operate the unit again.

## [Rack Mount Brackets, Ground Terminal, and Rubber Feet]

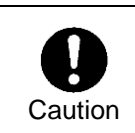

To rack-mount or ground the unit, or to install rubber feet, do not use screws or materials other than those supplied. Doing so may cause damage to the internal circuits or components of the unit. If you remove the rubber feet that are attached to the unit, do not reinsert the screws that secure the rubber feet.

# [Consumables]

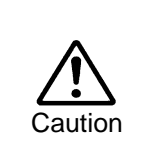

Consumable items that are used in the unit must be periodically replaced. For further details on which parts are consumables and when they should be replaced, refer to the specifications at the end of the Operation Manual. Since the service life of the consumables varies greatly depending on the environment in which they are used, such items should be replaced at an early date. For details on replacing consumable items, contact your dealer.

#### OpenSSL

This product includes software developed by the OpenSSL Project for use in the OpenSSL Toolkit (http://www.openssl.org/)

#### Freetype

Portions of this software are copyright © 2005 The FreeType Project (www.freetype.org). All rights reserved.

#### Lighttpd

Copyright © 2004, Jan Kneschke, incremental. All rights reserved.

Redistribution and use in source and binary forms, with or without modification, are permitted provided that the following conditions are met:

- Redistributions of source code must retain the above copyright notice, this list of conditions and the following disclaimer.

- Redistributions in binary form must reproduce the above copyright notice, this list of conditions and the following disclaimer in the documentation and/or other materials provided with the distribution.

- Neither the name of the 'incremental' nor the names of its contributors may be used to endorse or promote products derived from this software without specific prior written permission.

THIS SOFTWARE IS PROVIDED BY THE COPYRIGHT HOLDERS AND CONTRIBUTORS "AS IS" AND ANY EXPRESS OR IMPLIED WARRANTIES, INCLUDING, BUT NOT LIMITED TO, THE IMPLIED WARRANTIES OF MERCHANTABILITY AND FITNESS FOR A PARTICULAR PURPOSE ARE DISCLAIMED. IN NO EVENT SHALL THE COPYRIGHT OWNER OR CONTRIBUTORS BE LIABLE FOR ANY DIRECT, INDIRECT, INCIDENTAL, SPECIAL, EXEMPLARY, OR CONSEQUENTIAL DAMAGES (INCLUDING, BUT NOT LIMITED TO, PROCUREMENT OF SUBSTITUTE GOODS OR SERVICES; LOSS OF USE, DATA, OR PROFITS; OR BUSINESS INTERRUPTION) HOWEVER CAUSED AND ON ANY THEORY OF LIABILITY, WHETHER IN CONTRACT, STRICT LIABILITY, OR TORT (INCLUDING NEGLIGENCE OR OTHERWISE) ARISING IN ANY WAY OUT OF THE USE OF THIS SOFTWARE, EVEN IF ADVISED OF THE POSSIBILITY OF SUCH DAMAGE.

#### WebHostingHub Glyphs

Copyright (C) 2013 WebHostingHub Glyphs (http://www.webhostinghub.com/glyphs/). This font is licensed under the SIL Open Font License.

#### Noto Sans CJK JP Medium

Copyright (C) 2014, 2015 Adobe Systems Incorporated (http://www.adobe.com/). This Font Software is licensed under the SIL Open Font License, Version 1.1.

\* All other copyrights are property of their respective owners.

# **Upon Receipt**

MFR-6000 units and their accessories are fully inspected and adjusted prior to shipment. Check your received items against the packing lists below. Check to ensure no damage has occurred during shipment. If damage has occurred, or items are missing, inform your supplier immediately.

Main Unit

| ITEM                | QTY   | REMARKS                               |
|---------------------|-------|---------------------------------------|
| MFR-6000            | 1     |                                       |
| AC Cord             | 1 set | AC cable and retaining clip           |
| Rack Mount Brackets | 1 set | EIA standard type (Attached to unit.) |
| CD-ROM              | 1     | Operation manual (PDF)                |
| Quick Setup Guide   | 1     |                                       |

#### Input / Output Cards

| ITEM        | QTY     | REMARKS                                 |
|-------------|---------|-----------------------------------------|
| MFR-9SDI12G | 1-16*   | 9 SDI-input card                        |
| MFR-9SDO12G | 1-16*   | 9 SDI-output card                       |
| MFR-8SDIEX  | 1-16*   | 8 SDI-input card                        |
| MFR-8SDOEX  | 1-16*   | 8 SDI-output card                       |
| MFR-2SDIGB  | 1 1 1 * | 8 SDI-input card (Gearbox 2ch built-in) |
| MFR-2SDOGB  | 1 1-11  | 8 SDI-input card (Gearbox 2ch built-in) |

The number of installed cards varies depending on the system configuration. See Sec. 2-1-1. "Matrix Size Chart."

#### • Option (for MFR-6000)

\*

\*

| ITEM                                                                         | QTY   | REMARKS                                                                |
|------------------------------------------------------------------------------|-------|------------------------------------------------------------------------|
| MFR-CPUA                                                                     | 1     | Redundant CPU card                                                     |
| MFR-PSA                                                                      | 1 set | Redundant power supply unit (with AC cord and AC cord retaining clip.) |
| MFR-8/18/39RUA<br>MFR-18/39/40RU<br>MFR-16RU/16RUD/16RUTA<br>MFR-16/32/64RUW | 1     | Remote Control Unit                                                    |

#### • Interface Expansion Unit

| ITEM                 | QTY   | REMARKS           |
|----------------------|-------|-------------------|
| MFR-GPI              | 1     |                   |
| AC Adaptor *         | 1     | With DC lock plug |
| AC Cord              | 1     |                   |
| Rack Mount Brackets  | 1 set | EIA standard type |
| LAN Cable (straight) | 1     |                   |

Depending on date of production, AC adapter is supplied without DC lock plug, but with a DC cable retaining clip.

## • Tally Manager Unit

| ITEM                              | QTY   | REMARKS                                        |
|-----------------------------------|-------|------------------------------------------------|
| MFR-TALM                          | 1     |                                                |
| AC Adaptor *                      | 1     | With DC lock plug                              |
| AC Cord                           | 1     |                                                |
| Rack Mount Brackets<br>(optional) | 1 set | Single- or Dual-unit type<br>EIA standard type |

\* Depending on date of production, AC adapter is supplied without DC lock plug, but with a DC cable retaining clip.

## Font Conventions

The following conventions are used throughout this manual:

- Shaded text (such as ON) indicates parameter values in the menu.
- Text enclosed by a square (such as ALARM, MODE) indicates front panel buttons on the MFR-6000 or Remote Control Units.
- References to the MFR Series Web-based Control Software are indicated by [Web-based Control: XXX page].

# Table of Contents

| 1. Prior to Starting                               | 10   |
|----------------------------------------------------|------|
| 1-1. Overview                                      | 10   |
| 1-2. Features                                      | 10   |
| 2 Panel Descriptions                               | 11   |
| 2-1 MER-6000 Front Panel                           | 11   |
| 2-1-1 Matrix Size Chart                            | 12   |
| 2-7 Matrix Oize Onant                              | 14   |
| 2-2-1 Interfaces                                   | 15   |
| 2-2-1. Interfaces                                  | .17  |
| 2-3.1 MER-0SDI12G                                  |      |
| 2-3-7 MER-95D012C                                  | 18   |
| 2-3-3 MEP-8SDIEY                                   | 1.10 |
| 2-3-4 MER-8SDOEX                                   | 10   |
| 2-3-5 MEP-2SDICB                                   | 10   |
| 2-3-6 MER-2SDAGB                                   |      |
| 2-3-0. MI R-250060                                 | 20   |
| 2-4.1 Front Danol                                  |      |
| 2 - 4 - 1. I Tolit I allel                         |      |
| 2-4-2. Interfaces (MEP_CDI)                        | 22   |
| 2-4-5. Interfaces (MITC-OFT)                       | 25   |
| 2-4-4. Oard Switches                               | 25   |
| 2-5.1 Front Danol                                  | 20   |
| 2-5-1. From Fanel                                  | 20   |
|                                                    |      |
| 3. System Configuration Example                    | 28   |
| 3-1. Basic Configuration                           | 28   |
| 3-2. Main Unit Linking                             | 29   |
| 3-2-1. Parallel Link System Example                | 29   |
| 3-3. Configuring the System with MFR-TALM          | 30   |
| 3-4. Switcher's AUX Crosspoints Switching System   | 33   |
| 3-4-1. Switching an AUX Bus Signal                 | 33   |
| 3-4-2. Synchronous Crosspoints Switching           | 35   |
| 4. Menu Display Operation                          | 36   |
| 4-1. STATUS                                        | 37   |
| 4-1-1. STATUS > INFO                               | 37   |
| 4-1-2. STATUS > MFR-LAN                            | 38   |
| 4-1-3. STATUS > PC-LAN                             | 38   |
| 4-1-4. STATUS > SLOT                               | 38   |
| 4-1-5. STATUS > POWER                              | 39   |
| 4-1-6. STATUS > TEMPERATURE                        | 39   |
| 4-1-7. STATUS > FAN                                | 40   |
| 4-1-8. STATUS > VERSION                            | 40   |
| 4-1-9. STATUS > ALARM                              | 40   |
| 4-2. SETTING                                       | 41   |
| 4-2-1. Swapping Active CPU                         | 41   |
| 4-2-2. Turning ON/OFF an Input/ Output Card        | 41   |
| 4-2-3. Changing Power Supply 2 Installation Status | 42   |
| 4-2-4. Changing Menu Display Settings              | 43   |
| 5. Gearbox Feature (MFR-2SDIGB / 2SDOGB)           |      |
| 5-1. MFR-2SDIGB / 2SDOGB Cards                     |      |
| 5-2. Available Conversions                         | 45   |
| 5-3. Conversion Settings                           | 46   |
| 5-3-1. Converting 3G SQD input to 2SI (MFR-2SDIGB) | 46   |
|                                                    |      |

| 5-3-2. Converting 2SI to SQD Output (MFR-2SDOGB)           | 47 |
|------------------------------------------------------------|----|
| 5-3-3. Converting 12G-SDI Input to 3G-SDI 2SI (MFR-2SDIGB) | 47 |
| 5-3-4. Converting 3G-SDI SQD to 12G-SDI (MFR-2SDOGB)       | 48 |
| 5-3-5. Payload ID                                          | 48 |
| 5-3-6. 3G-SDI BNC Output Settings                          | 49 |
| 6. Serial / LAN Command Control                            | 50 |
| 6-1. Serial Interface                                      | 50 |
| 6-2. LAN Interface                                         | 50 |
| 6-3. Control Commands                                      | 51 |
| 6-3-1. Command Responses (Commands 1-6)                    | 52 |
| 6-3-2. Receiving Responses (Commands 1-6)                  | 53 |
| 6-3-3. Channel Name Request Commands (7)                   | 56 |
| 6-3-4. CPU Status Request Command (8)                      | 60 |
| 6-3-5. Destination Lock Status Request Command (9)         | 61 |
| 6-3-6. Channel Name Import Commands (10)                   | 62 |
| 7. Troubleshooting                                         | 63 |
| 8. Specifications and Dimensions                           | 64 |
| 8-1. Unit Specifications                                   | 64 |
| 8-1-1. MFR-6000                                            | 64 |
| 8-1-2. MFR-GPI                                             | 66 |
| 8-1-3. MFR-TALM                                            | 66 |
| 8-2. External Dimensions                                   | 67 |
| 8-2-1. MFR-6000                                            | 67 |
| 8-2-2. MFR-GPI                                             | 67 |
| 8-2-3. MFR-TALM                                            | 68 |
| Appendix 1 MER-CPUA Installation/ Replacement              | 69 |
| 1-1 How to Install a New MER-CPUA                          | 60 |
| 1-2 How to Replace a CPUI Card                             | 70 |
|                                                            |    |
| Appendix 2. MFR-PSA Installation/ Replacement              | 71 |
| 2-1. How to Install a New MFR-PSA                          | 71 |
| 2-2. How to Replace an MFR-PSA                             | 72 |
|                                                            |    |

# 1. Prior to Starting

## 1-1. Overview

The MFR-6000 is a multi-format routing switcher that supports 12G-SDI, 3G-SDI, HD-SDI, SD-SDI, and ASI signals. Inside the 13U case a matrix of up to 144 inputs/ 144 outputs can be configured. It supports various functions such as the capability of linking multiple units, tally connections with peripheral devices, and automatic source name tracking, to allow the units to be the core product in A/V systems.

## 1-2. Features

- Support for 12G-SDI, 3G-SDI, HD-SDI, SD-SDI, and ASI signals with automatic signal recognition that enables operation without concern for the type of signal. Changing the input/output card enables support for SD-SDI signals.
- One routing switcher can be virtually partitioned to build any theoretical hierarchy, which creates possibilities for use in various operating forms.
- > Various crosspoint control functions such as Salvo, Take, Link, Level operation, and Chop
- Tally linking with FOR-A's video switchers (HANABI Series) and multi viewers. Source name displayed on video switchers and multi viewers can be simultaneously changed according to crosspoint switches on MFR routers by TSL or Harris protocol, which also enables linkage to other companies' products.
- Built-in webserver for **remote control** through a web browser
- SNMP support enabling SNMP monitoring system configuration
- Status monitoring for power supply, fan, CPU, SDI input/output, etc.
- CPU board redundancy allowing monitoring of primary CPU board operation via the secondary board. Real time and smooth switching over to secondary board without down time in case of malfunctions, as well as stable remote control operation supported by network redundancy
- Power unit redundancy for stable power supply against power unit failure or power supply troubles
- Main unit front display of settings and alarms enabling the main unit to take over operation in the event a remote environment goes down.
- Matrix partition and level setting capabilities support a flexible control environment (maximum of 128 units total including main unit)
- > Remote control panel connectivity for configuring a huge control panel
- Interface expansion unit (MFR-GPI) for additional 128 (32 x 4) GPI/O and 4 serial ports (9-pin D-sub, male)
- MFR-TALM Tally Manager Unit is designed specifically to manage tally and signal name data in the MFR system and exchange of this data with external devices such as video switchers, multiviewers, etc. The unit performs the task of tally data computation, ordinarily undertaken by the MFR main unit, to accelerate the task.
- Allows conversions between 12G-SDI and Quad Link 3G-SDI signals, and between 2SI and SQD, by installing optional MFR-2SDIGB and MFR-2SDOGB (Gearbox feature built-in) cards.

# 2. Panel Descriptions

# 2-1. MFR-6000 Front Panel

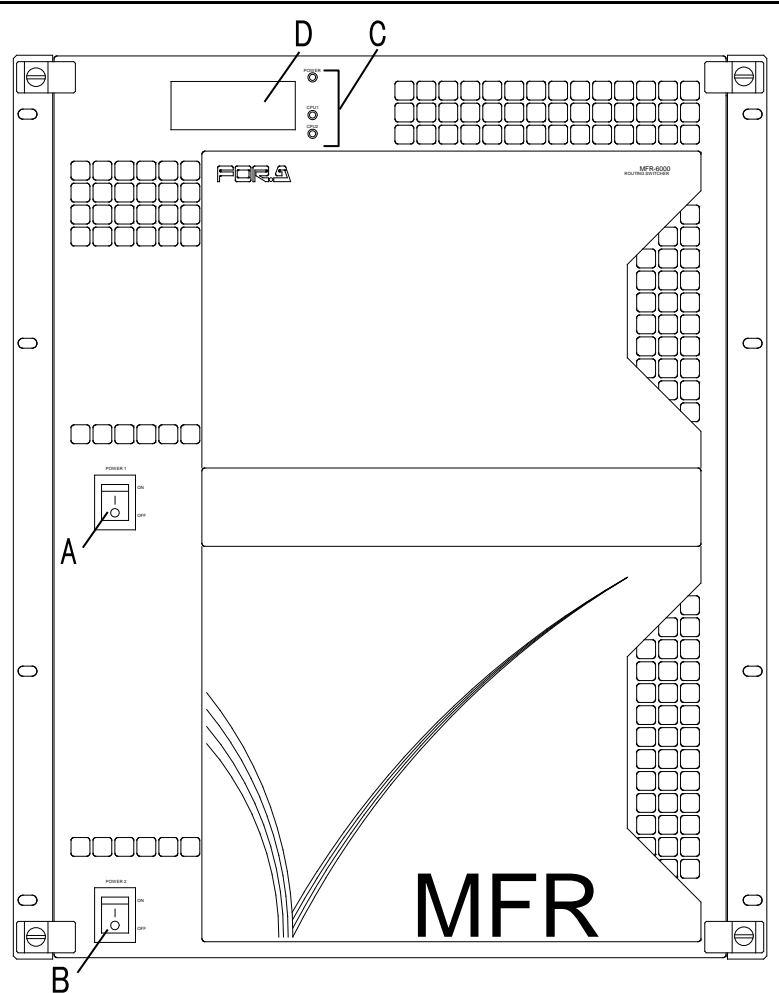

| No.                    | Name                 |         | Description                                                                                   |                                                                          |  |  |  |  |
|------------------------|----------------------|---------|-----------------------------------------------------------------------------------------------|--------------------------------------------------------------------------|--|--|--|--|
| А                      | POWER1               |         | Switch use                                                                                    | Switch used to turn unit power ON / OFF.                                 |  |  |  |  |
| В                      | POW                  | ER2     | Switch use                                                                                    | ed to power ON / OFF the optional power supply.                          |  |  |  |  |
|                        |                      |         | Lit green                                                                                     | Power is supplied to the unit.                                           |  |  |  |  |
|                        |                      | POWER   | Unlit                                                                                         | No power is supplied to the unit. Or power supply unit is not installed. |  |  |  |  |
| C Status<br>Indicators |                      | Lit red | A failure has occurred. Turn off the power supply unit immediately and consult your reseller. |                                                                          |  |  |  |  |
|                        | Status<br>Indicators | CPU1    | Lit green                                                                                     | CPU1 card (standard equipment/ Primary CPU) is active.                   |  |  |  |  |
|                        |                      |         | Unlit                                                                                         | CPU1 card (standard equipment/ Primary CPU) is inactive.                 |  |  |  |  |
|                        |                      |         | Lit green                                                                                     | CPU2 card (optional equipment/ Secondary CPU) is active.                 |  |  |  |  |
|                        |                      | OF UZ   | Unlit                                                                                         | CPU2 card (optional equipment/ Secondary CPU) is inactive.               |  |  |  |  |
| D                      | Menu Display         |         | Displays n<br>details.                                                                        | nenu. See Sec. 4. "Menu Display Operation" for                           |  |  |  |  |

## 2-1-1. Matrix Size Chart

## • Standard SDI Signal Routing

Matrix size varies depending on the number of installed MFR-9SDI12G and MFR-9SDO12G cards as shown below. (144 x 144 to 9 x 9)

|      |     | Number of cards: MFR-9SDO12G |          |          |           |          |          |          |          |          |          |          |          |          |          |          |          |
|------|-----|------------------------------|----------|----------|-----------|----------|----------|----------|----------|----------|----------|----------|----------|----------|----------|----------|----------|
|      |     | 16                           | 15       | 14       | 13        | 12       | 11       | 10       | 9        | 8        | 7        | 6        | 5        | 4        | 3        | 2        | 1        |
|      |     | 144                          | 144      | 144      | 144       | 144      | 144      | 144      | 144      | 144      | 144      | 144      | 144      | 144      | 144      | 144      | 144      |
|      | 16  | х                            | х        | х        | х         | х        | х        | х        | х        | х        | х        | х        | х        | х        | х        | х        | х        |
|      |     | 144                          | 135      | 126      | 117       | 108      | 99       | 90       | 81       | 72       | 63       | 54       | 45       | 36       | 27       | 18       | 9        |
|      | 15  | 135                          | 135      | 135      | 135       | 135      | 135      | 135      | 135      | 135      | 135      | 135      | 135      | 135      | 135      | 135      | 135      |
|      | 15  | x<br>144                     | x<br>135 | x<br>126 | x<br>117  | x<br>108 | x<br>qq  | x<br>90  | x<br>81  | x<br>72  | x<br>63  | x<br>54  | x<br>45  | х<br>36  | x<br>27  | x<br>18  | x<br>q   |
|      |     | 126                          | 126      | 126      | 126       | 126      | 126      | 126      | 126      | 126      | 126      | 126      | 126      | 126      | 126      | 126      | 126      |
|      | 14  | x                            | x        | x        | x         | x        | x        | x        | x        | x        | x        | x        | x        | x        | x        | x        | x        |
|      |     | 144                          | 135      | 126      | 117       | 108      | 99       | 90       | 81       | 72       | 63       | 54       | 45       | 36       | 27       | 18       | 9        |
|      |     | 117                          | 117      | 117      | 117       | 117      | 117      | 117      | 117      | 117      | 117      | 117      | 117      | 117      | 117      | 117      | 117      |
|      | 13  | X                            | X        | X        | X         | X        | X        | X        | X        | X        | X        | X        | X        | X        | X        | X        | X        |
|      |     | 144                          | 135      | 126      | 117       | 108      | 99       | 90       | 81       | 12       | 63       | 54       | 45       | 36       | 27       | 18       | 9        |
|      | 12  | 108<br>V                     | 108<br>V | 108<br>V | 108<br>V  | 108<br>V | 108<br>V | 108<br>V | 108<br>V | 108<br>V | 108<br>V | 108<br>V | 108<br>V | 108<br>V | 108<br>V | 108<br>V | 108<br>V |
|      | 12  | ^<br>144                     | 135      | 126      | ^<br>117  | 108      | ^<br>99  |          | ^<br>81  | 72       | 63       | ^<br>54  | ^<br>45  | 36       | 27       | ^<br>18  | 9        |
|      |     | 99                           | 99       | 99       | 99        | 99       | 99       | 99       | 99       | 99       | 99       | 99       | 99       | 99       | 99       | 99       | 99       |
|      | 11  | x                            | x        | x        | x         | x        | x        | x        | x        | x        | x        | x        | x        | x        | x        | x        | x        |
|      |     | 144                          | 135      | 126      | 117       | 108      | 99       | 90       | 81       | 72       | 63       | 54       | 45       | 36       | 27       | 18       | 9        |
| Ċ    |     | 90                           | 90       | 90       | 90        | 90       | 90       | 90       | 90       | 90       | 90       | 90       | 90       | 90       | 90       | 90       | 90       |
| 112  | 10  | X                            | X        | X        | X         | X        | X        | X        | X        | X        | X        | X        | X        | X        | X        | X        | X        |
| ЭSС  |     | 144                          | 135      | 126      | 117       | 108      | 99       | 90       | 81       | 72       | 63       | 54       | 45       | 36       | 27       | 18       | 9        |
| R-6  | 0   | 81<br>V                      | 81<br>V  | 81<br>V  | 81<br>V   | 81<br>V  | 81<br>V  | 81<br>V  | 81<br>V  | 81<br>V  | 81       | 81<br>V  | 81<br>V  | 81<br>V  | 81<br>V  | 81<br>V  | 81       |
| MF   | 9   | ^<br>144                     | ^<br>135 | ^<br>126 | ^<br>117  | ^<br>108 | ^<br>99  |          | 81       | ^<br>72  | 63       | ^<br>54  | ^<br>45  | ^<br>36  | 27       | ^<br>18  | 9        |
| rds: |     | 72                           | 72       | 72       | 72        | 72       | 72       | 72       | 72       | 72       | 72       | 72       | 72       | 72       | 72       | 72       | 72       |
| ca   | 8   | х                            | х        | х        | х         | х        | х        | х        | х        | х        | х        | х        | х        | х        | х        | х        | х        |
| r of |     | 144                          | 135      | 126      | 117       | 108      | 99       | 90       | 81       | 72       | 63       | 54       | 45       | 36       | 27       | 18       | 9        |
| nbe  | _   | 63                           | 63       | 63       | 63        | 63       | 63       | 63       | 63       | 63       | 63       | 63       | 63       | 63       | 63       | 63       | 63       |
| Nun  | 7   | X<br>1 4 4                   | X<br>125 | X<br>100 | X         | X<br>100 | X        | X        | X        | X<br>70  | X        | X        | X        | X        | X<br>27  | X<br>10  | X        |
| -    |     | 144<br>54                    | 135      | 120      | T17<br>E4 | 108      | 99<br>54 | 90       | 81<br>54 | 12       | 63<br>E4 | 54       | 45       | 30       | 21       | 18       | 9        |
|      | 6   | 54<br>Х                      | 54<br>Х  | 54<br>X  | 54<br>Х   | 54<br>х  | 54<br>Х  | 54<br>х  | 54<br>Х  | 54<br>х  | 54<br>X  | 54<br>Х  | 54<br>X  | 54<br>Х  | 54<br>х  | 54<br>Х  | 54<br>х  |
|      | Ŭ   | 144                          | 135      | 126      | 117       | 108      | 99       | 90       | 81       | 72       | 63       | 54       | 45       | 36       | 27       | 18       | 9        |
|      |     | 45                           | 45       | 45       | 45        | 45       | 45       | 45       | 45       | 45       | 45       | 45       | 45       | 45       | 45       | 45       | 45       |
|      | 5   | х                            | х        | х        | х         | х        | х        | х        | х        | х        | х        | х        | х        | х        | х        | х        | х        |
|      |     | 144                          | 135      | 126      | 117       | 108      | 99       | 90       | 81       | 72       | 63       | 54       | 45       | 36       | 27       | 18       | 9        |
|      |     | 36                           | 36       | 36       | 36        | 36       | 36       | 36       | 36       | 36       | 36       | 36       | 36       | 36       | 36       | 36       | 36       |
|      | 4   | X                            | X        | X        | X         | X        | X        | X        | X        | X<br>70  | X        | X        | X        | X        | X        | X        | X        |
|      |     | 144                          | 135      | 126      | 117       | 108      | 99       | 90       | 81       | 72       | 63       | 54       | 45       | 30       | 27       | 18       | 9        |
|      | З   | 27<br>V                      | 27       | 27       | 27        | 27<br>V  | 27       | 27       | 27       | 27       | 27       | 27       | 27       | 27<br>V  | 27       | 27       | 27       |
|      | 0   | 144                          | 135      | 126      | 117       | 108      | 99       | 90       | 81       | 72       | 63       | 54       | 45       | 36       | 27       | 18       | 9        |
|      |     | 18                           | 18       | 18       | 18        | 18       | 18       | 18       | 18       | 18       | 18       | 18       | 18       | 18       | 18       | 18       | 18       |
|      | 2   | x                            | x        | x        | x         | x        | x        | x        | x        | x        | x        | x        | x        | x        | x        | x        | x        |
|      |     | 144                          | 135      | 126      | 117       | 108      | 99       | 90       | 81       | 72       | 63       | 54       | 45       | 36       | 27       | 18       | 9        |
|      |     | 9                            | 9        | 9        | 9         | 9        | 9        | 9        | 9        | 9        | 9        | 9        | 9        | 9        | 9        | 9        | 9        |
|      | 1   | X                            | X        | X        | X         | X        | Х        | Х        | Х        | х        | Х        | X        | X        | Х        | X        | X        | х        |
|      | 144 | 135                          | 126      | 117      | 108       | 99       | 90       | 81       | 72       | 63       | 54       | 45       | 36       | 27       | 18       | 9        |          |

Matrix size varies depending on the number of installed MFR-8SDIEX, MFR-8SDOEX, MFR-2SDIGB and MFR-2SDOGB cards as shown below. (128 x 128 to 8 x 8)

|      |    | Number of cards: MFR-8SDOEX / MFR-2SDOGB |          |          |           |          |          |          |           |          |           |           |          |          |                      |           |          |
|------|----|------------------------------------------|----------|----------|-----------|----------|----------|----------|-----------|----------|-----------|-----------|----------|----------|----------------------|-----------|----------|
|      |    | 16                                       | 15       | 14       | 13        | 12       | 11       | 10       | 9         | 8        | 7         | 6         | 5        | 4        | 3                    | 2         | 1        |
|      | 16 | 128                                      | 128      | 128      | 128       | 128      | 128      | 128      | 128       | 128      | 128       | 128       | 128      | 128      | 128                  | 128       | 128      |
|      | 16 | X                                        | X        | X        | X         | Х        | Х        | Х        | X         | Х        | X         | X         | X        | Х        | Х                    | X         | х        |
|      |    | 128                                      | 120      | 112      | 104       | 96       | 88       | 80       | 12        | 64       | 56        | 48        | 40       | 32       | 24                   | 16        | 8        |
|      | 15 | 120<br>×                                 | 120<br>v | 120<br>v | 120<br>×  | 120<br>× | 120<br>v | 120<br>× | 120<br>×  | 120<br>× | 120<br>×  | 120<br>v  | 120<br>v | 120<br>× | 120<br>×             | 120<br>×  | 120<br>× |
|      | 15 | ^<br>128                                 | 120      | 112      | ^<br>104  | 96       | 88       | 80       | 72        | ^<br>64  | 56        | 48        | 40       | 32       | ^<br>24              | 16        | 8        |
|      |    | 112                                      | 112      | 112      | 112       | 112      | 112      | 112      | 112       | 112      | 112       | 112       | 112      | 112      | 112                  | 112       | 112      |
|      | 14 | х                                        | х        | х        | х         | х        | х        | х        | х         | х        | х         | х         | х        | х        | х                    | х         | х        |
|      |    | 128                                      | 120      | 112      | 104       | 96       | 88       | 80       | 72        | 64       | 56        | 48        | 40       | 32       | 24                   | 16        | 8        |
|      | 10 | 104                                      | 104      | 104      | 104       | 104      | 104      | 104      | 104       | 104      | 104       | 104       | 104      | 104      | 104                  | 104       | 104      |
|      | 13 | X<br>128                                 | X<br>120 | X<br>112 | X<br>104  | X        | X        | X<br>80  | X<br>72   | X<br>64  | X<br>56   | X<br>∕18  | X<br>40  | X<br>32  | X<br>24              | X<br>16   | X<br>Q   |
|      |    | 06                                       | 06       | 06       | 06        | 90       | 00       | 00       | 06        | 96       | 06        | 40        | 40       | 06       | 2 <del>4</del><br>06 | 06        | 90       |
|      | 12 | 30<br>X                                  | 30<br>X  | 30<br>Х  | 30<br>X   | 30<br>Х  | 30<br>X  | 30<br>X  | 30<br>X   | 30<br>X  | 30<br>X   | 30<br>X   | 30<br>Х  | 30<br>X  | 30<br>X              | 30<br>X   | 30<br>X  |
|      |    | 128                                      | 120      | 112      | 104       | 96       | 88       | 80       | 72        | 64       | 56        | 48        | 40       | 32       | 24                   | 16        | 8        |
| _    |    | 88                                       | 88       | 88       | 88        | 88       | 88       | 88       | 88        | 88       | 88        | 88        | 88       | 88       | 88                   | 88        | 88       |
| IGB  | 11 | Х                                        | Х        | Х        | Х         | х        | х        | х        | х         | х        | х         | х         | х        | х        | х                    | х         | х        |
| SD   |    | 128                                      | 120      | 112      | 104       | 96       | 88       | 80       | 72        | 64       | 56        | 48        | 40       | 32       | 24                   | 16        | 8        |
| R-2  | 10 | 80                                       | 80       | 80       | 80<br>V   | 80<br>X  | 80       | 80       | 80        | 80       | 80        | 80        | 80       | 80<br>X  | 80                   | 80<br>X   | 80       |
| MF   | 10 | x<br>128                                 | x<br>120 | x<br>112 | x<br>104  | ×<br>96  | x<br>88  | ×<br>80  | x<br>72   | x<br>64  | ×<br>56   | x<br>48   | x<br>40  | ×<br>32  | x<br>24              | x<br>16   | ×<br>8   |
| X /  |    | 72                                       | 72       | 72       | 72        | 72       | 72       | 72       | 72        | 72       | 72        | 72        | 72       | 72       | 72                   | 72        | 72       |
| OIE  | 9  | x                                        | x        | x        | x         | x        | x        | x        | x         | x        | x         | x         | x        | x        | x                    | x         | x        |
| 8SI  |    | 128                                      | 120      | 112      | 104       | 96       | 88       | 80       | 72        | 64       | 56        | 48        | 40       | 32       | 24                   | 16        | 8        |
| FR.  |    | 64                                       | 64       | 64       | 64        | 64       | 64       | 64       | 64        | 64       | 64        | 64        | 64       | 64       | 64                   | 64        | 64       |
| N    | 8  | X<br>120                                 | X<br>120 | X<br>112 | X<br>104  | X        | Х<br>00  | X        | X<br>70   | X<br>G4  | X         | X<br>40   | X<br>40  | X        | X<br>24              | X<br>16   | X        |
| ards |    | 120                                      | 120      | F6       | 104<br>56 | 90       | 00<br>56 | 00<br>56 | 72        | 04<br>56 | 50        | 40<br>56  | 40<br>56 | 52       | 24<br>56             | 56        | 0        |
| f ca | 7  | 50<br>X                                  | 50<br>X  | 50<br>X  | 50<br>X   | 50<br>X  | 50<br>X  | 50<br>X  | 50<br>X   | 50<br>X  | 50<br>X   | 50<br>X   | 50<br>X  | 50<br>X  | 50<br>X              | 50<br>X   | 50<br>X  |
| er c | -  | 128                                      | 120      | 112      | 104       | 96       | 88       | 80       | 72        | 64       | 56        | 48        | 40       | 32       | 24                   | 16        | 8        |
| qm   |    | 48                                       | 48       | 48       | 48        | 48       | 48       | 48       | 48        | 48       | 48        | 48        | 48       | 48       | 48                   | 48        | 48       |
| Nu   | 6  | х                                        | х        | х        | х         | х        | х        | х        | х         | х        | х         | х         | х        | х        | х                    | х         | х        |
|      |    | 128                                      | 120      | 112      | 104       | 96       | 88       | 80       | 72        | 64       | 56        | 48        | 40       | 32       | 24                   | 16        | 8        |
|      | F  | 40                                       | 40       | 40       | 40<br>X   | 40<br>X  | 40       | 40       | 40        | 40       | 40        | 40<br>X   | 40       | 40<br>X  | 40                   | 40<br>X   | 40       |
|      | 5  | x<br>128                                 | x<br>120 | x<br>112 | x<br>104  | x<br>96  | x<br>88  | ×<br>80  | x<br>72   | x<br>64  | x<br>56   | x<br>48   | x<br>40  | ×<br>32  | x<br>24              | x<br>16   | x<br>8   |
|      |    | 32                                       | 32       | 32       | 32        | 32       | 32       | 32       | 32        | 32       | 32        | 32        | 32       | 32       | 32                   | 32        | 32       |
|      | 4  | x                                        | x        | x        | x         | x        | x        | x        | x         | x        | x         | x         | x        | x        | x                    | x         | x        |
|      |    | 128                                      | 120      | 112      | 104       | 96       | 88       | 80       | 72        | 64       | 56        | 48        | 40       | 32       | 24                   | 16        | 8        |
|      |    | 24                                       | 24       | 24       | 24        | 24       | 24       | 24       | 24        | 24       | 24        | 24        | 24       | 24       | 24                   | 24        | 24       |
|      | 3  | X                                        | X        | X        | X         | X        | X        | X        | X         | X        | X         | X         | X        | X        | X                    | X         | x        |
|      |    | 128                                      | 120      | 112      | 104       | 90       | 00       | 80       | 12        | 04       | 00        | 48        | 40       | 32       | 24<br>10             | 10        | ð<br>10  |
|      | 2  | 16<br>V                                  | 16<br>V  | 16<br>Y  | 16<br>V   | 16<br>Y  | 16<br>V  | 16<br>Y  | 16<br>- Y | 16<br>V  | 16<br>- Y | 16<br>- Y | 16<br>Y  | 16<br>Y  | 16<br>V              | 16<br>- y | 16<br>V  |
|      | ~  | 128                                      | 120      | 112      | 104       | 96       | 88       | 80       | 72        | 64       | 56        | 48        | 40       | 32       | 24                   | 16        | 8        |
|      |    | 8                                        | 8        | 8        | 8         | 8        | 8        | 8        | 8         | 8        | 8         | 8         | 8        | 8        | 8                    | 8         | 8        |
|      | 1  | х                                        | х        | х        | х         | х        | х        | х        | х         | х        | х         | х         | х        | х        | х                    | х         | х        |
|      |    | 128                                      | 120      | 112      | 104       | 96       | 88       | 80       | 72        | 64       | 56        | 48        | 40       | 32       | 24                   | 16        | 8        |

## 2-2. MFR-6000 Rear Panel

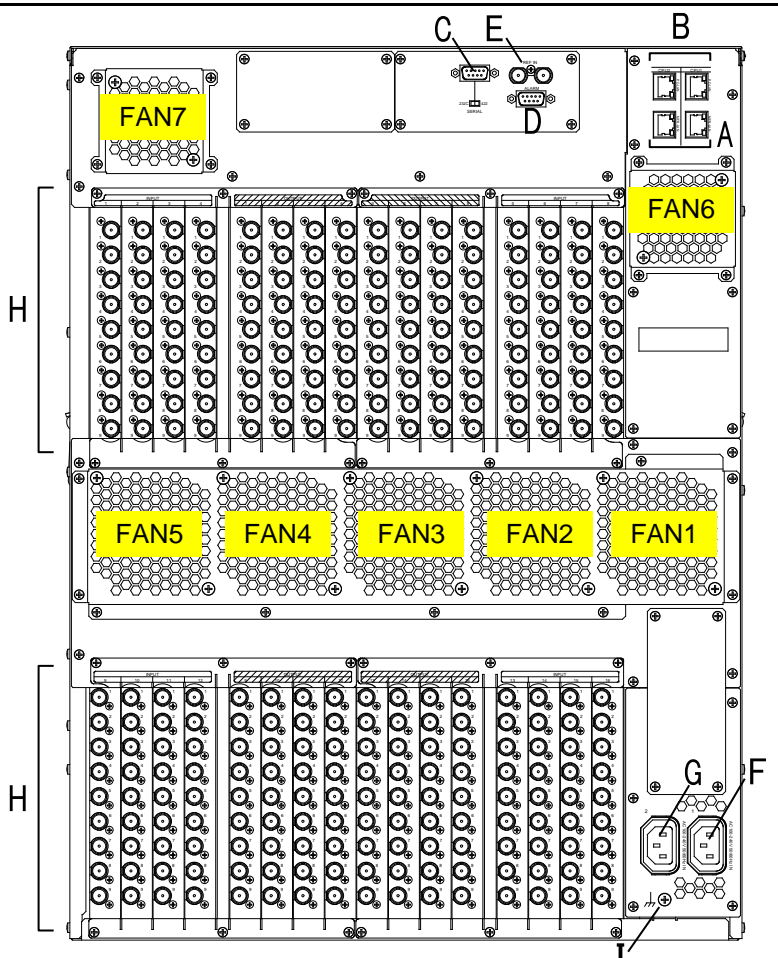

\*The above figure shows an MFR-6000 with MFR-9SDI12G and MFR-9SDO12G cards installed.

| No. | Name                               | Description                                                                                                    |
|-----|------------------------------------|----------------------------------------------------------------------------------------------------|
| A   | MFR-LAN<br>(CPU1 / CPU2)           | Ethernet ports for connection to MFR Remote Control Units and MFR-GPI (10/100BASE-TX, RJ-45)                                        |
| В   | PC-LAN<br>(CPU1 / CPU2)            | Ethernet ports for connection to PC or other external unit (10/100/1000BASE-T, RJ-45)                                               |
| С   | SERIAL                             | Used for control via a serial interface. RS-232C or RS-422 selectable.<br>► See Sec. 2-2-1. "Interfaces."                           |
| D   | ALARM                              | Used for alarm output<br>► See Sec. 2-2-1. "Interfaces."                                                                            |
| Е   | REF IN1, 2                         | Used to input reference signals (BB or Tri-level sync signal) (with loop-through. Terminate with $75\Omega$ terminator, if unused.) |
| F   | AC IN1                             | Used to connect Power Supply Unit 1 (standard equipment) to an AC power source                                                      |
| G   | AC IN2                             | Used to connect Power Supply Unit 2 (optional) to an AC power source                                                                |
| н   | SLOTS for<br>Input/Output<br>Cards | Used to install SDI input/output cards.<br>► See Sec. 2-3. "SDI Input/Output Cards."                                                |
| Ι   | Ground<br>Terminal                 | Used to ground the unit to protect operators against static electricity and/<br>or electrical shock.                                |

#### IMPORTANT

All 4 MFR-LAN and PC-LAN connectors (2 each) must be connected to their respective devices to enable CPU redundancy. The LAN connections for MFR Series devices must be separated from the network segment of other devices.

## • SERIAL Connector (9-pin D-sub, male)

Select RS-232C or RS-422 using the slide switch at the bottom of the connector.

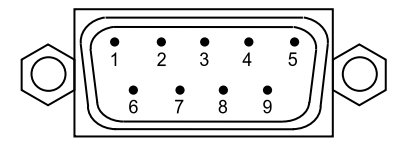

## **RS-232C Connector Pin Assignments**

| Pin No. | Signal Name | Description         |
|---------|-------------|---------------------|
| 1       | NC          | Not used            |
| 2       | RxD         | Received Data       |
| 3       | TxD         | Transmitted Data    |
| 4       | DTR         | Data Terminal Ready |
| 5       | SG          | Signal Ground       |
| 6       | DSR         | Data Set Ready      |
| 7       | RTS         | Request to Send     |
| 8       | CTS         | Clear to Send       |
| 9       | NC          | Not used            |

The maximum cable length is 10 m.

DTR/DSR and RTS/CTS are internally connected respectively.

#### RS-422 Connector Pin Assignments (Factory default settings)

| Pin No. | Signal Name | Description       |
|---------|-------------|-------------------|
| 1       | FG          | Frame ground      |
| 2       | T-          | Transmit data (-) |
| 3       | R+          | Receive data (+)  |
| 4       | SG          | Signal Ground     |
| 5       | NC          | Not used          |
| 6       | SG          | Signal Ground     |
| 7       | T+          | Transmit data (+) |
| 8       | R-          | Receive data (-)  |
| 9       | FG          | Frame Ground      |

The maximum cable length is 100 m.

## • ALARM Connector (9-pin D-sub, female)

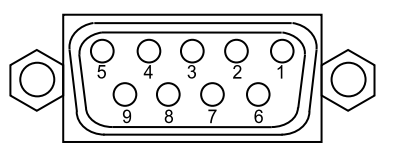

#### Alarm 1 Out:

| Normal operation:         | Pins 1 and 6 are open.   |
|---------------------------|--------------------------|
| Malfunction or power-off: | Pins 1 and 6 are closed. |

#### Alarm 2 Out:

| Normal operation:         | Pins 2 and 7 are open.   |
|---------------------------|--------------------------|
| Malfunction or power-off: | Pins 2 and 7 are closed. |

#### ALARM Connector Pin Assignments

| Pin No. | Signal Name    | Description                             |
|---------|----------------|-----------------------------------------|
| 1       | ALARM1 OUT     | Alarm 1 output (Default setting: Fan)   |
| 2       | ALARM2 OUT     | Alarm 2 output (Default setting: Power) |
| 3       | NC             | Not used                                |
| 4       | NC             | Not used                                |
| 5       | NC             | Not used                                |
| 6       | ALARM 1 COMMON | Alarm 1 output, common                  |
| 7       | ALARM 2 COMMON | Alarm 2 output, common                  |
| 8       | GND            | Signal Ground                           |
| 9       | GND            | Signal Ground                           |

The following items can be set for ALARM1OUT and ALARM2 OUT. Alarms can be assigned in Web-based Control.

#### Available alarm signals

| Fan (including power unit cooling fans)                                          |
|----------------------------------------------------------------------------------|
| Power                                                                            |
| Secondary CPU error                                                              |
| CPU Changeover (issued when activated to change over to secondary CPU operation) |
| Crosspoint Error                                                                 |

# 2-3. SDI Input/Output Cards

SDI input/output cards are available to install slots shown on the table and figure below.

► See Sec. 2-1-1. "Matrix Size Chart" for details.

| Slot No                | Input/ Output Cards                     |
|------------------------|-----------------------------------------|
| 01-04<br>(Input 1-4)   | MFR-9SDI12G<br>MFR-8SDIEX<br>MFR-2SDIGB |
| 05-12<br>(Output 1-8)  | MFR-9SDO12G<br>MFR-8SDOEX<br>MFR-2SDOGB |
| 13-16<br>(Input 5-8)   | MFR-9SDI12G<br>MFR-8SDIEX<br>MFR-2SDIGB |
| 17-20<br>(Input 9-12)  | MFR-9SDI12G<br>MFR-8SDIEX<br>MFR-2SDIGB |
| 21-28<br>(Output 9-16) | MFR-9SDO12G<br>MFR-8SDOEX<br>MFR-2SDOGB |
| 29-32<br>(Input 13-16) | MFR-9SDI12G<br>MFR-8SDIEX<br>MFR-2SDIGB |

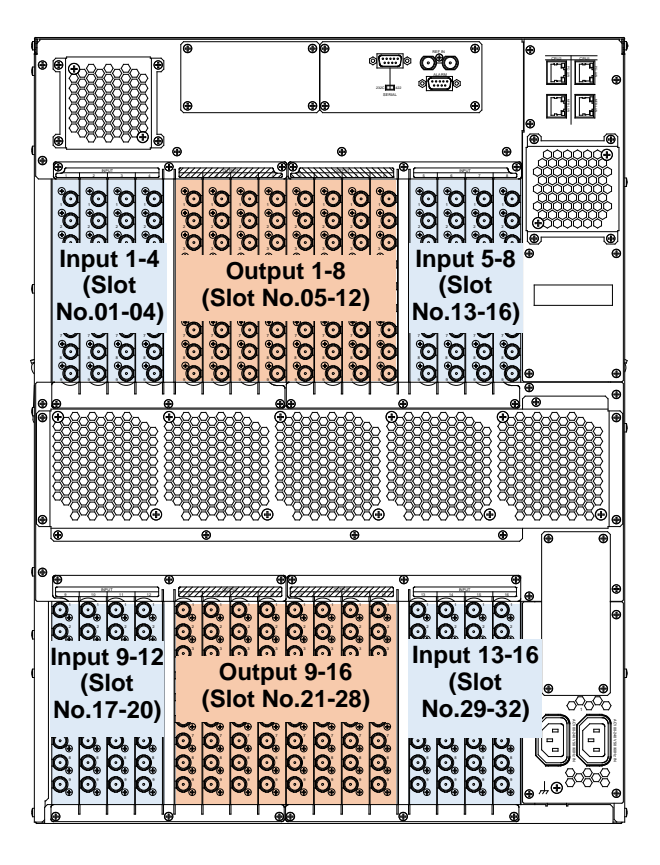

## 2-3-1. MFR-9SDI12G

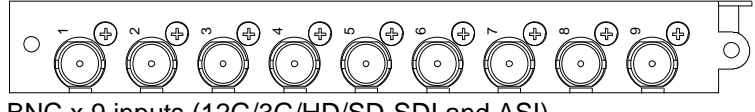

BNC x 9 inputs (12G/3G/HD/SD-SDI and ASI)

Set up input signals in the Web-based Control Software as shown below.

## Source Name

## Open the [Web-based Control: ROUTER SYSTEM SETTINGS - Source Name page].

This page allows you to change source names displayed on Remote Controllers or other devices.

## • Source Assignment

Open the [Web-based Control: **ROUTER SYSTEM SETTINGS - Source Assignment** page]. This page allows you to assign physical inputs to logical input channels.

## 2-3-2. MFR-9SDO12G

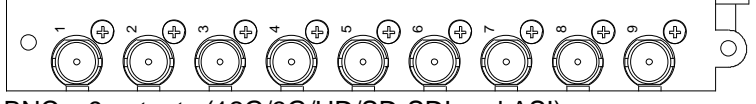

BNC x 9 outputs (12G/3G/HD/SD-SDI and ASI)

Set up output signals in the Web-based Control Software as shown below.

## Destination Name

Open the [Web-based Control: **ROUTER SYSTEM SETTINGS - Destination Name** page]. This page allows you to change destination names displayed on Remote Controllers or other devices.

#### Destination Assignment

Open the [Web-based Control: **ROUTER SYSTEM SETTINGS - Destination Assignment** page].

This page allows you to assign physical outputs to logical output channels.

## 2-3-3. MFR-8SDIEX

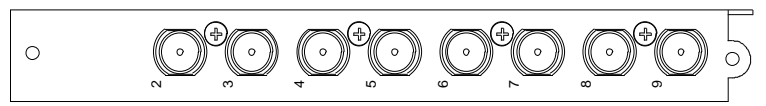

BNC x 8 inputs (3G/HD/SD-SDI and ASI)

Set up input signals in the Web-based Control Software as shown below.

## • Source Name

Open the [Web-based Control: **ROUTER SYSTEM SETTINGS - Source Name** page]. This page allows you to change source names displayed on Remote Controllers or other devices.

#### Source Assignment

Open the [Web-based Control: **ROUTER SYSTEM SETTINGS - Source Assignment** page]. This page allows you to assign physical inputs to logical input channels.

## 2-3-4. MFR-8SDOEX

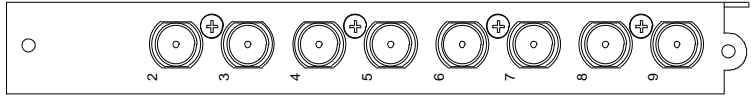

BNC x 8 outputs (3G/HD/SD-SDI and ASI)

## Destination Name

Open the [Web-based Control: **ROUTER SYSTEM SETTINGS - Destination Name** page]. This page allows you to change destination names displayed on Remote Controllers or other devices.

#### • Destination Assignment

Open the [Web-based Control: **ROUTER SYSTEM SETTINGS - Destination Assignment** page].

This page allows you to assign physical outputs to logical output channels.

## 2-3-5. MFR-2SDIGB

The MFR-2SDIGB is a 12G/3G-SDI input card. Its Gearbox function enables conversion between 12G-SDI and Quad Link 3G-SDI signals and conversion between 2SI and SQD signals.

The following listed SDI signals can be input.

- 12G-SDI: Max. 2 inputs (If i
- (If installed into Input 1-8: BNC **1D**, **2D** If installed into Input 9-16: BNC **1A**, **2A**)
- 3G-SDI: Max. 8 inputs

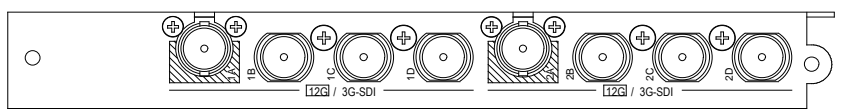

BNC x 8 inputs (12G/3G-SDI)

Set up input signals in the Web-based Control Software as shown below.

#### Gearbox settings

Open the [Web-based Control: (Main Unit Settings) – Gearbox Settings page]. This page allows you to specify input/ output signals to Gearbox, reference signal and delay.

## • Source Name

Open the [Web-based Control: (Router System Settings) – Source Name page.].

This page allows you to change displayed source names on Remote Controllers or other devices.

## • Source Assignment

Open the [Web-based Control: (**Router System Settings**) – **Source Assignment** page]. This page allows you to assign physical inputs to logical input channels.

## 2-3-6. MFR-2SDOGB

The MFR-2SDOGB is a 12G/3G-SDI output card. Its Gearbox function enables conversion between 12G-SDI and Quad Link 3G-SDI signals, and between 2SI and SQD signals.

The following listed SDI signals can be output.

12G-SDI: Max. 2 outputs

(If installed into Input 1-8: BNC **1D**, **2D** If installed into Input 9-16: BNC **1A**, **2A**)

• 3G-SDI: Max. 8 outputs

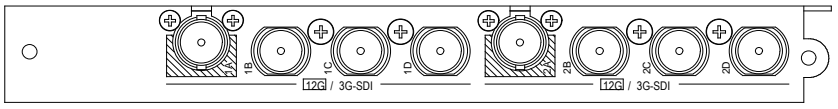

BNC x 8 Outputs (12G/3G-SDI)

Set up output signals in the Web-based Control Software as shown below.

## Gearbox settings

Open the [Web-based Control: (Main Unit Settings) – Gearbox Settings page].

This page allows you to specify input/ output signals to Gearbox, reference signal and delay.

## Destination Name

Open the [Web-based Control: (**Router System Settings**) – **Destination Name** page.]. This page allows you to change destination names displayed on Remote Controllers or other devices.

## • Source Assignment

Open the [Web-based Control: (**Router System Settings**) – **Destination Assignment** page]. This page allows you to assign physical outputs to logical output channels.

## 2-4. MFR-GPI

## 2-4-1. Front Panel

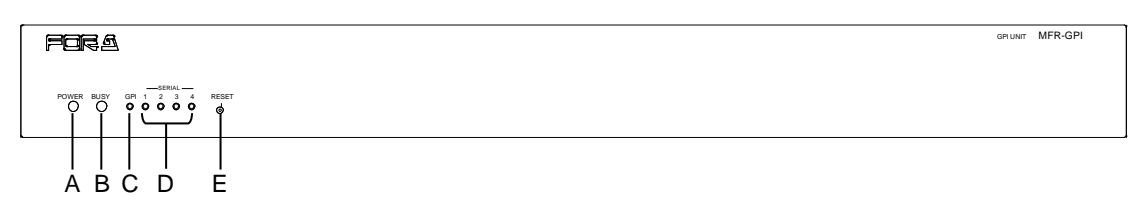

| No. | Item        | Description                                                                                                    |
|-----|-------------|----------------------------------------------------------------------------------------------------|
| А   | POWER       | <ul><li>Displays the power status.</li><li>▶ See the table below for details on indications.</li></ul>                                   |
| В   | BUSY        | <ul><li>Displays the flash memory writing status of backup settings.</li><li>▶ See the table below for details on indications.</li></ul> |
| С   | GPI         | When the GPI function is assigned using Web-based Control, the LED lights green. The LED remains unlit when there is no assignment.      |
| D   | SERIAL1 - 4 | When a serial port is assigned using Web-based Control, the LED lights green. The LED remains unlit when there is no assignment.         |
| Е   | RESET       | Used to re-initialize the GPI unit.                                                                                                    |

#### • Color indications on the MFR-GPI front panel

| LED Color<br>LED | Green             | Red         | Orange                     |
|------------------|-------------------|-------------|----------------------------|
| POWER            | Normal            | Power alarm |                            |
| BUSY             | Normal processing |             | Writing to flash<br>memory |

POWER LED lights red if the unit is turned on but is unconnected to a network.

#### IMPORTANT

\*

After finishing settings, do **not power OFF** the unit while BUSY LED is **lit orange**, since the system is writing to Flash memory. (approx. 2 minutes max.)

## 2-4-2. Rear Panel

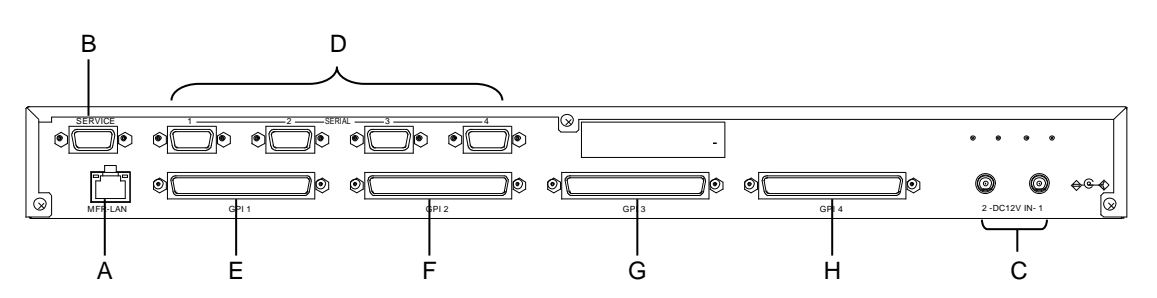

| No. | Item                  | Description                                                                                                    |
|-----|-----------------------|----------------------------------------------------------------------------------------------------|
| А   | MFR-LAN *1            | Used to connect the MFR main unit<br>Ethernet port (10/100 BASE-TX)                                                                                                    |
| В   | SERVICE               | Used for maintenance only. Do not use.                                                                                                    |
| С   | DC12V IN 1, 2         | Used to supply 12V DC power.                                                                                                    |
| D   | SERIAL1 - 4           | <ul> <li>Used for serial interface control. The default setting is RS-232C.</li> <li>RS-422 is also selectable using switches on the internal card.</li> <li>▶ See Sec. 2-4-4. "Card Switches</li> <li>Pin assignments are the same as those on the MFR main unit.</li> <li>▶ See Sec. 2-2-1. "Interfaces."</li> </ul> |
| E   | GPI 1<br>(Port no: 1) | Used for GPI input / output connections.<br>(32 total assignable inputs and outputs)                                                                                                    |
| F   | GPI 2<br>(Port no: 2) | Used for GPI input / output connections.<br>(32 total assignable inputs and outputs)                                                                                                    |
| G   | GPI 3<br>(Port no: 3) | Used for GPI input / output connections.<br>(32 total assignable inputs and outputs)                                                                                                    |
| Н   | GPI 4<br>(Port no: 4) | Used for GPI input / output connections.<br>(32 total assignable inputs and outputs)                                                                                                    |

<sup>\*1</sup> The MFR-LAN connector may be labeled 10/100BASE-T on the previous model.

## 2-4-3. Interfaces (MFR-GPI)

## GPI IN / TALLY OUT Connector (37-pin D-sub, female)

| $\bigcirc \bigcirc \bigcirc \bigcirc \bigcirc \bigcirc \bigcirc \bigcirc \bigcirc \bigcirc \bigcirc \bigcirc \bigcirc \bigcirc \bigcirc \bigcirc \bigcirc \bigcirc \bigcirc $ |  |
|----------------------------------------------------------------------------------------------------|--|
|----------------------------------------------------------------------------------------------------|--|

| Pin No. | Signal                  | Pin No. | Signal                  |
|---------|-------------------------|---------|-------------------------|
| 1       | GPI_IN / TALLY_OUT 01 # | 20      | GPI_IN / TALLY_OUT 20 # |
| 2       | GPI_IN / TALLY_OUT 02 # | 21      | GPI_IN / TALLY_OUT 21 # |
| 3       | GPI_IN / TALLY_OUT 03 # | 22      | GPI_IN / TALLY_OUT 22 # |
| 4       | GPI_IN / TALLY_OUT 04 # | 23      | GPI_IN / TALLY_OUT 23 # |
| 5       | GPI_IN / TALLY_OUT 05 # | 24      | GPI_IN / TALLY_OUT 24 # |
| 6       | GPI_IN / TALLY_OUT 06 # | 25      | GPI_IN / TALLY_OUT 25 # |
| 7       | GPI_IN / TALLY_OUT 07 # | 26      | GPI_IN / TALLY_OUT 26 # |
| 8       | GPI_IN / TALLY_OUT 08 # | 27      | GPI_IN / TALLY_OUT 27 # |
| 9       | GPI_IN / TALLY_OUT 09 # | 28      | GPI_IN / TALLY_OUT 28 # |
| 10      | GPI_IN / TALLY_OUT 10 # | 29      | GPI_IN / TALLY_OUT 29 # |
| 11      | GPI_IN / TALLY_OUT 11 # | 30      | GPI_IN / TALLY_OUT 30 # |
| 12      | GPI_IN / TALLY_OUT 12 # | 31      | GPI_IN / TALLY_OUT 31 # |
| 13      | GPI_IN / TALLY_OUT 13 # | 32      | GPI_IN / TALLY_OUT 32 # |
| 14      | GPI_IN / TALLY_OUT 14 # | 33      | Frame ground            |
| 15      | GPI_IN / TALLY_OUT 15 # | 34      | Frame ground            |
| 16      | GPI_IN / TALLY_OUT 16 # | 35      | Frame ground            |
| 17      | GPI_IN / TALLY_OUT 17 # | 36      | +4.8V output            |
| 18      | GPI_IN / TALLY_OUT 18 # | 37      | +4.8V output            |
| 19      | GPI_IN / TALLY_OUT 19 # |         |                         |

- \* The symbol "#" at the end of signals represents the port number (1, 2, 3 or 4).
- \* The maximum total output current for all +4.8 V outputs is 1.5 A.
- \* The GPI input pulse width should be 54 ms or more.

## GPI IN Circuits

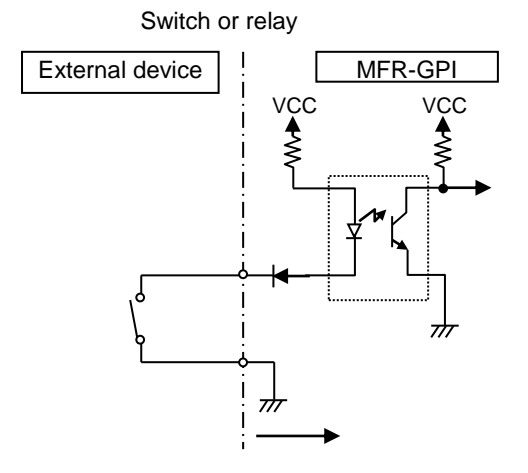

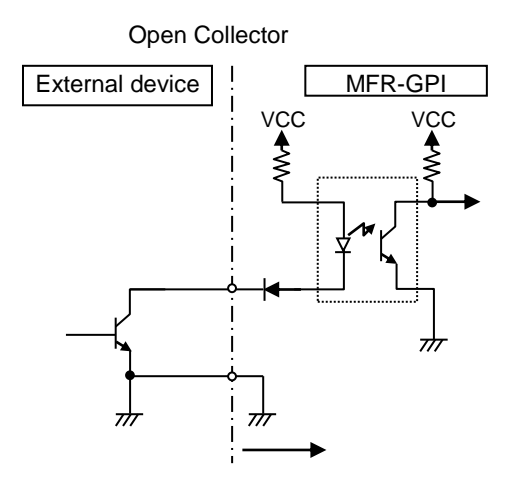

## GPI OUT / TALLY OUT Circuit

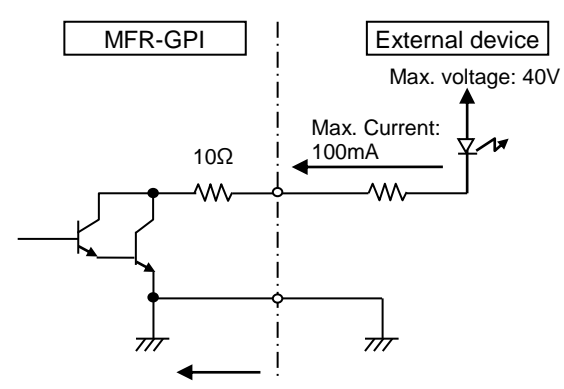

\* Approx. 0.9V when turned-on

## 2-4-4. Card Switches

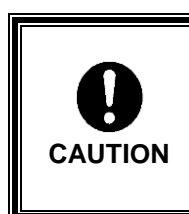

Do not access internal cards or make connections with the unit powered ON. Always power OFF all connected units / disconnect power cords prior to accessing the interior.

Further note that adjustments and maintenance should only be performed by qualified technical personnel familiar with FOR-A equipment.

Remove the two screws on both sides of the MFR-GPI to access the internal card as shown below. The figure below shows the factory default switch settings.

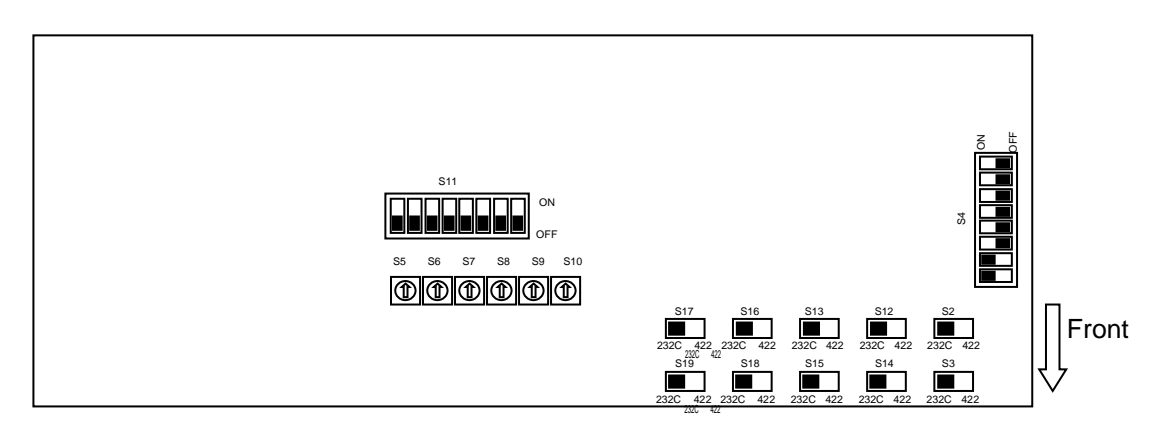

| Switch                 | Function / Settings                                                                                                    |                               |         |           |
|------------------------|----------------------------------------------------------------------------------------------------|-------------------------------|---------|-----------|
| S2,S3                  | Used for maintenance. Do not use.                                                                                                    |                               |         |           |
| S4                     | Used for maintenance. Do not use. (Factory default settings are as shown at right. The black boxes (■) represent switches.)                                           |                               |         | ON<br>OFF |
| S5,S6,S7,<br>S8,S9,S10 | Used for maintenance. Do not use.                                                                                                    |                               | Î       |           |
| S11                    | Used for maintenance. Do not use.                                                                                                    |                               |         | ON<br>OFF |
| S12,S14                | Used to select RS-232C/RS-422 for SERIAL 1.<br>The default setting is RS-232C (both switches<br>to the left). To change to RS-422, set both<br>switches to the right. |                               | RS-232C |           |
| S13,S15                | Used to select RS-232C/RS-422 for SERIAL 2.<br>The default setting is RS-232C (both switches<br>to the left). To change to RS-422, set both<br>switches to the right. | default<br>setting)<br>Switch |         |           |
| S16,S18                | Used to select RS-232C/RS-422 for SERIAL 3.<br>The default setting is RS-232C (both switches<br>to the left). To change to RS-422, set both<br>switches to the right. | Settings                      | PS-422  |           |
| S17,S19                | Used to select RS-232C/RS-422 for SERIAL 4.<br>The default setting is RS-232C (both switches<br>to the left). To change to RS-422, set both<br>switches to the right. |                               | 110-422 |           |

## 2-5. MFR-TALM

## 2-5-1. Front Panel

| FOR.9 |                                  |                  | MFR-TALM<br>TALLY MANAGER UNIT |
|-------|----------------------------------|------------------|--------------------------------|
|       | POWER BUSY REF IN                | GPI — RS-422 — F | RESET                          |
|       | $\bigcirc$ $\bigcirc$ $\bigcirc$ |                  | 0                              |
|       |                                  |                  |                                |
|       | <br>A                            | <br>D E          | <br>F                          |

| No. | ITEM       | Description                                                                                                    |  |
|-----|------------|----------------------------------------------------------------------------------------------------|--|
| А   | POWER      | <ul><li>Displays power status.</li><li>▶ See the table below for details on indications.</li></ul>                                       |  |
| В   | BUSY       | <ul><li>Displays the flash memory writing status of backup settings.</li><li>▶ See the table below for details on indications.</li></ul> |  |
| С   | REF IN     | Lights green when an external reference signal is present.                                                                               |  |
| D   | GPI        | Lights green when a GPI function is assigned.<br>Turns off when no GPI function is assigned.                                             |  |
| E   | RS-422 1-4 | Lights green when a port function is assigned.<br>Turns off when no port function is assigned.                                           |  |
| F   | RESET      | Resets MFR-TALM.                                                                                                    |  |

#### • Color indications on the MFR-TALM front panel

| LED Color<br>LED | Green             | Red         | Orange                     |
|------------------|-------------------|-------------|----------------------------|
| POWER            | Normal            | Power alarm |                            |
| BUSY             | Normal processing |             | Writing to flash<br>memory |

#### IMPORTANT

Do not power off the unit while BUSY LED is lit orange (writing to the flash memory, about 2 minutes remain).

## 2-5-2. Rear Panel

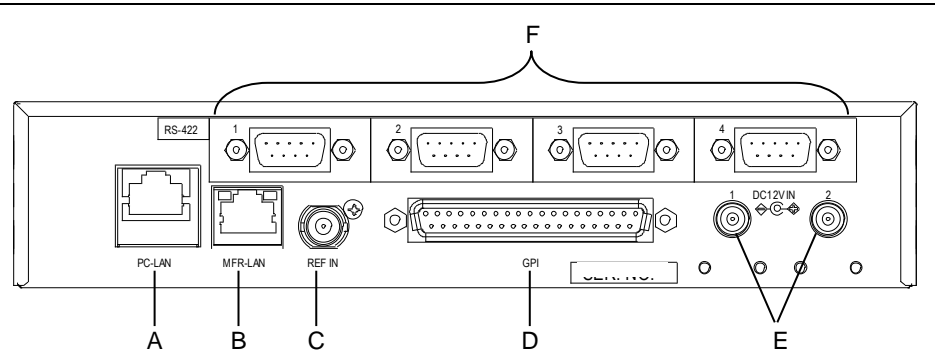

| No. | ITEM         | Description                                                                                                    |  |  |
|-----|--------------|----------------------------------------------------------------------------------------------------|--|--|
| А   | PC-LAN       | Ethernet port for connection to PC or other external unit (10/100BASE-TX, RJ-45)                                                                                                    |  |  |
| В   | MFR-LAN      | Ethernet port for connection to MFR main unit (10/100/1000BASE-T, RJ-45)                                                                                                    |  |  |
| С   | REF IN       | Used to input a reference signal (BB or Tri-level sync signal)<br>(with loop-through. Terminate with 75Ω terminator, if unused.)                                                                                       |  |  |
| D   | GPI          | Used to input/output GPI signals for external control.<br>(32 total assignable inputs and outputs)<br>Pin assignments are the same as those of the MFR-GPI<br>connectors.<br>► See Sec. 2-4-3. "Interfaces (MFR-GPI)." |  |  |
| Е   | DC12V IN 1,2 | Used to supply 12 V DC power.                                                                                                    |  |  |
| F   | RS-422 1-4   | Used for RS-422 interface control.<br>Pin assignments are the same as those of the MFR main unit.<br>► See Sec. 2-2-1. "Interfaces."                                                                                   |  |  |

## 3-1. Basic Configuration

The block diagram below shows an example of the basic MFR routing system that consists of an MFR-6000, Remote Unit and the Web-based Control accessed from a computer.

Make sure to connect both MFR-LANs (CPU1) and (CPU2) to a LAN respectively for CPU redundancy. Their LAN connections must be separated from the PC-LAN network segment and other devices. (Default IP addresses (Net mask: 255.255.255.0) are used in the configuration example below.)

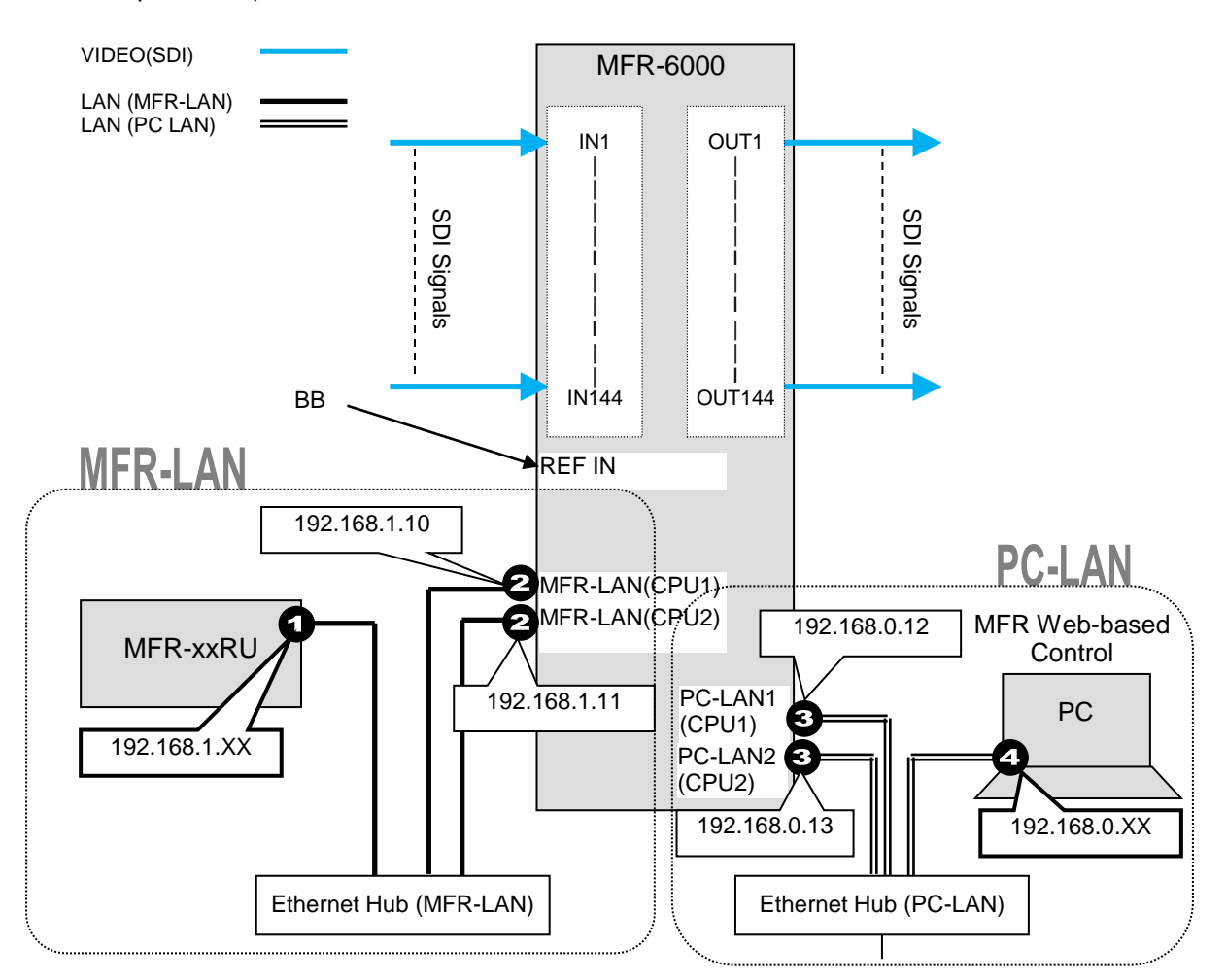

#### LAN Port Settings

| Port | "Sec                                                                                 | RU Front Panel<br>c. in MFR-RU Series Operation Manual"                                                                                                    | Web-based Control  |
|------|--------------------------------------------------------------------------------------|----------------------------------------------------------------------------------------------------|--------------------|
| 0    | MFR-39RUA:<br>MFR-39RU:<br>MFR-18RU/18RUA:<br>MFR-16RUTA:<br>MFR-8RUA:<br>Other RUs: | "Setting Mode Menu (MFR-39RUA)"<br>"Setup Menu (MFR-39RU)"<br>"Setup Menu (MFR-18RU/18RUA)"<br>"Setup Menu (MFR-16RUTA)"<br>"Setup Menu (MFR-8RUA)"<br>"Setup Menu (MFR-16/40RU/16RUD/<br>MFR-16/32/64RUW)"                                                                                            | [RU Settings page] |
| 0    |                                                                                      |                                                                                                    | [MU Settings page] |
| 3    | MFR-39RUA:<br>MFR-39RU:<br>MFR-18RU/18RUA:<br>MFR-16RUTA:<br>MFR-8RUA:<br>Other RUs: | "Setting Mode Menu (MFR-39RUA)" (Display only)<br>"Setup Menu (MFR-39RU)" (Display only)<br>"Setup Menu (MFR-18RU/18RUA)" (Display only)<br>"Setup Menu (MFR-16RUTA)" (Display only)<br>"Setup Menu (MFR-8RUA)" (Display only)<br>"Setup Menu (MFR-16RU/40RU/16RUD/<br>MFR-16/32/64RUW)"(Display only) | [MU Settings page] |

## 3-2. Main Unit Linking

The Main Unit Link feature allows you to control two MFR-6000 units at the same time.

Parallel Link: Controls two MFR-6000 units at the same time.

IP address and SNMP settings should be performed on each MFR-6000 unit. After these settings are completed, all linked MFR-6000 units are set and controlled together on the unit that is specified as Master.

## Main Unit Link Specifications

- Main Unit Link systems are set and controlled through a specified master unit.
- Two MFR-6000 units can be linked as a master and slave.
- All MFR main units in a system must be linked together and independent units cannot exist in the system.

## 3-2-1. Parallel Link System Example

The system example below is a redundant system using two MFR-6000 units.

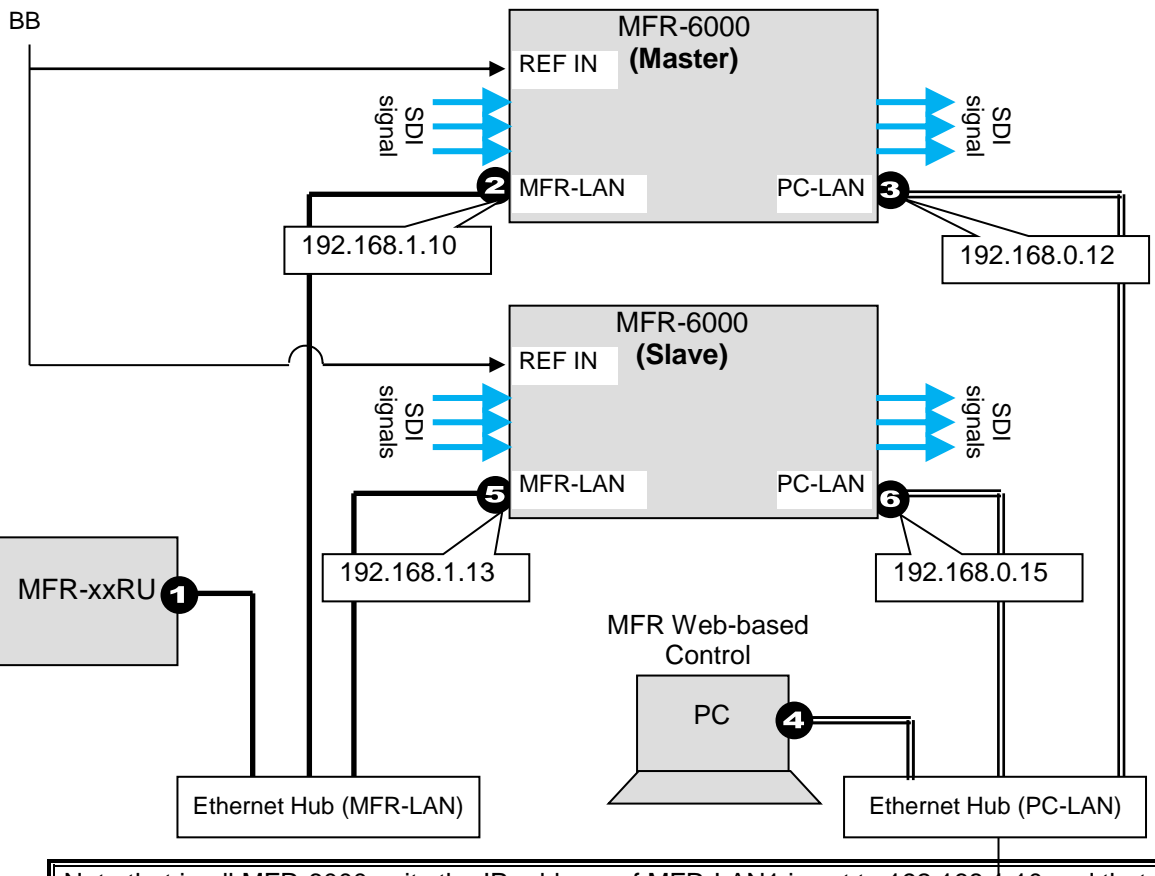

Note that in all MFR-6000 units the IP address of MFR-LAN1 is set to 192.168.1.10 and that of PC-LAN1 to 192.168.0.12 as factory default. To prevent IP address conflict in a system, you need to change IP addresses of either unit. Also note that desired IP addresses can be set for system devices according to your network conditions.

## • Setup Procedure

1) Connect all devices in the MFR system as shown in the figure above.

Power on the MFR-6000 to be set as a Master, Remote Control unit and PC. Set the IP addresses for the Remote Control unit (1) and PC (4). Power off the Master MFR-6000.

- 2) Power on the Slave MFR-6000. Set the IP addresses (5 and 6) as shown in the previous page.
- 3) Power on the Master MFR-6000.
- 4) Open the Master MFR-6000 Web-based control and go to the **Build Settings** page. Check on **Build Enable** to enable the Main Unit Link feature.
- See Sec. 11 "Main Unit Link" in the "Web-based Control Operation Manual."

## 3-3. Configuring the System with MFR-TALM

The block diagram below shows an example signal name and tally link system comprised of a FOR-A video switcher and multiviewer using an MFR-TALM unit. The MFR-TALM is specifically designed to perform the task of tally data computation, which is ordinarily undertaken by the MFR main unit, to accelerate computation. RS-422 ports (1) to (4) are available for video switcher connection.

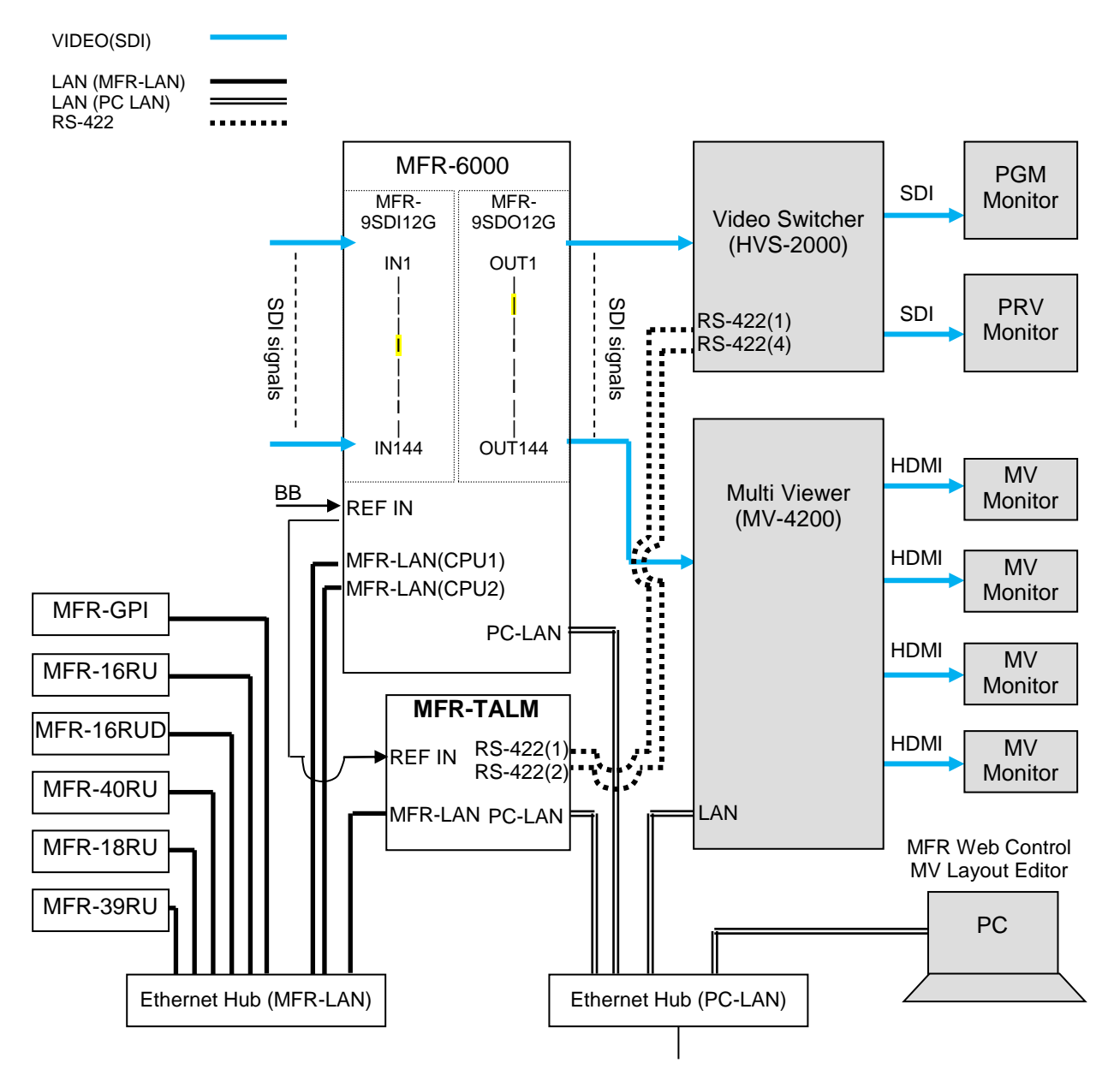

## Transmitting Signal Name and Tally Data

The figure below shows an example signal name and tally data routing system using the MFR-TALM.

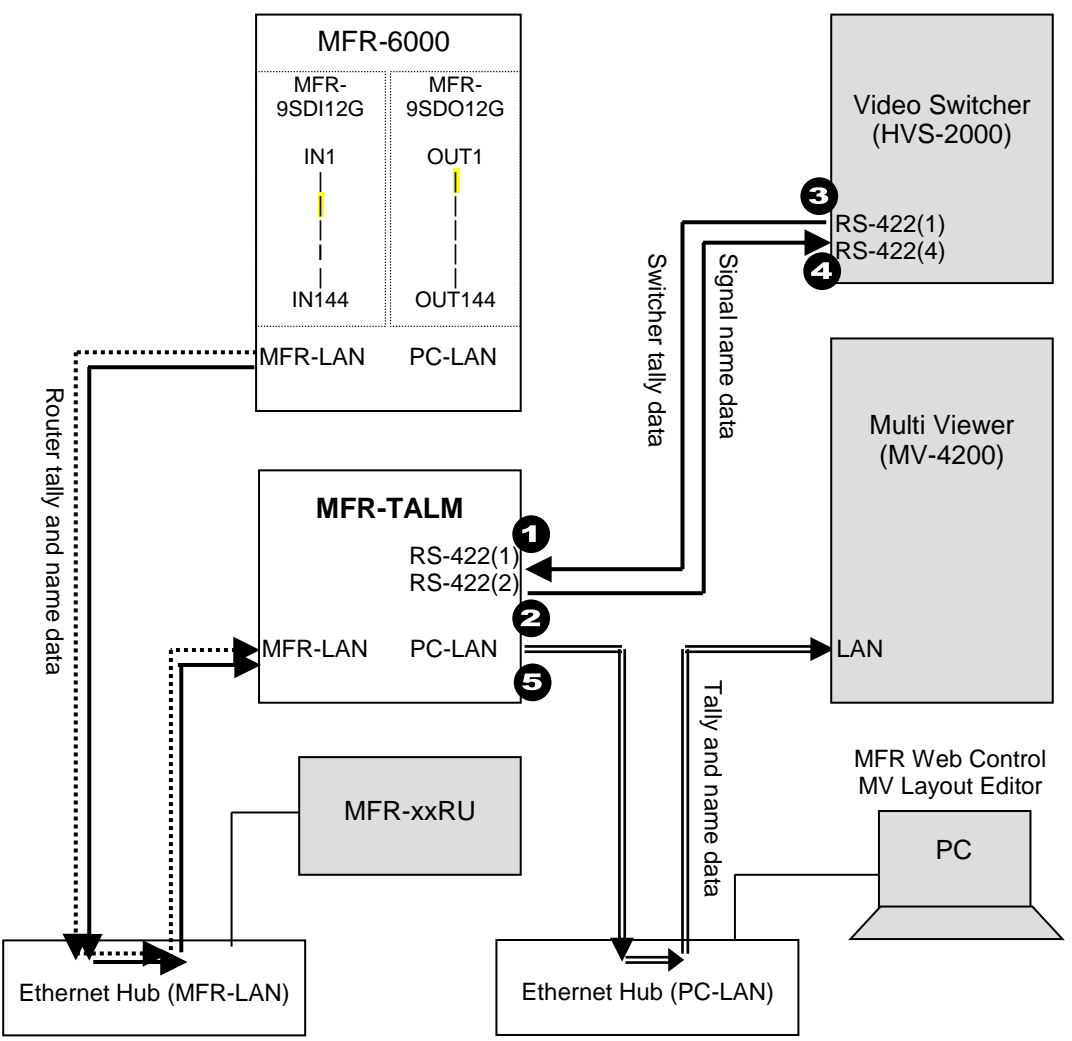

Each serial port should be set as shown in the table below in the relevant page of the **MFR-TALM** Web-based Control accessed from "http://192.168.1.62" (default IP address) on your web browser.

#### Serial Port Settings

Open the [MFR-TALM Web-based Control: **Port Settings** page] and perform port settings under **Serial Port**.

|      |                                       | [Port Settings] - [Serial Port] |                               |              |        |
|------|---------------------------------------|---------------------------------|-------------------------------|--------------|--------|
| Port | Menu                                  | Connector                       | Function                      | Baud<br>rate | Parity |
| 0    | Web-based Control<br>[TALM Settings]  | No. 1                           | HVS-TAL Protocol<br>Reception | 38400        | EVEN   |
| 2    | Web-based Control<br>[TALM Settings]  | No. 2                           | Router/HVS connection Type 2  | 38400        | NONE   |
| 3    | HVS-2000<br>[SETUP - SYSTEM - RS-422] | No. 1                           | TALLY                         | 38400        | EVEN   |
| 4    | HVS-2000<br>[SETUP - SYSTEM - RS-422] | No. 4                           | ROUTER                        | 38400        | NONE   |

## **TCP/IP Setting**

Open the [MFR-TALM Web-based Control: **Port Settings** page] and perform port settings under **TCP/IP** Port.

|      |                                      | [Port Settings] - [TCP/IP Port] |                    |                            |                                    |
|------|--------------------------------------|---------------------------------|--------------------|----------------------------|------------------------------------|
| Port | Menu                                 | Access<br>Method                | IP Address         | Port                       | Function                           |
| 5    | Web-based Control<br>[TALM Settings] | Client                          | (MV<br>IP address) | (MV TCP/IP<br>port number) | TSL UMD protocol<br>V5.0 Tally out |
|      |                                      |                                 |                    | - F F                      | TRREER.                            |

| A R R R |     |                         |  |
|---------|-----|-------------------------|--|
| Encode  | DLE | Screen No.              |  |
| Unicode | ON  | (Set the same as in MV) |  |

# Data transmission settings between HVS-2000 and MFR-TALM <HVS-2000-side>

- To receive name data from the router, set LINK in the ROUTER NAME menu to MFR.
- Perform the TALLY COLOR and TALLY UNIT settings so that the MFR-TALM unit can receive switcher tally data.

#### <MFR-TALM-side>

• Open the [MFR-TALM Web-based Control: **HVS-TAL Protocol Reception** page] and perform the same tally settings as those in HVS-2000.

Set the MFR system tally settings in the [MFR-TALM Web-based Control: Assign Tally page]. Refer to your multiviewer operation manual for the details on how to handle tally data on the multiviewer.

## 3-4. Switcher's AUX Crosspoints Switching System

This system enables the following two features:

- Switches AUX crosspoints on a switcher using an MFR Series Remote Unit or serial commands.
- Switches AUX crosspoints on a switcher as well as the corresponding crosspoints on the MFR-6000, if the MFR-6000 provides video souces to the switcher.
- Supported switcher: HVS-390HS, HVS-100/110, HVS-2000, HVS-6000

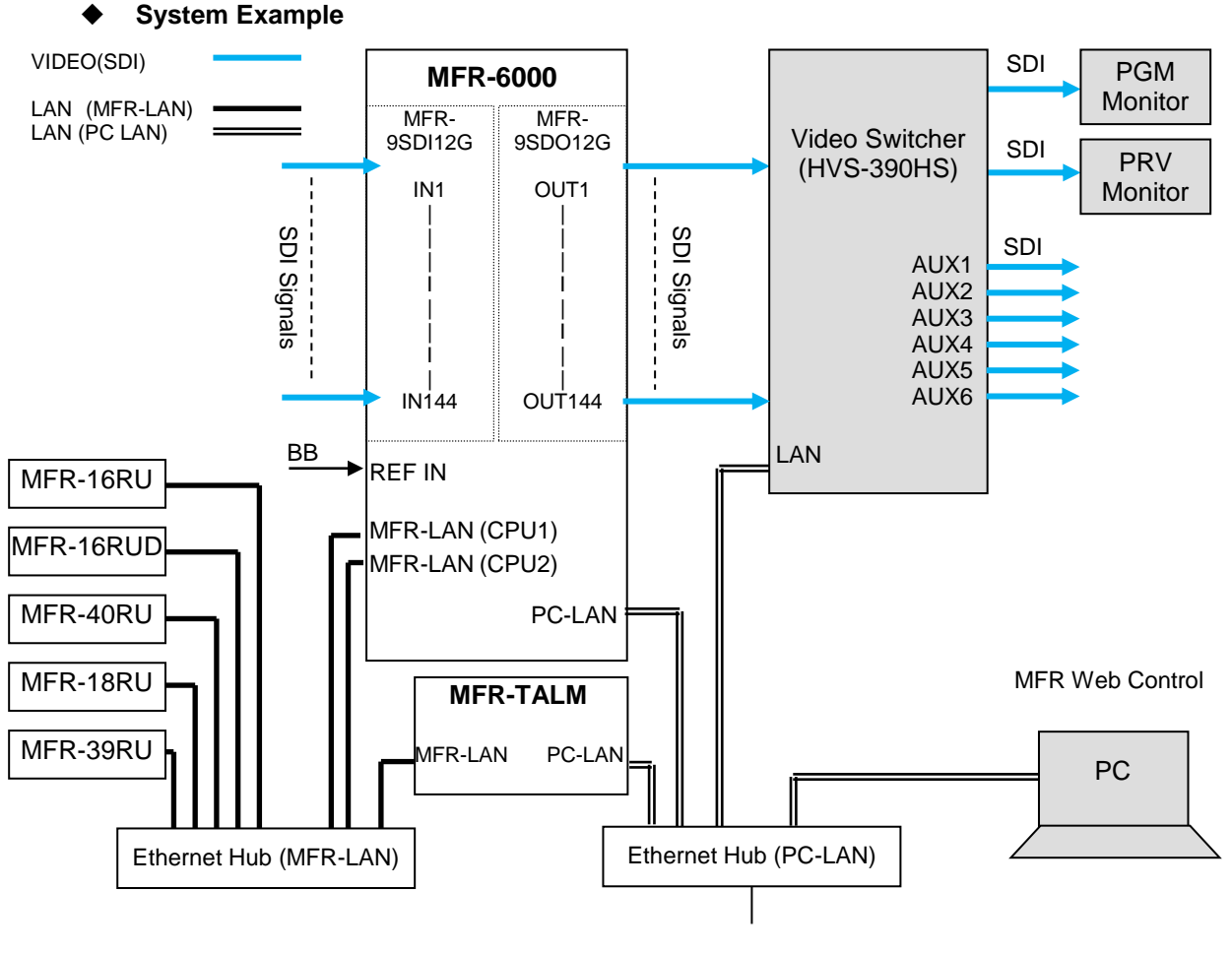

## 3-4-1. Switching an AUX Bus Signal

Assume that the system is configured as shown below:

AUX1 on the switcher is assigned to DST 201 (Level 1) on the MFR-6000.

**IN1-8** on the switcher are assigned to **SRC201-208** on the MFR-6000 and **STL** (Still) **3** is assigned to **SRC209**.

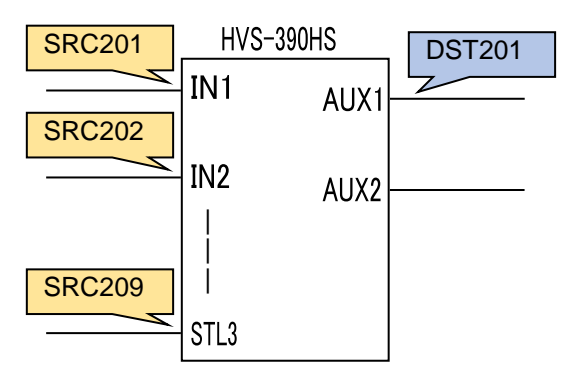

## Setup Settings

- 1) Connect and assign video signals as shown in the figure on previous page.
- 2) Device Setup on the MFR-6000:

Connect to the MFR-6000 from the Web-based Control PC and open the [Tally System Settings - Device Select] page. Select HVS-390HS in the [Switcher] field and click [Send].

3) Network settings on the MFR-6000:

Open the [**Router System Settings - PortSettings**] page and set the TCP/IP menu as shown below.

| IP Address                 | Port         | Protocol | Function    | Local Port(MFR)                                                                                                   |
|----------------------------|--------------|----------|-------------|----------------------------------------------------------------------------------------------------|
| (Switcher's<br>IP address) | See<br>below | UDP      | Editor(HVS) | Select a UDP port number.<br>Do not use the UDP port number<br>(Default: 23) already used in the<br>Server (MFR). |

|  | Switcher    | Port  |
|--|-------------|-------|
|  | HVS-390HS   | 8740  |
|  | HVS-100/110 | 8740  |
|  | HVS-2000    | 53381 |
|  | HVS-6000    | 53381 |

4) Assign AUX buses and input channels on the switcher to logical destination and sources channels on the MFR-6000.

<AUX bus assignments>

- a) Open the **Destination Assignment** page.
- b) Select HVS(AUX) under Select Table.
- c) Set Level to 1.
- d) Assign AUX1 to DST 201.

<Input channel assignments>

- a) Open the **Source Assignment** page.
- b) Select HVS(AUX) under Select Table.
- c) Set Level to 1.
- d) Assign input channels to MFR sources as shown below.

| Logic | al No./Name | Switcher Channel |
|-------|-------------|------------------|
| 201   | SRC 201     | IN1              |
|       |             |                  |
| 208   | SRC 208     | IN8              |
| 209   | SRC 209     | STL3             |

5) Settings on the switcher:

Open the [**SETUP - EXT I/F - EDITOR**] menu on the HVS-390HS. Change [TYPE] to [**DVS**] and [ENABLE] to [**ON**].

After above setup settings are complete:

- If SRC 201 is selected for DST 201, AUX1 outputs IN1 video on the switcher.
- If SRC 209 is selected for DST 201, AUX1 outputs STL 3 on the switcher.
- If IN4 is selected for AUX1 on the switcher, SRC 204 is selected for DST 201 on the MFR-6000.

If input channels that are not assigned in the **Source Assignment** page are selected on the switcher, they are replaced with the Alternative Source set in the **Source Assignment** page in the MFR system.

## 3-4-2. Synchronous Crosspoints Switching

- 1) to 3) Configure the system as described in Sec. 3-4-1.
- 4) Configure channel link settings:
  - Open the **Re-Entry** page and set the menu page as shown below.

| Output      | Input                  |
|-------------|------------------------|
| MFR Dst 112 | HVS-390HS IN9 > AUX 1  |
| MFR Dst 113 | HVS-390HS IN10 > AUX 2 |

\* Physical destination channels must be assigned to these logical destination channels on the MFR-6000.

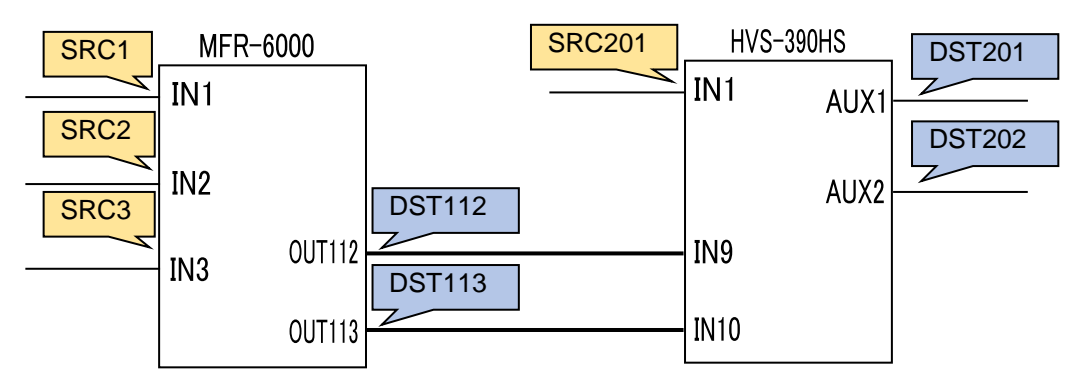

5) Assign logical source and destination channels on the MFR-6000 to input channels and AUX buses on the switcher.

<AUX bus assignments>

- a) Open the **Destination Assignment** page.
- b) Select HVS(AUX) under Select Table.
- c) Set Level to 1.
- d) Assign AUX1 to DST 201.
- e) Assign AUX2 to DST 202.

<Input channel assignments>

- a) Open the **Source Assignment** page.
- b) Select HVS(AUX) under Select Table.
- c) Set Level to 1.
- d) Assign IN1 to SRC 201.

After above setup settings are complete:

- If SRC 201 is selected for DST 201 on the MFR-6000, IN1 is selected for AUX1 on the switcher.
- If SRC 3 is selected for DST 201 on the MFR-6000, IN9 is selected for AUX1 on the switcher and SRC 3 is also selected for DST 112 on the MFR-6000.
- If **IN9** is selected for **AUX1** on the switcher, **a source assigned to DST 112** is selected for **DST 201** on the MFR-6000.
- If **IN10** is selected for **AUX2** on the switcher, **a source assigned to DST 113** is selected for **DST 202** on the MFR-6000.

## IMPORTANT

- Note that destination channels to which physical channels are assigned (DST 112 and DST 113 in the example above) on the MFR-6000 cannot select source channels to which the switcher input channels are assigned (SRC 201 in the example above).
- \* If an AUX crosspoint is switched on the switcher by the Synchronous Crosspoints switching and it is not listed in Re-Entry page, the AUX crosspoint returns to the previous state.

# 4. Menu Display Operation

Removing the front panel reveals menu display operation buttons.

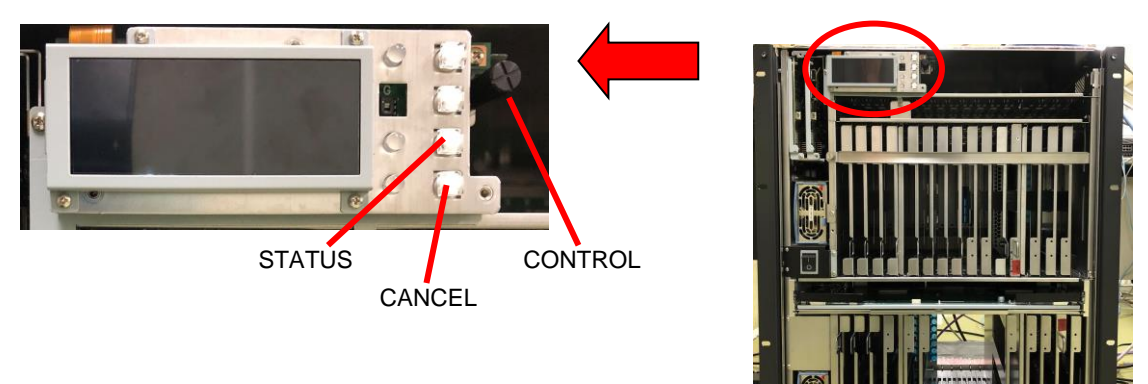

| Button  | Description                                                                             |  |
|---------|-----------------------------------------------------------------------------------------|--|
| STATUS  | Opens <b>STATUS</b> menu. (STATUS menu is displayed when button is lit.)                |  |
| CANCEL  | Lit:Displays the menu display.Unlit:Returns to a menu selection using the icons on top. |  |
| CONTROL | Moves between menu icons.                                                               |  |

Menu display is as shown below.

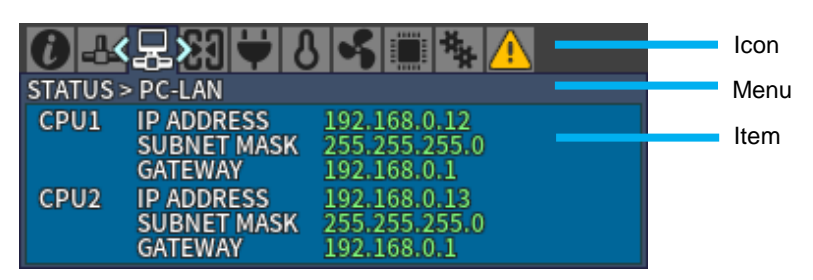

| Icon | Menu                   | Description                                                                                                    |
|------|------------------------|----------------------------------------------------------------------------------------------------|
| 0    | [STATUS > INFO]        | System Information (See Sec. 4-1-1.)                                                                                                    |
| ÷    | [STATUS > MFR-LAN]     | MFR-LAN settings (See Sec. 4-1-2.)                                                                                                    |
| Ð    | [STATUS > PC-LAN]      | PC-LAN settings (See Sec. 4-1-3.)                                                                                                    |
| X    | [STATUS > SLOT]        | Slot status (See Sec. 4-1-4.)                                                                                                    |
| 1    | [STATUS > POWER]       | Power status (See Sec. 4-1-5.)                                                                                                    |
| S    | [STATUS > TEMPERATURE] | Temperature status (See Sec. 4-1-6.)                                                                                                    |
| ş    | [STATUS > FAN]         | Fan status (See Sec. 4-1-7.)                                                                                                    |
|      | [STATUS > VERSION]     | Version information (See Sec. 4-1-8.)                                                                                                    |
| **   | [SETTING]              | Manual switches CPU cards 1 and 2, slot<br>shutdown and whether installed or not of the<br>redundant power supply unit.<br>(See Sec. 4-2.) |
| A    | [STATUS > ALARM]       | Alarm information (See Sec. 4-1-9.)                                                                                                    |
# 4-1. STATUS

Displays various status.

"Getting..." is displayed for items acquiring data.

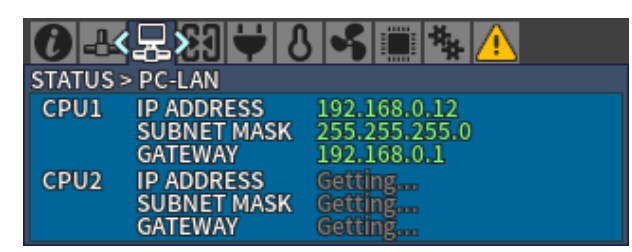

When settings are changed in each menu, the following messages are displayed. (Example below is [STATUS > INFO] menu.)

| ()26 26 01▼ 0 \$ 26 24 24                               | ()恐忌(빈)♥(♡)♥(黑)%(Δ)                                      |
|---------------------------------------------------------|----------------------------------------------------------|
| STATUS > INFO ON Now sending settings Do not power off. | STATUS > INFO O Reboot is required to apply the setting. |
| SYSTEM FORMAT 1080 / 23.98PsF / TRI-S ①                 | SYSTEM FORMAT 1080 / 23.98PsF / TRI-S ①                  |
| SERIAL PORT RS-422                                      | SERIAL PORT RS-422                                       |
| CPU2 READY YES                                          | CPU2 READY YES                                           |
| ACTIVE CPU CPU1                                         | ACTIVE CPU CPU1                                          |
| CROSSPOINTS NORMAL                                      | CROSSPOINTS NORMAL                                       |

Now sending settings... Do not power off.

Reboot is required to apply setting.

## 4-1-1. STATUS > INFO

| ()≫           | S 🗣 🔳 🐐 🔔       |
|---------------|-----------------|
| STATUS > INFO |                 |
| SYSTEM FORMAT | 1080 / 60i / BB |
| SERIAL PORT   | RS-422          |
| CPU2 READY    | YES             |
| ACTIVE CPU    | CPU1            |
| CROSSPOINTS   | NORMAL          |

| Item          | Description                                            |  |
|---------------|--------------------------------------------------------|--|
| SYSTEM FORMAT | Resolution / Frame rate / Reference                    |  |
| SERIAL PORT   | SERIAL port setting on rear panel - RS-232C or RS-422. |  |
| CPU2 READY    | CPU2 condition                                         |  |
|               | YES: Normally operating                                |  |
|               | NO: Abnormal operation                                 |  |
|               | NOT INSTALLED: CPU2 not installed                      |  |
| ACTIVE CPU    | Displays an active CPU.                                |  |
|               | CPU1: CPU1 is active.                                  |  |
|               | CPU2: CPU2 is active.                                  |  |
| CROSSPOINTS   | Displays any crosspoints errors.                       |  |
|               | NORMAL: Normally operating                             |  |
|               | ERROR: Crosspoint error(s) has occurred.               |  |

## 4-1-2. STATUS > MFR-LAN

Displays MFR-LAN CPU1 and CPU2 IP and Subnet mask addresses.

| C -    | 湿的₩0                      | s 🖷 🐐 🔼                       |
|--------|---------------------------|-------------------------------|
| STATUS | > MFR-LAN                 |                               |
| CPU1   | IP ADDRESS<br>SUBNET MASK | 192.168.1.10<br>255.255.255.0 |
| CPU2   | IP ADDRESS<br>SUBNET MASK | 192.168.1.11<br>255.255.255.0 |

## 4-1-3. STATUS > PC-LAN

Displays PC-LAN CPU1 and CPU2 IP, Subnet mask and Gateway addresses.

| 0 &    | 물제부산        | \$ 🖷 🐐 🚹      |
|--------|-------------|---------------|
| STATUS | > PC-LAN    |               |
| CPU1   | IP ADDRESS  | 192.168.0.12  |
|        | SUBNET MASK | 255.255.255.0 |
|        | GATEWAY     | 192.168.0.1   |
| CPU2   | IP ADDRESS  | 192.168.0.13  |
|        | SUBNET MASK | 255.255.255.0 |
|        | GATEWAY     | 192.168.0.1   |

## 4-1-4. STATUS > SLOT

Move into [STATUS > SLOT] menu where a slot can be selected by pressing CONTROL. Select a slot by turning CONTROL and push CONTROL to decide a slot to display the installed card information.

| <b>0</b>            | 85                             | <b>4</b>                                    |
|---------------------|--------------------------------|---------------------------------------------|
| STATUS > SLOT > IN1 |                                |                                             |
|                     | TYPE<br>FPGA<br>POWER<br>TEMP. | MFR-9SDI12G<br>01.00.00<br>NORMAL<br>NORMAL |

| Item               | Description                                                                       |  |
|--------------------|-----------------------------------------------------------------------------------|--|
| TYPE               | Installed card type                                                               |  |
| FPGA               | FPGA version                                                                      |  |
| F/W                | Firmware version<br>(When MFR-2SDIGB or MFR-2SDOGB is installed)                  |  |
| POWER              | Power supply status<br>NORMAL: Normal.<br>ERROR: Power supply error has occurred. |  |
| TEMP.              | Temperature status<br>NORMAL: Normal<br>WARNING: Warning<br>ERROR: Abnormal       |  |
| INACTIVE(SHUTDOWN) | The slot is inactive (shutdown)                                                   |  |
| NOT INSTALLED      | No card is installed into the slot                                                |  |

## 4-1-5. STATUS > POWER

Displays power supply status for each card and power supply unit.

| STATUS > POWER<br>CPU1 NORMAL PS1<br>CPU2 NORMAL<br>MATRIX NORMAL PS2<br>FRONT NORMAL PS2<br>FRONT NORMAL REAF | AC NORMAL<br>DC NORMAL<br>AC NORMAL<br>DC NORMAL<br>DC NORMAL |                                      |
|----------------------------------------------------------------------------------------------------|---------------------------------------------------------------|--------------------------------------|
| Item                                                                                                    | Description                                                   |                                      |
| CPU1                                                                                                    |                                                               |                                      |
| CPU2                                                                                                    |                                                               |                                      |
| MATRIX                                                                                                    | NORMAL:                                                       | Normal                               |
| FRONT                                                                                                    | ERROR:                                                        | Power supply error occurred.         |
| REAR1                                                                                                    |                                                               |                                      |
| REAR2                                                                                                    |                                                               |                                      |
| PS1 AC, DC                                                                                                    | NORMAL:<br>POWER OFF:                                         | Normal<br>Power off                  |
| PS2 AC, DC                                                                                                    | NORMAL:<br>NOT INST.:<br>POWER OFF                            | Normal<br>Not installed<br>Power off |

## 4-1-6. STATUS > TEMPERATURE

Displays temperature status of each card and power supply.

| 0-4-1      | 2 61 式 🖇   | >     | * •    |
|------------|------------|-------|--------|
| STATUS > 1 | EMPERATURE |       |        |
| CPU1       | NORMAL     | PS1   | NORMAL |
| CPU2       | NORMAL     | PS2   | NORMAL |
| MATRIX     | NORMAL     |       |        |
| FRONT      | NORMAL     |       |        |
| REAR1      | NORMAL     | REAR2 | NORMAL |

| Item   | Description |                            |
|--------|-------------|----------------------------|
| CPU1   |             |                            |
| CPU2   |             |                            |
| MATRIX |             |                            |
| FRONT  |             | Normal                     |
| REAR1  | ERROR       | Temperature error occurred |
| REAR2  |             |                            |
| PS1    |             |                            |
| PS2    |             |                            |

## 4-1-7. STATUS > FAN

Status of MFR-6000 rear fan (REAR 1-7) and power supply fan (PS1-2) units.

|            |        | •                          | ,        | • |
|------------|--------|----------------------------|----------|---|
| 0-4-1      | 2 C3 🗡 | <b>८&lt;∙</b> \$> <b>■</b> | <b>₩</b> |   |
| STATUS > F | AN     |                            |          |   |
| REAR 1     | NORMAL | REAR 6                     | NORMAL   |   |
| 2          | NORMAL | 7                          | NORMAL   |   |
| 3          | NORMAL | PS1                        | NORMAL   |   |
| 4          | NORMAL | PS2                        | NORMAL   |   |
| 5          | NORMAL |                            |          |   |

| Item     | Description      |
|----------|------------------|
| REAR 1-7 | NORMAL: Normal   |
| PS1-2    | WARNING: Warning |
| 1012     | ERROR: Fan error |

## 4-1-8. STATUS > VERSION

Displays FW (Firmware), FPGA and CPLD version for each card.

| 0-4-5       |       | 8 -      | >** / | 4        |
|-------------|-------|----------|-------|----------|
| STATUS > VE | RSION |          |       |          |
| CPU1        | FW    | 01.00.09 | FPGA  | 02.00.02 |
| CPU2        | FW    | 01.00.09 | FPGA  | 02.00.02 |
| MATRIX      | FPGA  | 01.00.05 | CPLD  | 01.00.00 |
| FRONT       | FPGA  | 01.00.05 |       |          |
| REAR        | CPLD1 | 01.00.00 | CPLD2 | 01.00.00 |

## 4-1-9. STATUS > ALARM

When an alarm has occurred, ALARM icon is displayed in yellow and the part name indicating an alarm is displayed in red.

#### Example) Display when a PS2 (Power Supply Unit 2) power supply alarm has occurred.

| ⑧♣皋悶₩          | 8 📽 🔳 🐝 🚹 |
|----------------|-----------|
| STATUS > ALARM |           |
| POWER          | PS2       |
| TEMPERATURE    | NORMAL    |
| FAN            | NORMAL    |
| CPU2           | NORMAL    |
| CROSSPOINTS    | NORMAL    |

| Item        | Description                                      |
|-------------|--------------------------------------------------|
| POWER       | Displays where a power alarm has occurred.       |
| TEMPERATURE | Displays where a temperature alarm has occurred. |
| FAN         | Displays where a fan alarm has occurred.         |
| CPU2        | Displays that a CPU2 alarm has occurred.         |
| CROSSPOINTS | Displays crosspoints alarm(s) have occurred.     |

## 4-2. SETTING

Turn CONTROL to select a menu to change settings and press CONTROL to enter the settings screen. ◑◾足阏놪᠔孓ҝ҉ѷ҉

SETTING SWAP ACTIVE CPU POWER SUPPLY 2

SLOT SHUTDOWN FRONT DISPLAY

| Menu            | Description                                                           |
|-----------------|-----------------------------------------------------------------------|
| SWAP ACTIVE CPU | Allows you to verify CPU condition and manually swap the active CPU.  |
| SLOT SHUTDOWN   | Allows you to turn on/off an in/out card.                             |
| POWER SUPPLY 2  | Allows you to verify power supply 2 installation and change settings. |
| FRONT DISPLAY   | Allows you to change front menu display settings.                     |

## 4-2-1. Swapping Active CPU

 Open [SETTING > SWAP ACTIVE CPU] menu. Confirm that READY FOR SWAP is set to YES.

When **READY FOR SWAP** is set to **NO**, a message appears as shown in the right figure.

| ◑◾暴छ♥                        | S 崤 🔳 🐝 🔼                |
|------------------------------|--------------------------|
| SETTING > SWAP ACTIVE        | E CPU                    |
| ACTIVE CPU<br>READY FOR SWAP | CPU1<br>YES              |
| SWAP ACTIVE CPU<br>CANCEL    | CPU1 → CPU2<br>< EXECUTE |
|                              |                          |
| ◑◾◾छ♥                        | 8 崤 🔳 🍫 🚹                |

SETTING > SWAP ACTIVE CPU ACTIVE CPU READY FOR SWAP DURING SYNC FOR SETTINGS

| Message                        | Description                                                                        |
|--------------------------------|------------------------------------------------------------------------------------|
| THE OTHER CPU IS NOT INSTALLED | A redundant CPU is not installed.                                                  |
| THE OTHER CPU IS ERROR         | The redundant CPU is not functioning.                                              |
| DURING SYNC FOR SETTINGS       | Synchronizing settings with the redundant CPU. Wait until status bar reaches 100%. |

2. Turn and press CONTROL to select **EXECUTE** in SWAP ACTIVE CPU. A message **Now Executing...** is displayed while a swap is executed.

## 4-2-2. Turning ON/OFF an Input/ Output Card

#### Example) Turning OFF the INPUT1 slot.

- 1. Open the [SETTING > SLOT SHUTDOWN] menu.
- 2. Turn and press CONTROL to select **INPUT1** in TARGET SLOT.

SETTING > SLOT SHUTDOWN TARGET SLOT CURRENT STATUS ON (MFR-8SDIEX)

- Turn and press CONTROL to select EXECUTE in CHANGE STATE. A Now Executing... message is displayed.
- 4. When **SHUTDOWN** is displayed, slot shutdown is complete.

#### Example) Turning ON the INPUT5 slot.

- 1. Open [SETTING > SLOT SHUTDOWN] menu.
- Turn and press CONTROL to select INPUT5 in TARGET SLOT. Confirm that CURRENT STATUS is displayed as SHUTDOWN.
- 3. Turn and press CONTROL to select **EXECUTE** in CHANGE STATE.

A message **Now Executing...** is displayed.

C -B -B -B + 8 - S - A + A SETTING > SLOT SHUTDOWN TARGET SLOT INPUT1 CURRENT STATUS ON (MFR-8SDIEX) CHANGE STATE POWER ON → SHUTDOWN CANCEL > EXECUTE

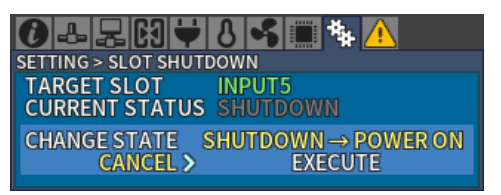

4. When **ON** is displayed for CURRENT STATUS, turning on slot power is complete.

#### NOTE

When **NOT INSTALLED** is displayed for CURRENT STATUS, the slot power is not able to power ON/OFF.

### 4-2-3. Changing Power Supply 2 Installation Status

Open the [SETTING > POWER SUPPLY 2] menu to check and change Power Supply 2 installation status.

Whether or not Power Supply 2 is installed can be checked by verifying whether the SETTING > POWER SUPPLY 2 Menu is INSTALLED / NOT INSTALLED

| 0+20+0                     | s 🖷 🐐 🔼                      |
|----------------------------|------------------------------|
| SETTING > POWER SUPPL      | Y 2                          |
| POWER SUPPLY 2 SET         | TTING INSTALLED              |
| CHANGE SETTING<br>CANCEL > | INST. → NOT INST.<br>EXECUTE |

To change Power Supply 2 installation status, turn CONTROL, select EXECUTE in the CHANGE SETTING Menu and press CONTROL.

A message "**Now Executing...**" appears. When the message disappears, the setting is complete.

## 4-2-4. Changing Menu Display Settings

Open the [SETTING > FRONT DISPLAY] menu to change MFR-6000 menu display settings. When the menu is not displayed, press the **CANCEL** button to display the menu.

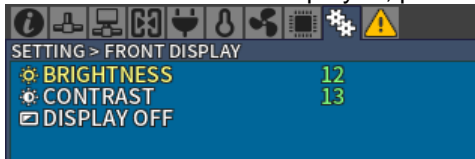

#### **Changing Menu Display Brightness**

- Open the [SETTING > FRONT DISPLAY] menu.
- 2. Turn and press CONTROL to select **BRIGHTNESS**.
- Turn and press CONTROL to select the brightness level from 00 (dim) to 15 (bright). (Factory default: 12)
- Turn and press CONTROL to select EXECUTE under the CHANGE SETTING. If CANCEL is selected under the CHANGE SETTING and CONTROL is pressed, the display returns to the [SETTING > FRONT DISPLAY] menu without executing the change.

|                            | 8 🗲 🔳 🎋 🛝          |
|----------------------------|--------------------|
| BRIGHTNESS                 | < 12 >             |
|                            |                    |
| 0-2-2-10-1-                | S 崤 🔳 🍇 🚹          |
| SETTING > FRONT DISPL      | .AY                |
| BRIGHTNESS                 | 15                 |
| CHANGE SETTING<br>CANCEL > | 12 → 15<br>EXECUTE |

The Menu display contrast can also be adjusted following the above procedure but by selecting **CONTRAST**.

Setting range: 00 (weak) to 15 (strong) (Factory default: 13)

#### **Hiding Menu Display**

- 1. Open the [SETTING > FRONT DISPLAY] menu.
- Turn and press CONTROL to select DISPLAY OFF.
- Turn and press CONTROL to select EXECUTE under the CHANGE SETTING. Menu Display is hidden.

If CANCEL is selected under CHANGE

CHANGE SETTING CANCEL > CANCEL > CANCEL > CHANGE SETTING CANCEL > CANCEL >

SETTING and CONTROL is pressed, the display returns to the [SETTING > FRONT DISPLAY] menu without executing the change.

- 4. If the **CANCEL** button is pressed, Menu Display reappears.
- \* Menu Display Settings before turning off the power are retained when re-starting the unit.

# 5. Gearbox Feature (MFR-2SDIGB / 2SDOGB)

Optional **MFR-2SDIGB/2SDOGB** cards support Gearbox features, in which video signal conversion between 12G-SDI and Quad Link 3G-SDI, and between 2SI and SQD are available.

#### Gearbox Features

- Conversion between 12G-SDI and Quad Link 3G-SDI. (Including asynchronous input)
- Conversion between 2SI and SQD.
- AVDL (Automatic Variable Delay Line) clean switching after conversion. Also allows Gearbox I/O delay selection. (Excluding 2SI / SQD conversion)
- Genlock or Line lock synchronization
- H/V ANC data pass-through

# 5-1. MFR-2SDIGB / 2SDOGB Cards

MFR-2SDIGB / 2SDOGB cards have two built-in Gearbox units that can respectively perform signal conversions and output test patterns.

If card(s) are installed into Input 1-8/ Output 1-8, 1D and 2D are the ports for 12G-SDI signals. Similarly, if card(s) are installed into Input 9-16/ Output 9-16, 1A and 2A are the ports for 12G-SDI signals. When a 12G-SDI signal is input to a Gearbox, other connectors are disabled.

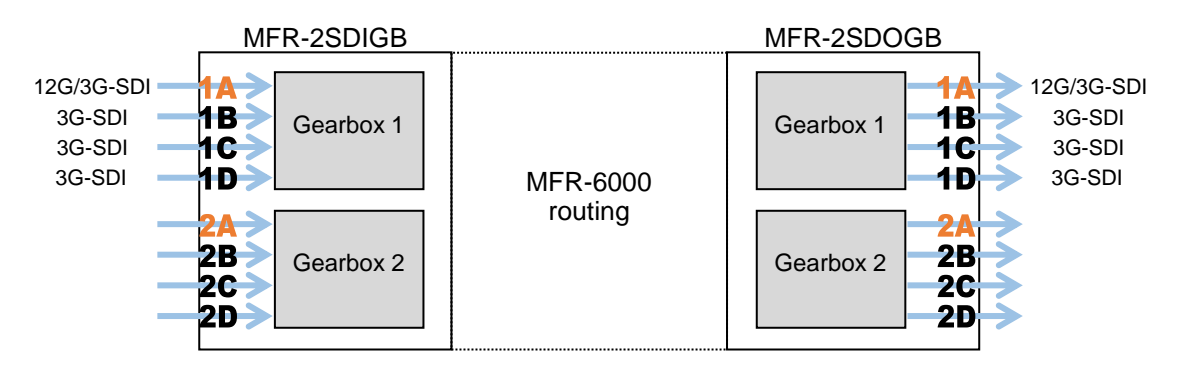

#### Supported formats

| Sig                           | inal format;                                       | Video format                          | Standard        |                    |
|-------------------------------|----------------------------------------------------|---------------------------------------|-----------------|--------------------|
| 12G-SDI                       |                                                    | 3840 x 2160/59.94p<br>3840 x 2160/50p | 4:2:2<br>10-bit | SMPTE<br>ST2082-10 |
| Quad Link 3G-SDI<br>(Level-A) | SQD (Square Division)<br>2SI (2-Sample Interleave) | 3840 x 2160/59.94p<br>3840 x 2160/50p | 4:2:2<br>10-bit | SMPTE<br>ST425-5   |

## 5-2. Available Conversions

MFR-2SDIGB / 2SDOGB cards allow following input/output conversions.

#### • Reference Signal: REF IN

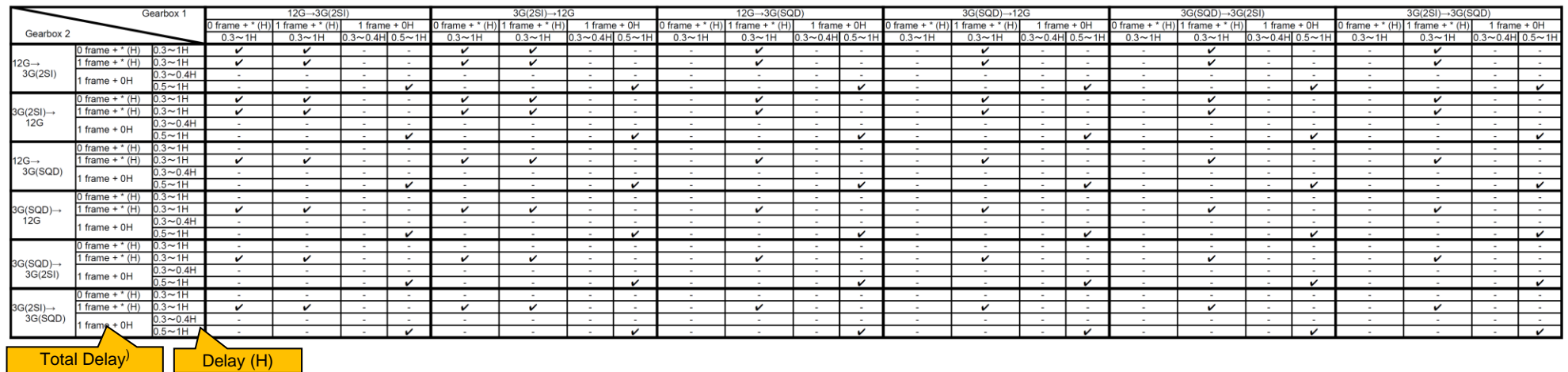

#### • Reference Signal: SDI Input (When installed into Input 1-8/ Output 1-8)

|                     | (               | Gearbox 1 |                 | 12G→3G(28       | SI)      |         |                 | 3G(2SI)→12      | G        |        |                 | 12G→3G(SQ       | D)       |        |                 | 3G(SQD)→1            | 2G       |        |                 | 3G(SQD)→3G      | (2SI)    |        |                 | 3G(2SI)→3G(8    | QD)         |          |
|---------------------|-----------------|-----------|-----------------|-----------------|----------|---------|-----------------|-----------------|----------|--------|-----------------|-----------------|----------|--------|-----------------|----------------------|----------|--------|-----------------|-----------------|----------|--------|-----------------|-----------------|-------------|----------|
|                     |                 |           | 0 frame + * (H) | 1 frame + * (H) | 1 fram   | ie + 0H | 0 frame + * (H) | 1 frame + * (H) | 1 fram   | e + 0H | 0 frame + * (H) | 1 frame + * (H) | 1 fram   | e + 0H | 0 frame + * (H) | 1 frame + * (H)      | 1 fram   | e + 0H | 0 frame + * (H) | 1 frame + * (H) | 1 fram   | e + 0H | 0 frame + * (H) | 1 frame + * (H) | 1 frame     | a + 0H   |
| Gearbox 2           |                 |           | 0.3~1H          | 0.3~1H          | 0.3~0.4H | 0.5~1H  | 0.3~1H          | 0.3~1H          | 0.3~0.4H | 0.5~1H | 0.3~1H          | 0.3~1H          | 0.3~0.4H | 0.5~1H | 0.3~1H          | 0.3~1H               | 0.3~0.4H | 0.5~1H | 0.3~1H          | 0.3~1H          | 0.3~0.4H | 0.5~1H | 0.3~1H          | 0.3~1H          | 0.3~0.4H    | 0.5~1H   |
|                     | 0 frame + * (H) | 0.3~1H    | ~               | ~               |          | -       | ~               | ~               | -        |        |                 | ~               | -        |        |                 | ~                    |          | -      | -               | ~               |          |        |                 | ~               | I           | -        |
| 12G→                | 1 frame + * (H) | 0.3~1H    | -               | -               | -        | -       | -               | -               | -        | -      | -               | -               | -        | -      | -               | -                    | -        | -      | -               | -               | -        | -      | -               | -               | - ]         | -        |
| 3G(2SI)             | 1 frame + 0H    | 0.3~0.4H  | -               | -               | -        | -       | -               |                 | -        |        | 100 A           | -               | -        |        | -               |                      | -        | -      |                 | -               |          | -      |                 | -               | -           | -        |
|                     | r name - on     | 0.5~1H    | -               |                 | -        | -       | -               |                 | -        | -      | -               | -               | -        | -      | -               | -                    |          | -      | -               | -               |          | -      | -               | -               |             | -        |
|                     | 0 frame + * (H) | 0.3~1H    | ~               | ~               |          |         | ~               | ~               |          |        | -               | ~               | -        |        | -               | <ul> <li></li> </ul> |          |        | -               | ~               |          | 1.1    | -               | ~               |             | -        |
| 3G(2SI)→            | 1 frame + * (H) | 0.3~1H    | -               |                 | -        | -       | -               | -               | -        | -      | -               | -               | -        | -      | -               | -                    |          | -      | -               | -               |          |        | -               | -               | <u> </u>    | -        |
| 12G                 | 1 frame + 0H    | 0.3~0.4H  | -               | -               | -        | -       | -               | -               | -        | -      | -               | -               | -        | -      | -               | -                    |          | -      | -               | -               | -        |        | -               | -               | <u> </u>    | -        |
|                     | r name - orr    | 0.5~1H    | -               |                 | -        | -       | -               |                 | -        | -      | -               | -               | -        | -      | -               | -                    | -        | -      | -               |                 | -        | -      | -               |                 | <u> </u>    | -        |
|                     | 0 frame + * (H) | 0.3~1H    | -               | -               | -        | -       | -               | -               | -        | -      | -               | -               | -        | -      | -               | -                    |          | -      | -               | -               | -        |        | -               | -               | <u> </u>    | -        |
| 12G→                | 1 frame + * (H) | 0.3~1H    | -               | -               | -        | -       | -               | -               | -        | -      | -               | -               | -        | -      | -               | -                    | -        | -      | •               | -               | -        | -      | -               | -               | <u> </u>    | -        |
| 3G(SQD)             | 1 frame + 0H    | 0.3~0.4H  | -               | -               |          |         | -               | -               | -        |        |                 | -               | -        |        | -               | -                    |          | -      | -               | -               |          |        |                 | -               | <u> </u>    |          |
|                     |                 | 0.5~1H    | -               | -               | -        | -       | -               | -               | -        | -      | -               | -               | -        | -      | -               | -                    | -        | -      | -               | -               |          | -      | -               | -               |             |          |
|                     | 0 frame + * (H) | 0.3~1H    | -               | -               | -        | -       | -               | -               | -        | -      | -               | -               | -        | · ·    | -               | -                    | -        | -      | •               | -               | -        | -      | -               | -               | <u> </u>    |          |
| 3G(SQD)→            | 1 frame + * (H) | 0.3~1H    | -               | -               | -        | -       | -               | -               | -        | -      | -               | -               | -        | · ·    | -               | -                    | -        | -      | •               | -               | -        | -      | -               | -               | <u> </u>    |          |
| 12G                 | 1 frame + 0H    | 0.3~0.4H  | -               | -               | -        | -       | -               | -               | -        | -      | -               | -               | -        | -      | -               | -                    | -        | -      | · ·             | -               | -        | -      | -               | -               | <u>⊢</u>    |          |
|                     | 0.6             | 0.5~1H    | -               |                 |          |         | -               |                 |          |        |                 | -               |          | · ·    | -               | -                    | -        | · ·    |                 | -               |          |        |                 | -               | لسنسا       |          |
|                     | 0 frame + * (H) | 0.3~1H    | -               | -               |          |         | -               | -               | -        | •      | -               | -               | -        | •      | -               | -                    | -        | •      | •               | -               |          |        | -               | -               | <u> </u>    |          |
| 3G(SQD)→            | 1 frame + * (H) | 0.3~1H    | -               | -               | -        |         | -               | -               | -        | •      | -               | -               | -        | · ·    | -               | -                    | -        | -      | •               | -               |          | -      | -               | -               | <u>⊢</u>    |          |
| 3G(2SI)             | 1 frame + 0H    | 0.3~0.4H  | -               |                 | -        | -       | -               | -               | -        | •      |                 | -               | -        |        | -               | -                    | -        | -      | •               | -               |          | -      |                 | -               | <u> </u>    | -        |
|                     | 0.4             | 0.5~1H    | -               |                 |          |         |                 | -               |          |        |                 |                 |          | · ·    |                 |                      | -        |        | · ·             | -               |          | -      | · ·             | -               |             |          |
| 0.000               | 0 frame + * (H) | 0.3~1H    | -               |                 |          |         |                 |                 | -        | •      |                 | •               | -        |        | •               |                      | -        | -      | •               |                 |          | -      |                 |                 | <u> </u>    |          |
| 3G(2SI)→<br>2G(SOD) | 1 frame + - (H) | 0.3~1H    | -               |                 |          |         | -               |                 |          |        |                 |                 |          | · ·    |                 |                      |          | · ·    | •               |                 |          |        |                 |                 |             | <u> </u> |
| 3G(SQD)             | 1 frame + 0H    | 0.5~0.4H  | -               |                 | -        |         | -               | -               | -        |        |                 | -               | -        | · ·    |                 |                      | -        | -      | · ·             |                 |          | -      |                 |                 | <u>⊢ - </u> |          |
|                     | 1               | U.5~1H    |                 | -               | -        | -       | -               | -               | -        | -      |                 | - 1             | -        |        | -               |                      | -        | -      | -               | -               | -        | -      |                 | -               |             |          |

- When **SDI Input** is selected in MFR-2SDOGB, input signals are synchronized only when all 4 channels are input to the Gearbox.

- In case of Input 9-16 /Output 9-16, read the table by swapping Gearbox 1 and Gearbox 2.

| ine renewing adjustab | ie lunges.       |                   |                  |
|-----------------------|------------------|-------------------|------------------|
| Delay (H) Setting     | Adjustable range | Delay (H) Setting | Adjustable range |
| 0.3H                  | -0.8H to +0.2H   | 0.8H              | -0.3H to +0.7H   |
| 0.4H                  | -0.7H to +0.3H   | 0.9H              | -0.2H to +0.8H   |
| 0.5H                  | -0.6H to +0.4H   | 1H (1)            | -0.5H to +0.5H   |
| 0.6H                  | -0.5H to +0.5H   | 1H (2)            | -0.1H to +0.9H   |
| 0.7H                  | -0.4H to +0.6H   |                   |                  |

**Delay (H)** (H in **Total Delay)** indicates amount of horizontal delay and their settings correspond to the following adjustable ranges.

If **Total Delay** (frame) is set to "**0 frame**" for both Gearboxes, a **Total Delay (H)** setting is selectable for each Gearbox.

# 5-3. Conversion Settings

In the WebGUI, specify the Gearbox input and output formats, and then assign input/output physical channels to logical channels. Use Link Settings that allow simultaneous 4-channel operation and facilitate crosspoint switches.

## 5-3-1. Converting 3G SQD input to 2SI (MFR-2SDIGB)

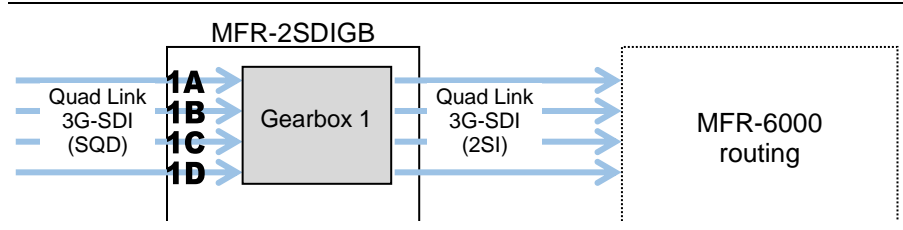

1. Open the **Gearbox Settings** page in the WebGUI and select signal formats under **From** and **To** as shown below for a Gearbox in the MFR-2SDIGB card block. (This example sets Gearbox 1 on the Slot 4 card.)

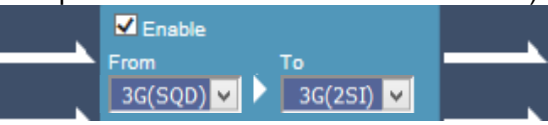

2. Open the **Source Assignment** page in the WebGUI and assign the physical channels (**SDI29-32**) to logical channels (**SRC 1-4**).

|   | LogicalNo. / Name | Slot         |               | Physical No. |                       |
|---|-------------------|--------------|---------------|--------------|-----------------------|
| 1 | SRC 1             | 4:MFR-2SDIGB | $\checkmark$  | SDI 29       | $\sim$                |
| 2 | SRC 2             | 4:MFR-2SDIGB | $\mathbf{v}$  | SDI 30       | $\sim$                |
| 3 | SRC 3             | 4:MFR-2SDIGB | ×             | SDI 31       | $\sim$                |
| 4 | SRC 4             | 4:MFR-2SDIGB | $\overline{}$ | SDI 32       | $\mathbf{\mathbf{v}}$ |

3. Use a remote control unit or the Crosspoint page in the WebGUI to assign output channels to **SRC1-4**.

|            |  | 1<br>SRC 1 | 2<br>SRC 2 | 3<br>SRC 3 | 4<br>SRC 4 | SRC<br>SRC |
|------------|--|------------|------------|------------|------------|------------|
|            |  |            |            |            |            |            |
| 5<br>DOT 5 |  | 1          |            |            |            |            |
| 6<br>081 8 |  |            | 1          |            |            |            |
| 7<br>081 7 |  |            |            | 1          |            |            |
| 8<br>0 120 |  |            |            |            | 1          |            |
| 9<br>DET 9 |  |            |            |            |            |            |

## 5-3-2. Converting 2SI to SQD Output (MFR-2SDOGB)

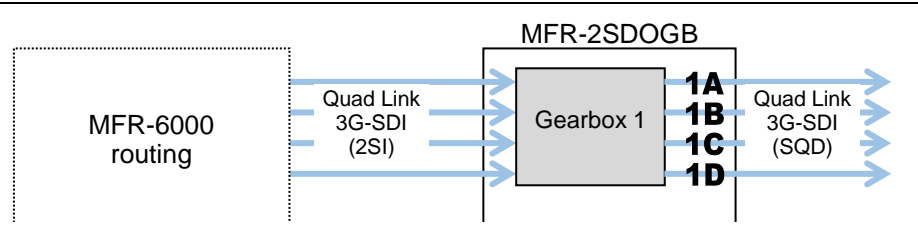

1. Open the **Gearbox Settings** page in the WebGUI and select signal formats under **From** and **To** as shown below for a Gearbox in the MFR-2SDOGB card block. (This example sets Gearbox 1 on the Slot 15 card.)

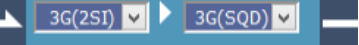

2. Open the **Destination Assignment** page in the Web GUI and assign the physical channels (**SDI 56-59**) to logical channels (**DST 1-4**).

| LogicalNo. / Name |       | Slot           | Physical No. |  |
|-------------------|-------|----------------|--------------|--|
| 1                 | DST 1 | 7:MFR-2SDOGB 🔽 | SDI 56 🛛 🗸   |  |
| 2                 | DST 2 | 7:MFR-2SDOGB 🔽 | SDI 57 🔽     |  |
| 3                 | DST 3 | 7:MFR-2SDOGB 🔽 | SDI 58 🔽     |  |
| 4                 | DST 4 | 7:MFR-2SDOGB 🔽 | SDI 59 🗸 🗸   |  |

3. Use a remote control unit or the Crosspoint page in the WebGUI to assign input channels to **DST1-4**.

## 5-3-3. Converting 12G-SDI Input to 3G-SDI 2SI (MFR-2SDIGB)

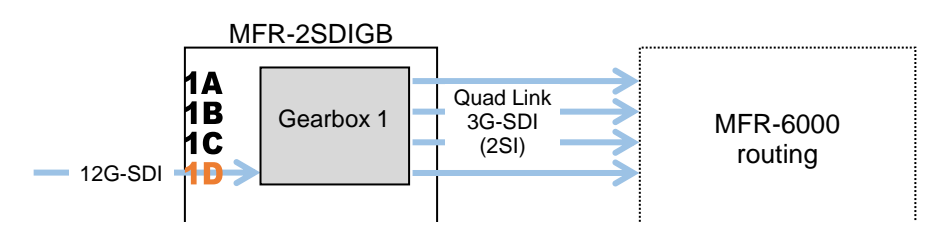

- Open the Gearbox Settings page in the WebGUI and select signal formats under From and To as shown below for a Gearbox in the MFR-2SDIGB card block. (This example sets Gearbox 1 on the Slot 4 card.)
   12G S 3G(25I) C
- 2. Open the **Source Assignment** page in the WebGUI and assign the physical channels (**SDI 29 Link A to D**) to logical channels (**SRC 1-4**).

|   | LogicalNo. / Name | Slot             | Physical No.      |
|---|-------------------|------------------|-------------------|
| 1 | SRC 1             | 4:MFR-2SDIGB 🛛 🔽 | SDI 29 Link A 🛛 🔽 |
| 2 | SRC 2             | 4:MFR-2SDIGB 🛛 🔽 | SDI 29 Link B 🔽 🔽 |
| 3 | SRC 3             | 4:MFR-2SDIGB 🛛 🔽 | SDI 29 Link C 🔽 🔽 |
| 4 | SRC 4             | 4:MFR-2SDIGB 🛛 🗹 | SDI 29 Link D 🛛 🔽 |

3. Use a remote control unit or the Crosspoint page in the WebGUI to perform the crosspoint switches.

## 5-3-4. Converting 3G-SDI SQD to 12G-SDI (MFR-2SDOGB)

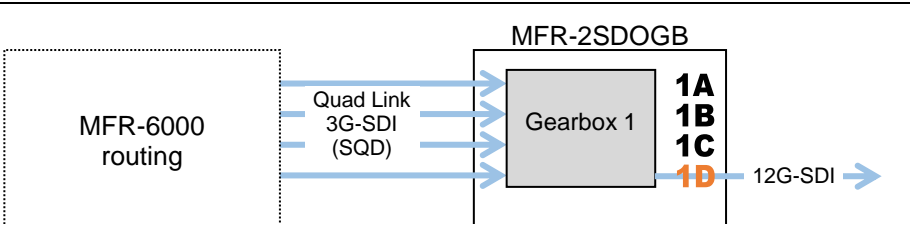

- Open the Gearbox Settings page in the WebGUI and select signal formats under From and To as shown below for a Gearbox in the MFR-2SDOGB card block. (This example sets Gearbox 1 on the Slot 15 card.)
   3G(SQD) 12G
- 2. Open the **Destination Assignment** page in the WebGUI and assign the physical channels (**SDI 56 Link A to D**) to logical channels (**DST1-4**).

|   | LogicalNo. / Name | Slot           | Physical No.      |
|---|-------------------|----------------|-------------------|
| 1 | DST 1             | 7:MFR-2SDOGB 🔽 | SDI 56 Link A 🛛 🗸 |
| 2 | DST 2             | 7:MFR-2SDOGB 🔽 | SDI 56 Link B 🛛 🗸 |
| 3 | DST 3             | 7:MFR-2SDOGB 🔽 | SDI 56 Link C 🗾 🗸 |
| 4 | DST 4             | 7:MFR-2SDOGB 🔽 | SDI 56 Link D 🛛 🗸 |

- 3. Use a remote control unit or the Crosspoint page in the WebGUI to perform the crosspoint switches.
- \* When converting 4K signals from 3G Quad-Link to 12G Single-Link, 3G-SDI Black or 12G-SDI Link 1 are selectable for remaining 3 SDI output signals.

## 5-3-5. Payload ID

#### • Adding Payload ID information to Output Signals.

Select Payload ID information source for output signals. Insert: Data created for output signals.

Through: Data embedded to input signals.

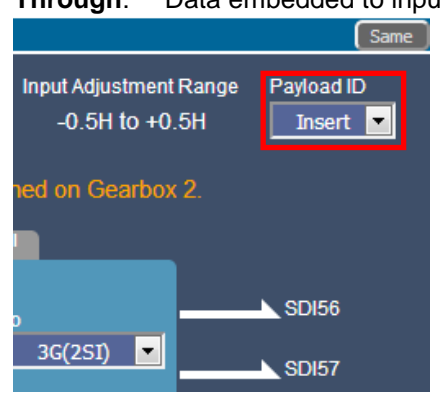

#### • Adding 8K Quad-Link Payload ID Information.

When converting 3G Quad-Link to 12G-SDI, Payload ID information for 8K Quad-Link (In compliance with SMPTE 2082-1) is able to be added to 12G-SDI output. Set as shown below.

| From                            | То            | Payload ID | Payload ID Information to Be Added |
|---------------------------------|---------------|------------|------------------------------------|
| 3G<br>Quad-Link<br>(2SI or SQD) | 12G(8K Link1) | Insert     | 8K Quad-Link, Link1                |
|                                 | 12G(8K Link2) | Insert     | 8K Quad-Link, Link2                |
|                                 | 12G(8K Link3) | Insert     | 8K Quad-Link, Link3                |
|                                 | 12G(8K Link4) | Insert     | 8K Quad-Link, Link4                |

| Convert Inter  | rnal         |  |
|----------------|--------------|--|
| 🗹 Enable       |              |  |
| From           | То           |  |
| 3G(2SI) 🔻 🕨    | 12G(8K Link1 |  |
| Total Delay    |              |  |
| 0 frame        | ▼ + 1H(1)    |  |
| Ancillary Data | SDI57-59     |  |
| Through 💌      | 3G BLACK     |  |

When adding 8K Quad-Link Payload ID information to Gearbox 1, make sure to also add the information to Gearbox 2 as shown below. Use different Link Numbers.

| L~.) |
|------|
|------|

| Gearbox | From    | To (Yes)      | To (No)       |
|---------|---------|---------------|---------------|
| GB1     | 3G(SQD) | 12G(8K Link1) | 12G           |
| GB2     | 3G(2SI) | 12G(8K Link2) | 12G(8K Link2) |

### 5-3-6. 3G-SDI BNC Output Settings

When converting 3G Quad-Link to 12G-SDI, 3G-SDI Black or 12G-SDI Link 1 are selectable for remaining 3 SDI output signals.

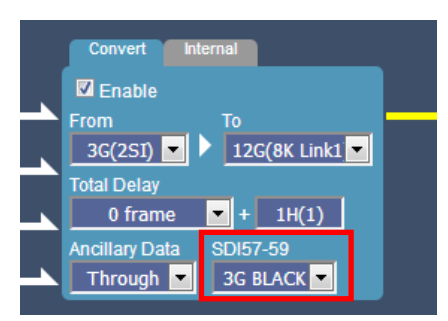

# 6. Serial / LAN Command Control

Up to 20 external devices can be connected to an MFR Main Unit (including MFR-GPI serial ports) through LAN or serial interface.

## 6-1. Serial Interface

Crosspoint switchover and tally output can be controlled via the SERIAL ports 1-4 on the MFR Series main unit or MFR GPI.

# 6-2. LAN Interface

The MFR Series main unit is able to connect to a third-party automatic control system via the RJ-45 port (PC-LAN port). The TCP/IP communication protocol is supported. The control PC will be the Client, and the MFR Series main unit will be the Server.

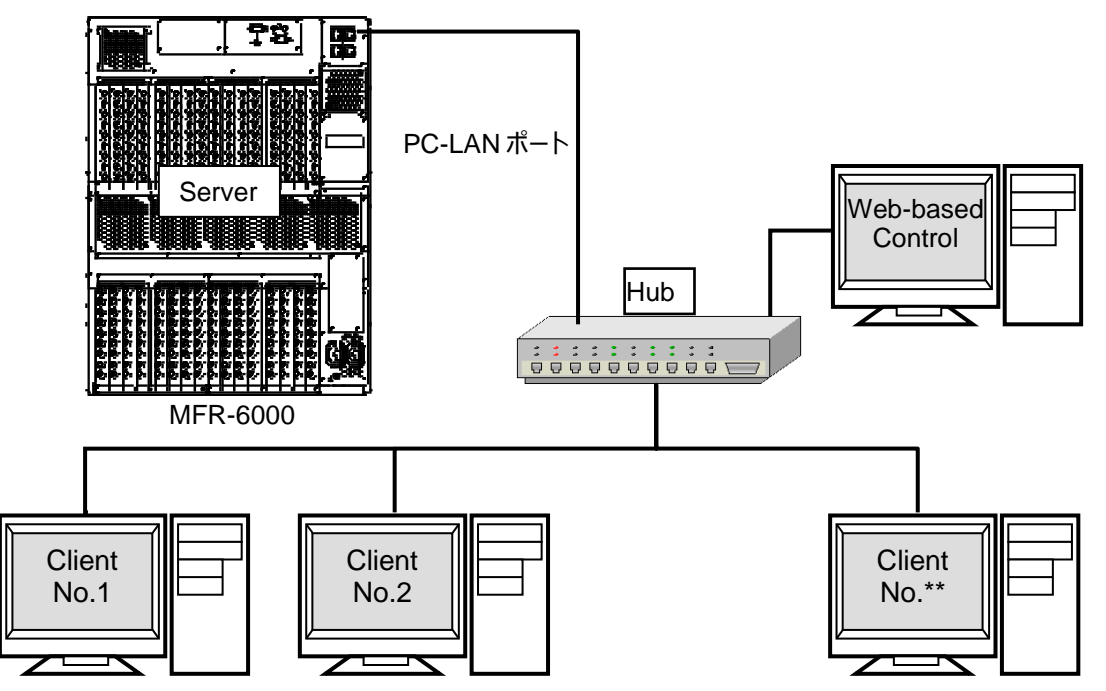

#### Basic specifications

| Item                     | Description                                                                                                    |
|--------------------------|----------------------------------------------------------------------------------------------------|
| IP address (PC-LAN port) | Primary LAN (PC-LAN CPU1) default IP address: 192.168.0.12<br>Secondary LAN (PC-LAN CPU2) default IP address: 192.168.0.13*<br>(Subnet Mask: 255.255.255.0) |
| Port number              | Setting range: 23, 49152 to 65534 (default: 23)                                                                                                    |
| Number of PCs            | Max. 16                                                                                                    |
| Response / Resend        | Wait before sending next command (Resend if the Echo is not returned.)                                                                                      |
| Login password           | None                                                                                                    |
| Communication protocol   | TCP/IP, Control PC: Client, MFR-6000: Server<br>Crosspoint Remote Control using ASCII code.                                                                 |
| Command protocol         | Crosspoint Remote Control protocol                                                                                                    |

When a redundant CPU is configured, a client should connect to both LAN ports (PC-LAN CPU1 and PC-LAN CPU2) and send commands to the ports respectively. When the system functions normally, the secondary port (PC-LAN CPU2) do not respond to commands. But if an error occurs in the CPU1 system, the secondary port will take over the primary port and respond to commands.

# 6-3. Control Commands

Although the protocols listed below support both serial and LAN connections, some commands can only be sent over a LAN.

#### • Control command list

|    | Function                                                                                         | Serial | LAN *1 | Protocol *2                            |
|----|--------------------------------------------------------------------------------------------------|--------|--------|----------------------------------------|
| 1  | Commands (S?) for requesting the crosspoints list                                                | Yes    | Yes    |                                        |
| 2  | Commands (X?) for requesting information on crosspoints (by specifying a destination and level.) | Yes    | Yes    |                                        |
| 3  | 3 Commands (X:) for switching over a crosspoint (single channel)                                 |        | Yes    | Crosspoint remote control / Crosspoint |
| 4  | 4 Commands for switching over crosspoints (multi-channel simultaneous switchover)                |        | Yes    | remote control 2                       |
| 5  | Commands (W:) for locking a destination                                                          | Yes    | Yes    |                                        |
| 6  | Commands (z:) for reinitializing a unit                                                          | Yes    | Yes    |                                        |
| 7  | Commands (K?) for requesting input/output channel names                                          | -      | Yes    |                                        |
| 8  | Commands (A?) for requesting CPU status.                                                         | -      | Yes    | Crosspoint remote                      |
| 9  | Commands (W?) for requesting Destination Lock status.                                            | -      | Yes    | control 2                              |
| 10 | Commands (K:) for importing signal names                                                         | _      | Yes    | ]                                      |

\*1 When commands are sent via LAN, an Echo, Prompt, S response and other response messages may be included in a single packet or divided into two or more packets. Therefore, do not process commands in a per packet basis but a per stream basis.

\*2 A command protocol should be selected in the [Web-based Control: Port Settings page].

#### • Command formats

| Func.                                                                                      | С                                                                                                    | ontrol command                                       | Command response                                                                                                    | Ref.  |
|--------------------------------------------------------------------------------------------|----------------------------------------------------------------------------------------------------|------------------------------------------------------|----------------------------------------------------------------------------------------------------|-------|
| 1                                                                                          | @[sp]S? <lv< td=""><td>/ &gt;</td><td>S:<lvl><dest>,<src></src></dest></lvl></td><td>-</td></lv<>                                                                                                    | / >                                                  | S: <lvl><dest>,<src></src></dest></lvl>                                                                                                    | -     |
| 2                                                                                          | @[sp]X? <lv< td=""><td>/l&gt;<dest></dest></td><td>S:<lvl><dest>,<src></src></dest></lvl></td><td>Ι</td></lv<>                                                                                                    | /l> <dest></dest>                                    | S: <lvl><dest>,<src></src></dest></lvl>                                                                                                    | Ι     |
| 3                                                                                          | @[sp]X: <lv< td=""><td>ls&gt;/<dest>,<src></src></dest></td><td>S:<lvl><dest>,<src><br/>C:<lvls>/<dest>,<src>[[S<salvo number="">][L<link<br>number&gt;]]:I<id></id></link<br></salvo></src></dest></lvls></src></dest></lvl></td><td> </td></lv<> | ls>/ <dest>,<src></src></dest>                       | S: <lvl><dest>,<src><br/>C:<lvls>/<dest>,<src>[[S<salvo number="">][L<link<br>number&gt;]]:I<id></id></link<br></salvo></src></dest></lvls></src></dest></lvl>                                |       |
| 4                                                                                          | 1       Clear a preset crosspoint.         @[sp]B:C                                                                                                    |                                                      | -                                                                                                    |       |
|                                                                                            | Preset a crosspoint.<br>@[sp]P: <lvl>/<dest>,<src></src></dest></lvl>                                                                                                    |                                                      |                                                                                                    |       |
|                                                                                            | Read a preset crosspoint<br>specifying a level and destination.V: <lvl>@[sp]P?<lvl><dest></dest></lvl></lvl>                                                                                                    |                                                      | V: <lvl><dest>,<src></src></dest></lvl>                                                                                                    |       |
| Read preset crosspoints for all<br>channels in the specified level.<br>@[sp]V? <lvi></lvi> |                                                                                                    | t crosspoints for all<br>the specified level.<br>/l> | V: <lvl><dest>,<src></src></dest></lvl>                                                                                                    |       |
|                                                                                            | Perform the<br>simultaneou<br>@[sp]B:E                                                                                                    | preset crosspoints<br>isly.                          | S: <lvl><dest>,<src><br/>C:<lvls>/<dest>,<src>[[S<salvo number="">][L<link<br>number&gt;]]:I<id></id></link<br></salvo></src></dest></lvls></src></dest></lvl>                                |       |
| 5                                                                                          | LOCK ALL u<br>@[sp]W: <l\< td=""><td>units.<br/>/l&gt;/<dest>,<id>,1</id></dest></td><td>W!<lvl><dest>,<id>,1</id></dest></lvl></td><td>-</td></l\<>                                                                                               | units.<br>/l>/ <dest>,<id>,1</id></dest>             | W! <lvl><dest>,<id>,1</id></dest></lvl>                                                                                                    | -     |
|                                                                                            | LOCK OTHER units.<br>@[sp]W: <lvl>/<dest>,<id>,2</id></dest></lvl>                                                                                                    |                                                      | W! <lvl><dest>,<id>,2</id></dest></lvl>                                                                                                    | -     |
| Disable LOCK.<br>@[sp]W: <lvl>/<dest>,<id>,0</id></dest></lvl>                             |                                                                                                    | CK.<br>∕I>/ <dest>,<id>,0</id></dest>                | W! <lvl><dest>,<id>,0</id></dest></lvl>                                                                                                    | Ι     |
| 6                                                                                          | @[sp]z: <lvls></lvls>                                                                                                    |                                                      | S: <lvl><dest>,<src><br/>C:<lvls>/<dest>,<src>[[S<number crosspoints<br="" of="">in Salvo&gt;][L<number links="" of="">]]:I<id></id></number></number></src></dest></lvls></src></dest></lvl> |       |
| 7                                                                                          | @[sp]K? <so< td=""><td>orD&gt;<aork>,<offset></offset></aork></td><td>K:<sord><aork><no.>,<dat></dat></no.></aork></sord></td><td>6-3-3</td></so<>                                                                                                 | orD> <aork>,<offset></offset></aork>                 | K: <sord><aork><no.>,<dat></dat></no.></aork></sord>                                                                                                    | 6-3-3 |
| 8                                                                                          | @[sp]A?                                                                                                    | If CPU is active:                                    | @[sp]A: <id></id>                                                                                                    | 6-3-4 |
|                                                                                            |                                                                                                    | If CPU is passive:                                   | (No response)                                                                                                    |       |

| 9  | @[sp]W? <lvl>,<dest></dest></lvl>                                                         | W! <lvl><dest>,<id>,0-2*<br/>*0: Nothing locked<br/>1: LOCK ALL<br/>2: LOCK OTHER</id></dest></lvl> | 6-3-5 |
|----|-------------------------------------------------------------------------------------------|----------------------------------------------------------------------------------------------------|-------|
| 10 | K: <s d="" or=""><s a="" l="" or=""><no.>,<dat></dat></no.></s></s>                       |                                                                                                    | 6-3-6 |
|    | No : Start channel number<br>Dat: Channel names using hex<br>characters (max. 128 bytes). |                                                                                                    |       |

\* [sp] indicates a space.

Commands must end with a carriage return (ASCII code 0x0D) only or carriage return and line feed (ASCII code 0x0A). MFR units add a carriage return and line feed in front of and at the end of reply messages.

#### • Command parameters and setting range

| <lvl></lvl>   | 0-7   | Allows you to specify the level to switch crosspoints.<br>* When in single-level operation.                                                                                      |
|---------------|-------|----------------------------------------------------------------------------------------------------|
| <lvls></lvls> | 0-7   | Allows you to specify the levels to switch crosspoints.<br>* When in multiple-level operation                                                                                    |
| <dest></dest> | 0-1FF | Allows you to specify the crosspoint switchover destination.                                                                                                    |
| <src></src>   | 0-3FF | Allows you to specify the source of crosspoint switchover.                                                                                                    |
| <id></id>     | 0-FE  | Unit ID. The ID must be different from that of other devices in the same network. Use <b>1</b> to <b>FE</b> for ID numbers. The host returns <b>0</b> when the lock is released. |

All command values are in hexadecimal, starting from 0 (zero).
 (For example, Source "16" is represented as <Src>"F.")

\* If levels are not in use, set <Lvl> or <Lvls> to "0"(zero).

### 6-3-1. Command Responses (Commands 1-6)

#### Echo and Prompt

Responses will be sent as shown below when receiving commands:

| Receipt of command |                                                     |
|--------------------|-----------------------------------------------------|
| $\downarrow$       |                                                     |
| Echo               | @[sp]X: <lvls>/<dest>,<src>[CR]</src></dest></lvls> |
| $\downarrow$       |                                                     |
| Prompt             | [CR][LF]>                                           |

- \* MFR units respond with an Echo Reply with the same data received. Therefore, echo reply messages end with [CR] [LF] or [CR] only. If echo messages with [CR] [LF] are received, only [LF] composes the second line.
- \* MFR units read a command, ended with a newline, and return a prompt to notify that they are ready to receive a new command.
- \* A carriage return and line feed are not added at the end of "Echo Reply" or "Prompt"

#### "C" responses

A "C" response is sent as shown below when a control command is received:

[CR][LF]C:<Lvls>/<Dest>,<Src>[...[S<Salvo number>][L<Link number>]]:I<ID>[CR][LF]

\* C responses are sent to all terminals in the system.

| Parameter                 | Setting range | Description                                                                                                    |
|---------------------------|---------------|----------------------------------------------------------------------------------------------------|
| <salvo number=""></salvo> | 1-FFF         | The number of crosspoints to be changed simultaneously by Salvo<br>settings.<br>A response if 3 crosspoints are to be changed simultaneously:<br>C:0/0,0S2:IA |
| <link number=""/>         | 1-FFF         | The number of crosspoints to be changed simultaneously by Link<br>settings.<br>A response if 2 crosspoints are to be changed simultaneously:<br>C:0/0,2L1:IA  |

#### "S" responses

An "S" response is sent as shown below when crosspoints are switched by a command.

- If a crosspoint is switched by an X or B command, its "S" response is sent to all terminals in the system. However, if any crosspoints are not switched (specifying the same crosspoint as the current one), its "S" response is sent only to the terminal that sent the command.
- \* C responses are sent before S responses in some cases.
- \* When a command is received from another terminal while a B or X command is processed, MFR units send "S" response messages to the terminals, notifying only the latest crosspoint states.
- A crosspoint switch command is not performed if the relevant crosspoint is locked or inhibited from changing.

#### Ex. 1) When Source 5 is selected for Destination 3 in Level 1:

| (A)<br>(B)<br>(C) | @ X:0/2,4[CR]<br>[CR][LF]><br>[CR][LF]<br>C:0/2,4:IA[CR][LF]<br>[CR][LF]<br>S:02,4[CR][LF] | Terminal display: | @ X:0/2,4<br>><br>C:0/2,4:IA<br>S:02,4 |
|-------------------|--------------------------------------------------------------------------------------------|-------------------|----------------------------------------|
| (C)               | S:02,4[CR][LF]                                                                             |                   | 5:02,4                                 |

**Ex. 2**) When Source 113 is selected for Destination 49 in Levels 2 to 7: (Function 3 in the previous page)

| (A) | @ X:123456/30,70[CR]<br>[CR][LF]>       | Terminal display: | @ X:123456/30,70    |
|-----|-----------------------------------------|-------------------|---------------------|
| (B) | [CR][LF]<br>C:123456/30,70S5:IA[CR][LF] |                   | C:123456/30,70S5:IA |
| (C) | [CR][LF]<br>S:130,70[CR][LF]            |                   | S:130,70            |
| (C) | [CR][LF]<br>S:230,70[CR][LF]            |                   | S:230,70            |
| (C) | [CR][LF]<br>S:330,70[CR][LF]            |                   | S:330,70            |
| (C) | [CR][LF]<br>S:430,70[CR][LF]            |                   | S:430,70            |
| (C) | [CR][LF]<br>S:530,70[CR][LF]            |                   | S:530,70            |
| (C) | [CR][LF]<br>S:630,70[CR][LF]            |                   | S:630,70            |

\* [CR] and [LF] represent Carriage Return (0x0D) and Line Feed (0x0A) respectively.

### 6-3-2. Receiving Responses (Commands 1-6)

#### • Timeout Period for Response Commands from MFR

Set the **timeout** period (maximum permitted time until its response returns from the MFR unit) to **1 second** for short message commands and to **5 seconds** for long message commands.

#### • If Sending Commands Successively:

-For "X:", "B:C", "P:" and "W:" commands, send the next command after a prompt returns.

-For "S?", "X?", "P?", "V?", "B:E" and "Z:" commands, send the next command after a prompt and reply messages return.

-For **"S?**" and **"Z:**" commands as well as **"V?**" and **"B:E**" commands after executing many preset commands, send the next command **after** having finished receiving **all strings** of reply messages.

#### Ex. 1)

Allows the next command to be sent when receiving a prompt.

Resends the previous command when the timeout period (5 seconds) has elapsed without reply after sending a command.

#### Ex. 2)

Allows the next command to be sent when receiving a prompt.

Resends the previous command when the timeout period (5 seconds) has elapsed without reply after sending a command.

Recognizes and uses "S" responses as tallies (crosspoint states).

#### Ex. 3)

Allows the next command to be sent when receiving a prompt.

Recognizes and uses "S" responses as tallies (crosspoint states).

Resends the previous command when the timeout period (5 seconds) has elapsed without reply after sending a command.

Sets the maximum number of continuous resends, because crosspoints cannot be changed if they are locked or inhibited from changing.

#### Ex. 4)

Allows the next command to be sent when receiving a prompt. Resends the previous command when the timeout period (5 seconds) has elapsed without reply (echo) after sending a command.

#### Ex. 5)

Allows the next command to be sent when receiving a prompt if tally or echo recognition is not performed.

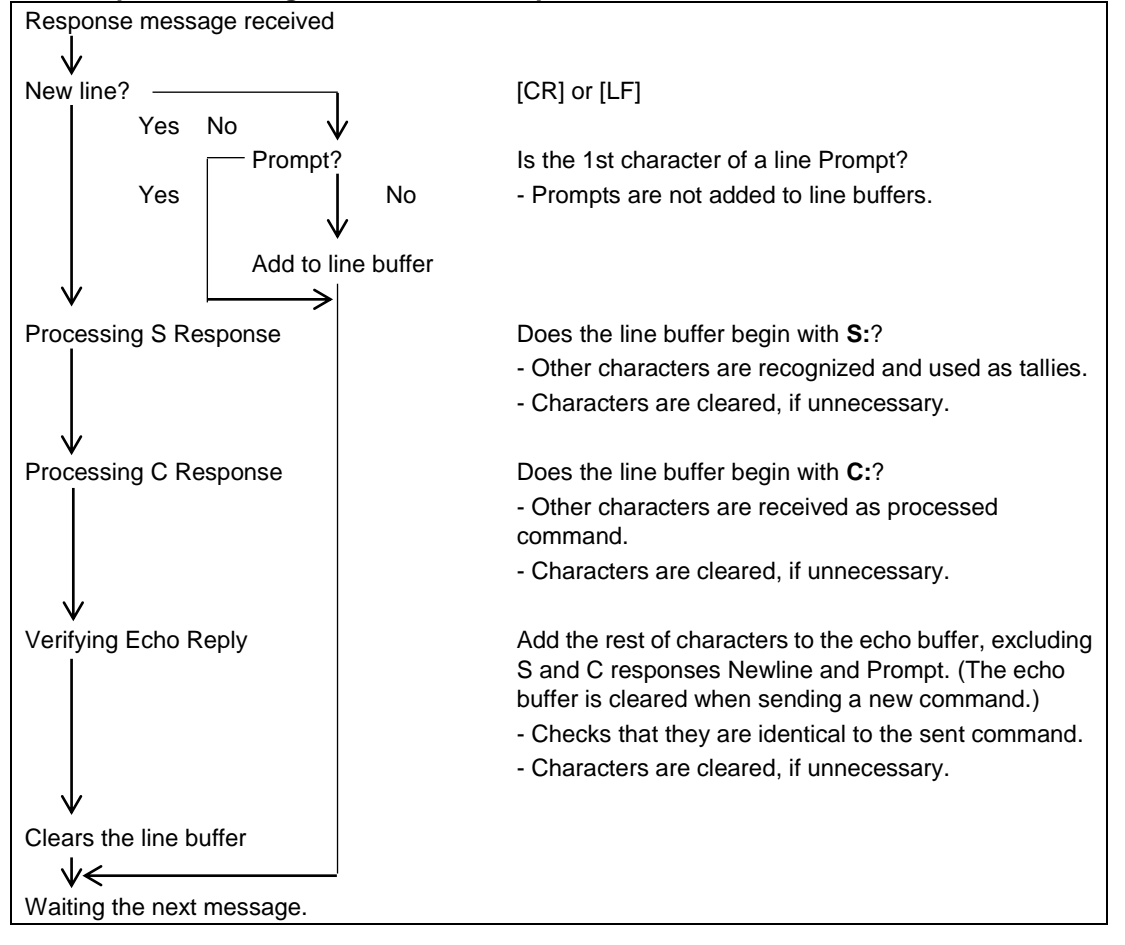

#### Response Message Evaluation Example:

#### • If Commands Overlap:

Two or more commands are sent from different terminals (via serial or LAN interface, or Remote Control units), all command results (C and S responses) are returned to all these terminals from the MFR.

The following command examples show how overlapped commands are processed.

#### Ex.) Assume that the following commands are overlapped:

Terminal 1 sent "@ X:0/2,4."

Terminal 2 sent "@ X:123456/30,70."

#### Message examples returned to Terminal 1

| meeeuge e |                                         |                   |                               |
|-----------|-----------------------------------------|-------------------|-------------------------------|
| 1-(A)     | @ X:0/2,4[CR]<br>[CR][LF]>              | Terminal display: | @ X:0/2,4                     |
| 1-(B)     | [CR][LF]<br>C:0/2,4:IA[CR][LF]          |                   | C:0/2,4:IA                    |
| 2-(B)     | [CR][LF]<br>C:123456/30,70S5:IA[CR][LF] |                   | C:123456/30,7055:1A<br>S:02,4 |
| 1-(C)     | [CR][LF]<br>S:02,4[CR][LF]              |                   | S:130,70                      |
| 2-(C)     | [CR][LF]<br>S:130,70[CR][LF]            |                   | S:230,70                      |
| 2-(C)     | [CR][LF]<br>S:230,70[CR][LF]            |                   | S:330,70                      |
| 2-(C)     | [CR][LF]<br>S:330,70[CR][LF]            |                   | S:530,70                      |
| 2-(C)     | [CR][LF]<br>S:430,70[CR][LF]            |                   | S:630,70                      |
| 2-(C)     | [CR][LF]<br>S:530,70[CR][LF]            |                   |                               |
| 2-(C)     | [CR][LF]<br>S:630,70[CR][LF]            |                   |                               |

#### Message examples returned to Terminal 2

| meeeuge |                                         |                   |                                   |
|---------|-----------------------------------------|-------------------|-----------------------------------|
| 2-(A)   | @ X:123456/30,70[CR]<br>[CR][LF]>       | Terminal display: | @ X:123456/30,70                  |
| 1-(B)   | [CR][LF]<br>C:0/2,4:IA[CR][LF]          |                   | C:0/2,4:IA<br>C:123456/30,70S5:IA |
| 2-(B)   | [CR][LF]<br>C:123456/30,70S5:IA[CR][LF] |                   | S:02,4                            |
| 1-(C)   | [CR][LF]<br>S:02,4[CR][LF]              |                   | S:130,70                          |
| 2-(C)   | [CR][LF]<br>S:130,70[CR][LF]            |                   | S:230,70<br>S:330,70              |
| 2-(C)   | [CR][LF]<br>S:230,70[CR][LF]            |                   | S:430,70                          |
| 2-(C)   | [CR][LF]<br>S:330,70[CR][LF]            |                   | S:530,70                          |
| 2-(C)   | [CR][LF]<br>S:430,70[CR][LF]            |                   | S:630,70                          |
| 2-(C)   | [CR][LF]<br>S:530,70[CR][LF]            |                   |                                   |
| 2-(C)   | [CR][LF]<br>S:630,70[CR][LF]            |                   |                                   |

\* C responses are sent before S responses in some cases.

## 6-3-3. Channel Name Request Commands (7)

K? commands allow you to obtain Source and Destination names in ASCII and/or in Kanji set in the MFR Web-based Control menu.

#### • Command Format

| Command                                                                  | Command response                                     |
|--------------------------------------------------------------------------|------------------------------------------------------|
| <pre>@[sp]K?<s d="" or=""><a k="" or="">,<offset></offset></a></s></pre> | K: <sord><aork><no.>,<dat></dat></no.></aork></sord> |

Commands

| BYTE No. | 1 | 2    | 3 | 4 | 5 | 6 | 7 | 8-10    | 11 |
|----------|---|------|---|---|---|---|---|---------|----|
| Command  | @ | [sp] | K | ? | S | Α | , | 000-3FF | CR |
|          |   |      |   |   | D | K |   | 000-1FF |    |

Command response

| BYTE No. | 1  | 2  | 3 | 4 | 5 | 6 | 7-9     | 10 | 11- |    |    |
|----------|----|----|---|---|---|---|---------|----|-----|----|----|
| Response | CR | LF | K | : | S | Α | 000-3FF | ,  |     | CR | LF |
|          |    |    |   |   | D | K | 000-1FF |    |     |    |    |

| Command  | BYTE 5   | <s d="" or=""><br/>Select between S (Source) or D (Destination)<br/>S: Source, D: Destination</s>                                                                                                    |
|----------|----------|----------------------------------------------------------------------------------------------------|
| Response | BYTE 6   | <a k="" or=""><br/>Select A (Ascii) or K (Kanji) for names.</a>                                                                                                    |
| Command  | BYTE8-10 | <offset><br/>Specify the start number of channels.<br/>Source: 000-3FF, Destination: 000-1FF</offset>                                                                                                 |
| Response | BYTE7-9  | <no.><br/>Indicates the channel number.<br/>Source: 000-3FF, Destination: 000-1FF</no.>                                                                                                    |
| Response | BYTE11-  | <dat><br/>Indicates the short or long channel name using hex characters<br/>(max. 128 bytes).<br/>Character code for Ascii names: <b>Ascii</b><br/>Character code for Kanji names: <b>UTF-8</b></dat> |
| Command  | CR       | Carriage return                                                                                                    |
| Response | LF       | Line feed                                                                                                    |

Up to 32 channel names can be obtained per request.

Note that if the number of request channels exceeds the system maximum size, no data will return for the exceeded channels.

► See the [Web-based Control: **SystemSize/LevelName** page].

• Command Example 1: Requesting the Source Channel 1 Ascii Name

| 'ce N                        | lame     | _           |                | E Save      |    |              |        |
|------------------------------|----------|-------------|----------------|-------------|----|--------------|--------|
|                              | Lock loc | al names 🔤  | Send 🚫 Can     | cel 🔁 Load  |    |              |        |
| Sourc<br>No. <mark>1-</mark> | e Name   |             |                |             | So | urce Categor | у      |
| Logical<br>No.               | Category | Name(ASCII) | ID Name(Kanji) | import Name |    | Name         | Color  |
| 1                            | SRC/A •  | SRC 1       |                |             | 1  | SRC-A        | Color8 |
| 2                            | SRC-A    | SRC 2       |                |             | 12 | SRC-0        | Color6 |
| 3                            | SRC-A    | SRC 3       |                |             | 1  | SRC-C        | Caler® |
| 4                            | SRC A    | SRC 4       |                |             | 14 | SRC-D        | Color8 |
| 5                            | SRC-A    | SRC 5       |                |             | 1÷ | SRCE         | Color6 |
| 6                            | SRC-A    | SRC 6       |                |             | 1÷ | SRC-F        | Caler® |
| 1                            | SRC A    | SRC 7       |                |             | 14 | SRC-G        | Colore |
| 8                            | SRC-A    | SRC 8       |                |             | ŀ  | SRCH         | Colore |
| 9                            | SRC-A    | SRC 9       |                |             | Ľ  | SRC-1        | Colors |
| 10                           | 58L/A -  | 580.10      |                |             | 10 | SRC-J        | Colore |
| 11                           | SRC-A    | SRC11       |                |             | 1  | SRC-K        | Colore |
| 12                           | SRC-A    | SRC12       |                |             | 12 | SRC-L        | Caeri  |
| 13                           | SRC-A    | SRC13       |                |             |    | SRC-M        | Colors |
| 14                           | SRC-A    | SRC14       |                |             |    | SRC-R        | Calena |
| 15                           | SRC-A    | SRC15       |                |             |    | SRC-0        | Colore |
| 16                           | SRC-A -  | SRC16       |                |             | 16 | SRC-P        | Colors |
| 17                           | SRC-A 💌  | SRC17       |                |             | "  | SHU'Q        | Calera |
| 18                           | SRC-A    | SRC18       |                |             |    | SHU-R        | Calera |
| 19                           | SRC-A    | 5RC19       |                |             |    | 580.75       | Colors |
| 20                           | SRC-A -  | \$8(20      |                |             | 20 | SHUT         | Colore |

> Web-based Control (Source Name menu)

### Terminal display

| Command | @ K?SA,000 |
|---------|------------|
| Commanu | @ K:SA,000 |

| Response | @ K?SA,000                  | Echo                                             |
|----------|-----------------------------|--------------------------------------------------|
|          | K:SA <b>000</b> ,5352432031 | Ascii Name for Source <b>Channel 1</b> is SRC 1. |
|          | K:SA <b>001</b> ,5352432032 | Ascii Name for Source <b>Channel 2</b> is SRC 2. |
|          | K:SA <b>002</b> ,5352432033 | Ascii Name for Source <b>Channel 3</b> is SRC 3. |
|          | I                           |                                                  |
|          | K:SA <b>01F</b> ,5352433332 | Ascii Name for Source Channel 32 is SRC32.       |
|          | >                           | Prompt                                           |

#### Response details

| K: | S      | А     | 000,      | 53 | 52 | 43 | 20   | 31 |
|----|--------|-------|-----------|----|----|----|------|----|
|    | Source | ASCII | Channel 1 | S  | R  | С  | [sp] | 1  |

Command Example 2: Requesting the Destination Channel 101 Kanji Name

 Web-based Control (Destination Name menu)
 Destination Name 🔄 Save Coad \* 📑 Sond 🚫 Cancel Lock local names Destination Name No. 1-20 v Destination Category No. Mona 1 DST-A Ro. Celegory Herro(ASCI) (D.Harro(Kard)) Color 1 v DST 1 2 DST-8 2 DST 2 3 DST-C DST 3 3 4 DST-D 5 DST-E 4 DST 4 5 DST 5 8 057-7 6 DST 6 057-+
 057-6
 057-6
 057-4
 057-1
 057-3
 057-4
 057-4
 057-4 7 DST 7 DST 8 9 DST 9 10 DST10 11 DCT11 11 DST-4 12 DST-4 13 DST-44 14 DST-44 15 DST-0 16 DST-P 12 D6T12 13 v DST13 14 DST14 15 DST15 16 DST16 16 DST-9 17 DST-9 18 DST-8 19 DST-5 17 DST17 18 DST18 19 DST19 20 DST-T 20 v DST20

Terminal display ۶

Command @ K?DK,064

| Response | @ K?DK,064                                      | Echo                                                       |
|----------|-------------------------------------------------|------------------------------------------------------------|
|          | K:DK064,E587BAE58A9BEFBC91EFBC90EFBC91          | Kanji Name for Destination<br><b>Channel 101</b> is 出力101. |
|          | K:DK <b>065</b> ,E587BAE58A9BEFBC91EFBC90EFBC92 | Kanji Name for Destination<br><b>Channel 102</b> is 出力102. |
|          | K:DK <b>066</b> ,E587BAE58A9BEFBC91EFBC90EFBC93 | Kanji Name for Destination<br><b>Channel 103</b> is 出力103. |
|          | Ι                                               |                                                            |
|          | K:DK <b>083</b> ,E587BAE58A9BEFBC91EFBC93EFBC92 | Kanji Name for Destination<br><b>Channel 132</b> is 出力132. |
|          | >                                               | Prompt                                                     |

#### $\triangleright$ Response details

| K: | D           | K     | 064,        | E587BA | E58A9B | EFBC91 | EFBC90 | EFBC91 |
|----|-------------|-------|-------------|--------|--------|--------|--------|--------|
|    | Destination | Kanji | Channel 101 | 出      | カ      | 1      | 0      | 1      |

| K: | D           | K     | 065,        | E587BA | E58A9B | EFBC91 | EFBC90 | EFBC92 |
|----|-------------|-------|-------------|--------|--------|--------|--------|--------|
|    | Destination | Kanji | Channel 102 | 出      | 力      | 1      | 0      | 2      |

• Command Example 3: Requesting the Source Channel 65 Kanji Name

| ce N           | lame     |            |                | Bave 🔂      |    |              |        |
|----------------|----------|------------|----------------|-------------|----|--------------|--------|
|                | Lock loc | al names   | Send 🚫 Can     | cel 🔁 Load  |    |              |        |
| Sourc          | e Name   |            |                |             |    |              |        |
| No. 1-         | 20 •     |            |                |             | So | urce Categor | у      |
| Logical<br>No. | Category | Name(ASCR) | ID Name(Kanji) | Import Name | 10 | Name         | Color  |
| 1              | SRC-A •  | SRC 1      |                |             | 1  | SRC-A        | Color8 |
| 2              | SRC-A    | SRC 2      |                |             | 2  | SRC-0        | Color6 |
| 3              | SRC-A    | SRC 3      |                |             | 3  | SRC-C        | Color8 |
| 4              | SRC A .  | SRC 4      |                |             | 4  | SRC-D        | Color8 |
| 5              | SRC-A    | SRC 5      |                |             | 5  | SRCE         | Calor6 |
| 6              | SRC-A    | SRC 6      |                |             | Ľ  | SRC-F        | Color8 |
| 1              | SRC A .  | SRC 7      |                |             | 1  | SRC-G        | Color8 |
| 8              | SRC-A    | SRC 8      |                |             | 1  | SRCH         | Calor8 |
| 9              | SRC-A    | SRC 9      |                |             | 2  | SRC-1        | Calor® |
| 10             | 200.00   | 38.10      |                |             | 10 | SRC-J        | Color8 |
| 11             | SRC-A    | SRC11      |                |             | 11 | SRC-K        | Calor8 |
| 12             | SRC-A    | SRC12      |                |             | 12 | SRC-L        | Caler® |
| 13             | SRC-A    | SRCID      |                |             | 13 | SRC-M        | Color8 |
| 14             | SRC-A .  | SRC14      |                |             | 14 | SRC-N        | Caler8 |
| 15             | SRC-A    | 58C15      |                |             | 15 | SRC-0        | Calors |
| 16             | SRC-A    | 58C16      |                |             | 16 | SRC-P        | Color8 |
| 17             | SRC-A    | SRC17      |                |             | 17 | SRC-Q        | Calor8 |
| 18             | SRC-A    | SRC18      |                |             | 18 | SRC-R        | Calors |
| 19             | sar-a -  | 58019      |                |             | 19 | SRC-S        | Color8 |
|                | anne d'  |            |                |             | 20 | SRC-T        | Color8 |

> Web-based Control (Source Name menu)

Terminal display

Command @ K?SK,040

| Response | @ K?SK,040                                      | Echo                                                 |
|----------|-------------------------------------------------|------------------------------------------------------|
|          | K:SK <b>040</b> ,E382ABE383A1E383A9EFBC91       | Kanji Name for Source<br><b>Channel 65</b> is カメラ1.  |
|          | K:SK <b>041</b> ,E382ABE383A1E383A9EFBC92       | Kanji Name for Source<br><b>Channel 66</b> is カメラ2.  |
|          | K:SK <b>042</b> ,E382ABE383A1E383A9EFBC93       | Kanji Name for Source<br><b>Channel 67</b> is カメラ3.  |
|          | K:SK <b>043</b> ,E382ABE383A1E383A9EFBC94       | Kanji Name for Source<br><b>Channel 68</b> is カメラ4.  |
|          | K:SK <b>044</b> ,                               | Kanji Name for Source<br><b>Channel 69</b> is empty. |
|          | K:SK <b>045</b> ,                               | Kanji Name for Source<br><b>Channel 70</b> is empty. |
|          | K:SK <b>046</b> ,                               | Kanji Name for Source<br>Channel 71 is empty.        |
|          | K:SK <b>047</b> ,E382B5E383BCE38390E383BCEFBCA1 | Kanji Name for Source<br><b>Channel 72</b> is サーバーA. |
|          | I                                               |                                                      |
|          | K:SK <b>05F</b> ,                               | Kanji Name for Source<br><b>Channel 96</b> is empty. |
|          | >                                               | Prompt                                               |

| $\succ$ | Response details |  |
|---------|------------------|--|
|---------|------------------|--|

| K: | S      | K     | 040,       | E382AB | E383A1 | E383A9 | EFBC91 |
|----|--------|-------|------------|--------|--------|--------|--------|
|    | Source | Kanji | Channel 65 | カ      | X      | ラ      | 1      |

| K: | S      | К     | 044,       |         |
|----|--------|-------|------------|---------|
|    | Source | Kanji | Channel 69 | (Empty) |

| K: | S      | K     | 047,       | E382B5 | E383BC | E38390 | E383BC | EFBCA1 |
|----|--------|-------|------------|--------|--------|--------|--------|--------|
|    | Source | Kanji | Channel 72 | サ      | _      | バ      | _      | А      |

## 6-3-4. CPU Status Request Command (8)

This command allows you to indicate which CPU is active in the MFR-6000.

#### Command format

| Control command | Command response  |
|-----------------|-------------------|
| @[sp]A?         | @[sp]A: <id></id> |

#### Control command

| BYTE No. | 1 | 2    | 3 | 4 |
|----------|---|------|---|---|
| Command  | @ | [sp] | А | ? |

#### Command response

| BYTE No. | 1 | 2    | 3 | 4 | 5         |                                   |
|----------|---|------|---|---|-----------|-----------------------------------|
| Response | @ | [sp] | А | : | <id></id> | <id>: Unit ID number (01-FE)</id> |

#### • Command Response

Two response types indicate whether the CPU is active or passive state.

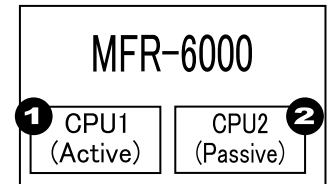

#### If the CPU is active:

| Response | @ A? | Echo                        |
|----------|------|-----------------------------|
|          | A:A  | Unit ID number is 10 (0x0A) |
|          |      | New line                    |
|          | >    | Prompt                      |

#### If the CPU is passive:

| Response | No echo, response or prompt |
|----------|-----------------------------|
|          |                             |

This command (W?) allows you to indicate destination lock status in the MFR system.

#### Command format

| Control command                   | Command response                 |
|-----------------------------------|----------------------------------|
| @[sp]W? <lvl>,<dest></dest></lvl> | @[sp]W! <dest>,<id>,</id></dest> |

#### Control command

| BYTE No. | 1 | 2    | 3 | 4 | 5           | 6 | 7-9           | 8  |
|----------|---|------|---|---|-------------|---|---------------|----|
| Command  | @ | [sp] | W | ? | <lvl></lvl> | , | <dest></dest> | CR |

<Dest>: Destination channel number

#### Command response

| BYTE No. | 1  | 2  | 3 | 4 | 5           | 6-8           | 7 | 8         | 9 | 10 | 11 | 12 |
|----------|----|----|---|---|-------------|---------------|---|-----------|---|----|----|----|
| Response | CR | LF | W | ! | <lvl></lvl> | <dest></dest> | , | <id></id> | , | 0  | CR | LF |
|          |    |    |   |   |             |               |   |           |   | 1  |    |    |
|          |    |    |   |   |             |               |   |           |   | 2  |    |    |

#### • Command Response Examples

If Destination 1 is locked by ID10 Unit using LOCK, Destination 1 status returns as shown below:

| Response | @ W?0,0  | Echo                                                 |
|----------|----------|------------------------------------------------------|
|          | W!00,A,1 | Dest 1 is locked by ID10 (0x0A) unit using LOCK ALL. |
|          |          | CR LF                                                |
|          | >        | Prompt                                               |

# If Destination 2 is locked by ID11 Unit using LOCK OTHER, Destination 2 status returns as shown below:

| Response | @ W?0,1  | Echo                                                   |
|----------|----------|--------------------------------------------------------|
|          | W!01,B,2 | Dest 2 is locked by ID11 (0x0B) unit using LOCK OTHER. |
|          |          | CR LF                                                  |
|          | >        | Prompt                                                 |

#### If Destination 3 is not locked, Destination 3 status returns as shown below:

| Response | @ W?0,2  | Echo                  |
|----------|----------|-----------------------|
|          | W!02,0,0 | Dest 3 is not locked. |
|          |          | CR LF                 |
|          | >        | Prompt                |

# 6-3-6. Channel Name Import Commands (10)

K: commands allow you to import Source and Destination names from the device that sends K: commands to the MFR system.

#### Command Format

| Command                                                                | Command response |
|------------------------------------------------------------------------|------------------|
| @[sp]K: <s d="" or=""><s a="" l="" or=""><no>,<dat></dat></no></s></s> | Echo             |
|                                                                        | Prompt           |

#### Commands

| Commanus |   |      |   |   |   |   |         |    |     |    |
|----------|---|------|---|---|---|---|---------|----|-----|----|
| BYTE No. | 1 | 2    | 3 | 4 | 5 | 6 | 7-9     | 10 | 11- |    |
| Command  | @ | [sp] | К | : | S | S | 000-3FF | ,  |     | CR |
|          |   |      |   |   | D | L | 000-1FF |    |     |    |
|          |   |      |   |   |   | А |         |    |     |    |

| BYTE 5   | <s d="" or=""> Select between S (Source) or D (Destination)</s>             |  |  |
|----------|-----------------------------------------------------------------------------|--|--|
|          | <s a="" l="" or=""> Select the destination to which names are imported.</s> |  |  |
| BVTE 6   | S: Source Name or Destination Name, ID Name (Kanji) fields on the WebGUI.   |  |  |
| DILO     | L: Source Name or Destination Name, Import Name fields on the WebGUI.       |  |  |
|          | A: Source Name or Destination Name, Name (ASCII) fields on the WebGUI.      |  |  |
|          | <no.> Indicates the channel number.</no.>                                   |  |  |
| DTIE 7-9 | Source: 000-3FF、Destination: 000-1FF                                        |  |  |
|          | <dat> Indicates the channel names</dat>                                     |  |  |
| DTIE II- | Strings in Hex characters (max. 128 bytes). Character code: UTF-8           |  |  |
| CR       | Carriage return                                                             |  |  |

# 7. Troubleshooting

If any of the following problems occur while operating your MFR-6000, proceed as indicated below to see if the problem can be corrected before assuming a unit malfunction has occurred.

#### IMPORTANT

If the problem cannot be corrected by performing the procedures below, turn the unit off and then on again. If doing so still does not correct the problem, contact your dealer.

| Problem                                           | Check                                                                                                    | Remedy                                                                                                    |
|---------------------------------------------------|----------------------------------------------------------------------------------------------------|----------------------------------------------------------------------------------------------------|
| No image output.                                  | Are there signal inputs to the video input connectors?                                                                                    | Input video signals to the video input connectors.                                                                                                    |
|                                                   | Are cables properly connected for the signal inputs?                                                                                      | Properly connect cables.                                                                                                    |
|                                                   | Are I/O cards installed into correct slots?                                                                                               | Re-install the I/O cards into their correct slots.                                                                                                    |
|                                                   | Are the crosspoints set properly?                                                                                                    | Set crosspoints properly.                                                                                                    |
| Unable to control using the remote control panel. | Is the LAN cable properly<br>connected?                                                                                                   | Properly connect the LAN cable.                                                                                                    |
|                                                   | Does the RU Info page in the<br>Web-based Control indicate NG?                                                                            | Check the item/s that is indicated<br>as NG. However, if the Voltage is<br>indicated as NG, contact your<br>FOR-A agent. See the<br>Web-based Control Operation<br>Manual for details. |
| The secondary CPU is active.                      | Are both MFR-LAN (CPU1) and<br>MFR-LAN (CPU2) properly<br>connected to the network?<br>(Check the cable and Ethernet<br>hub connections.) | Ensure both MFR-LAN (CPU1)<br>and MFR-LAN (CPU2) are<br>connected properly to the<br>network.                                                                                          |
|                                                   | If network connections are<br>properly made, turn the MFR-6000<br>power OFF then ON again.                                                | Consult your FOR-A agent if the secondary CPU is still active after restarting                                                                                                    |

# 8. Specifications and Dimensions

# 8-1. Unit Specifications

# 8-1-1. MFR-6000

| Video Formats |                                                                                                    |
|---------------|----------------------------------------------------------------------------------------------------|
| 12G-SDI       | 2160/59.94p, 2160/50p                                                                                                    |
| 3G-SDI        | 1080/60p, 1080/59.94p, 1080/50p                                                                                                    |
| HD-SDI        | 1080/60i, 1080/59.94i, 1080/50i,<br>1080/30p, 1080/30PsF, 1080/29.97p, 1080/29.97PsF,<br>1080/23.98p, 1080/23.98PsF, 1080/25p, 1080/25PsF,<br>1080/24PsF, 1080/24p,<br>720/60p, 720/59.94p, 720/50p                                                                                                    |
| SD-SDI        | 525/60, 625/50                                                                                                    |
| Matrix Size   | Min. 9 x 9 to Max. 144 x 144 (Expandable on a 9-channel basis)<br>Number of input slots: 16<br>Number of output slots: 16                                                                                                    |
| Video Input   |                                                                                                    |
| MFR-9SDI12G   | SDI Input Card: 75 ohm, BNC x 9 (16 cards Max.)<br>Complies with the following standards (75Ω BNC)<br>- SMPTE ST 2082-10 (12G-SDI)<br>- SMPTE424M (3G-SDI)<br>- SMPTE292M (HD-SDI)<br>- SMPTE259M (SD-SDI)<br>- DVB-ASI<br>Cable Equalization<br>12G-SDI: 100 m (L-5.5CUHD cable)<br>3G/HD-SDI: 100 m (5C-FB cable)                  |
| MFR-8SDIEX    | SDI Input Card: 75 ohm, BNC x 8 (16 cards Max.)<br>Complies with the following standards (75Ω BNC)<br>- SMPTE424M (3G-SDI)<br>- SMPTE292M (HD-SDI)<br>- SMPTE259M (SD-SDI)<br>- DVB-ASI<br>Cable Equalization<br>3G/HD-SDI: 100 m (5C-FB cable)<br>SD-SDI: 200 m (5C-2V cable)                                                       |
| MFR-2SDIGB    | SDI Input Card<br>·BNC x 2 (12G-SDI or 3G-SDI)<br>·BNC x 6 (3G-SDI)<br>Complies with the following standards (75Ω BNC)<br>·SMPTE ST 2082-10 (12G-SDI)<br>·SMPTE ST 425-5 (Quad Link 3G-SDI)<br>I/O delay selection<br>Delay (H) (0.3H-1H), 1 frame, 1 frame+ Delay (H)                                                               |
| Video Output  |                                                                                                    |
| MFR-9SDO12G   | SDI Output Card: 75 ohm, BNC x 9 (16 cards Max.)<br>Complies with the following standards (75Ω BNC) (Auto reclocking)<br>- SMPTE ST 2082-10 (12G-SDI)<br>- SMPTE424M (3G-SDI)<br>- SMPTE292M (HD-SDI)<br>- SMPTE259M (SD-SDI)<br>- DVB-ASI<br>Cable Equalization<br>12G-SDI: 100m (L-5.5CUHD cable)<br>3G/HD-SDI: 100m (5C-FB cable) |

| MFR-8SDOEX      | SDI Output Card: 75 ohm, BNC x 8 (16 cards Max.)<br>Complies with the following standards (75Ω BNC) (Auto reclocking)<br>- SMPTE424M (3G-SDI)<br>- SMPTE292M (HD-SDI)<br>- SMPTE259M (SD-SDI)<br>- DVB-ASI<br>Cable Equalization<br>3G/HD-SDI: 100m (5C-FB cable)<br>SD-SDI: 200m (5C-2V cable) |
|-----------------|----------------------------------------------------------------------------------------------------|
| MFR-2SDOGB      | SDI Output Card<br>·BNC x 2 (12G-SDI or 3G-SDI)<br>·BNC x 6 (3G-SDI)<br>Complies with the following standards (75Ω BNC)<br>·SMPTE ST 2082-10 (12G-SDI)<br>·SMPTE ST 425-5 (Quad Link 3G-SDI)<br>I/O delay selection<br>Delay (H) (0.3H-1H), 1 frame, 1 frame+ Delay (H)                         |
| Reference Input | BB: 0.429 Vp-p (NTSC)/0.45 Vp-p (PAL) or Tri-level Sync: 0.6 Vp-p 75 $\Omega$ BNC x 2, loop-through (Terminate with 75 $\Omega$ terminator, it unused.)                                                                                                    |
| Interfaces      |                                                                                                    |
| MFR-LAN         | 10/100 BASE-TX, RJ-45 x 2<br>(For connecting up to 128 RU/GPI units.)<br>(Second LAN port used in redundant CPU configuration)                                                                                                    |
| PC-LAN          | 10/100/1000 BASE-T, RJ-45 x 2 (for PC operation)<br>(Second LAN port used in redundant CPU configuration)                                                                                                    |
| SERIAL          | RS-232C/RS-422 (Internal switch), 9-pin D-sub (male) x 1                                                                                                    |
| ALARM           | 9-pin D-sub 9 (female) x1<br>(Input: Reset, Output: Power, Fan Alarm)                                                                                                    |
| Temperature     | 0°C to 40°C                                                                                                    |
| Humidity        | 30% to 85% (no condensation)                                                                                                    |
| Power           | 100 VAC to 240 VAC ±10%, 50/60Hz IN x 2                                                                                                    |
| Consumption     | SDI 144 x 144, Dual CPU/Redundant Power Unit (Maximum<br>Configuration)<br>100 V AC to 120 V AC: 1100 VA (1067 W)<br>220 V AC to 240 V AC: 1078 VA (689 W)                                                                                                    |
| Dimensions      | 480 (W) x 576 (H) x 400 (D) mm, EIA 13 RU                                                                                                    |
| Weight          | 73.2 kg (Including all options)                                                                                                    |
| Consumables     | Power supply unit:Replace every 5 yearsFAN1-3(P-1619):Replace every 4 years.FAN4-5(P-1620):Replace every 4 years.FAN6-7(P-1621):Replace every 4 years.                                                                                                    |
|                 |                                                                                                    |

# 8-1-2. MFR-GPI

| Number of<br>Connection | Max. 128 (including Main, Remote and GPI units)                  |
|-------------------------|------------------------------------------------------------------|
| Interface               |                                                                  |
| MFR-LAN                 | 10/100BASE-TX RJ-45 x 1                                          |
|                         | (Ethernet hub is needed for Main and multiple unit connections.) |
| SERVICE                 | RS-232C: 9-pin D-sub (male) x 1 (for maintenance)                |
| GPI IN                  | 37-pin D-sub (female) x 4                                        |
| /TALLY OUT              | 128-input/output (user assignable)                               |
| SERIAL 1-4              | RS-232C/422 (selectable): 9-pin D-sub (male) x 4                 |
| Temperature             | 0°C to 40°C                                                      |
| Humidity                | 30% to 85% (no condensation)                                     |
| Power                   | +12VDC pin connector x 2 (redundant power supply as standard)    |
| Power Consumption       | 100 V AC to 120 V AC: 8 VA (4 W)                                 |
|                         | 200 V AC to 240 V AC: 13 VA (6 W)                                |
| Dimensions              | 430(W) x 44(H) x 110(D) mm EIA 1 RU                              |
| Weight                  | 2 kg                                                             |
| Consumables             | AC adaptor: Replace every 5 years                                |

## 8-1-3. MFR-TALM

| Number of<br>Connections | Max. 128 (including Main, Remote and GPI units)                    |
|--------------------------|--------------------------------------------------------------------|
| Interface                |                                                                    |
| MFR-LAN                  | 10/100/1000BASE-T RJ-45 x 1                                        |
|                          | (Ethernet hub is required for Main and multiple unit connections.) |
| PC-LAN                   | 10/100BASE-TX RJ-45 x 1 (for PC or other external devices)         |
| GPI IN                   | 37-pin D-sub (female) x 1                                          |
| /TALLY OUT               | 32-input/output (user assignable)                                  |
| RS-422                   | 9-pin D-sub (male) x 4                                             |
| Temperature              | 0°C to 40°C                                                        |
| Humidity                 | 30% to 85% (no condensation)                                       |
| Power                    | +12 V DC pin connector x 2 (redundant power supplies as standard)  |
| Power Consumption        | 100 V AC to 120 V AC: 17 VA (9 W)                                  |
|                          | 200 V AC to 240 V AC: 20 VA (9 W)                                  |
| Dimensions               | 212(W) x 44(H) x 161(D) mm EIA 1 RU Half Rack                      |
| Weight                   | 2 kg                                                               |
| Consumables              | AC adaptor: Replace every 5 years                                  |

# 8-2. External Dimensions

## 8-2-1. MFR-6000

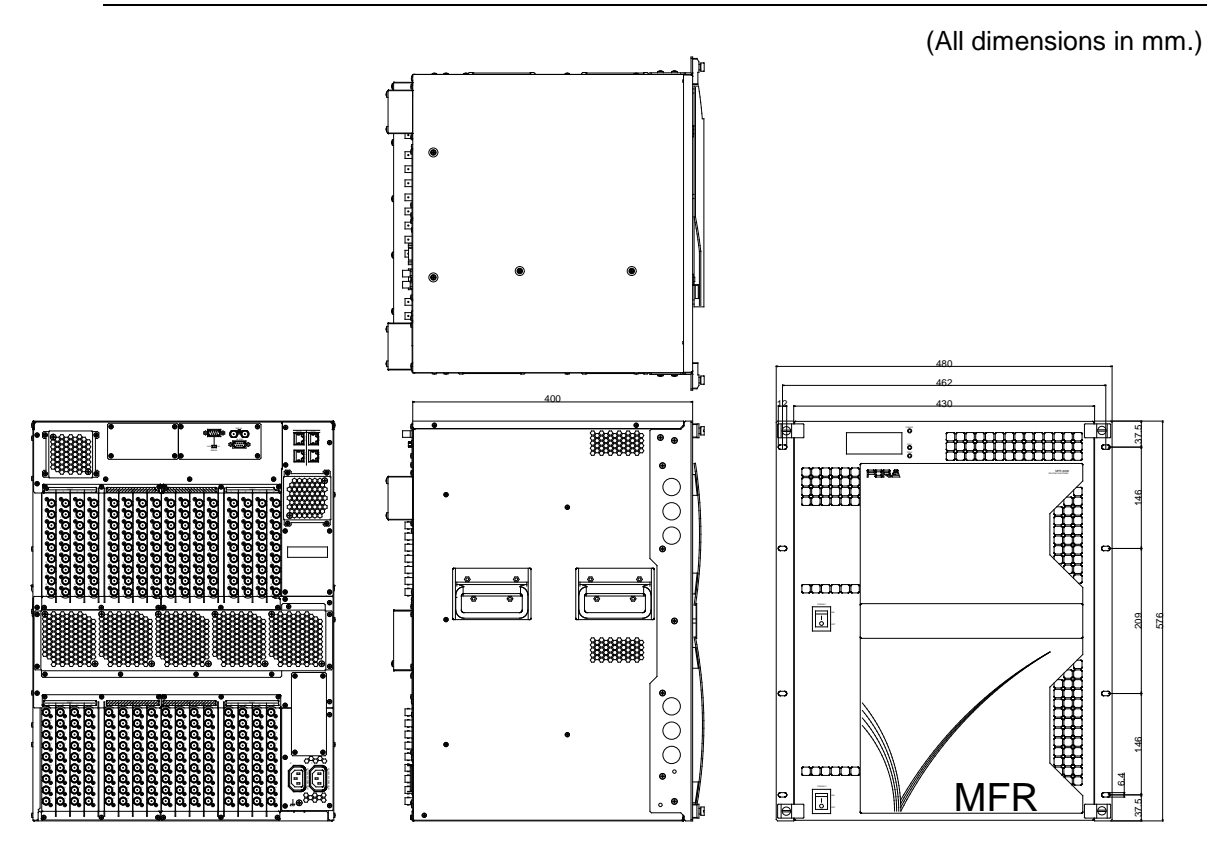

## 8-2-2. MFR-GPI

(All dimensions in mm.)

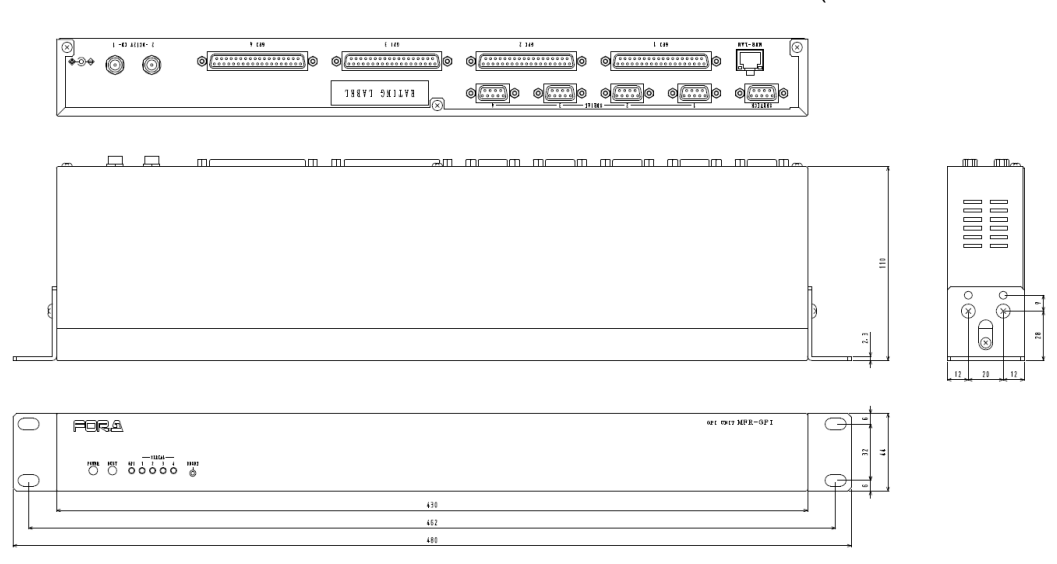

## 8-2-3. MFR-TALM

(All dimensions in mm.)

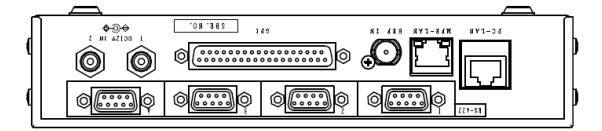

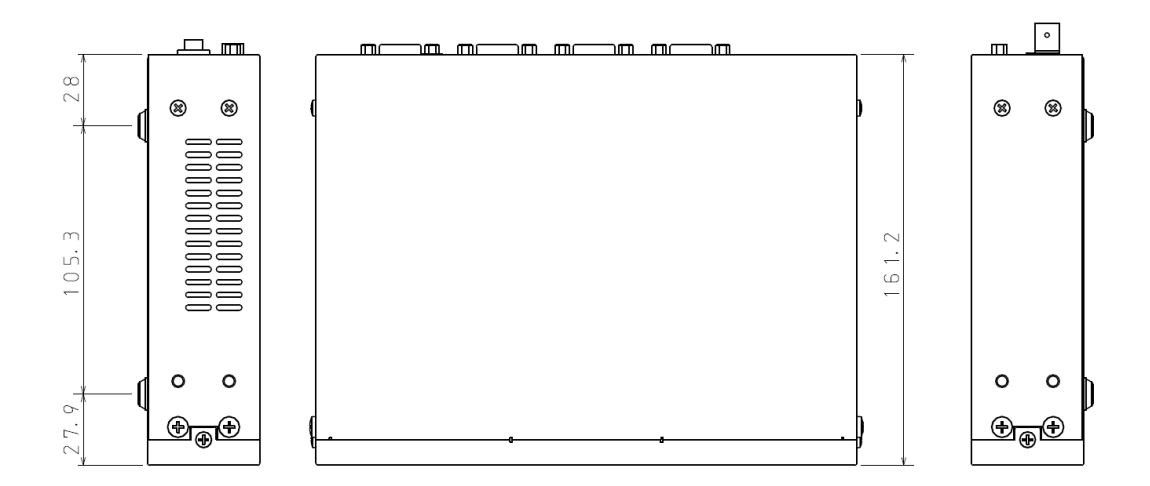

| ( FOR. <u>4</u><br>( | POWER REST REF IN GPI RS-422<br>O O O O O O O O O O | MFR-TALM<br>TALLY MARAGES UNIT<br>ERSET | 44  |
|----------------------|-----------------------------------------------------|-----------------------------------------|-----|
| 2 1. 2               | 169.6                                               | 2 1. 2                                  | . e |
| <                    | 212                                                 | ~~~~>                                   |     |

• If attaching the rack mount brackets (Dual / Single)

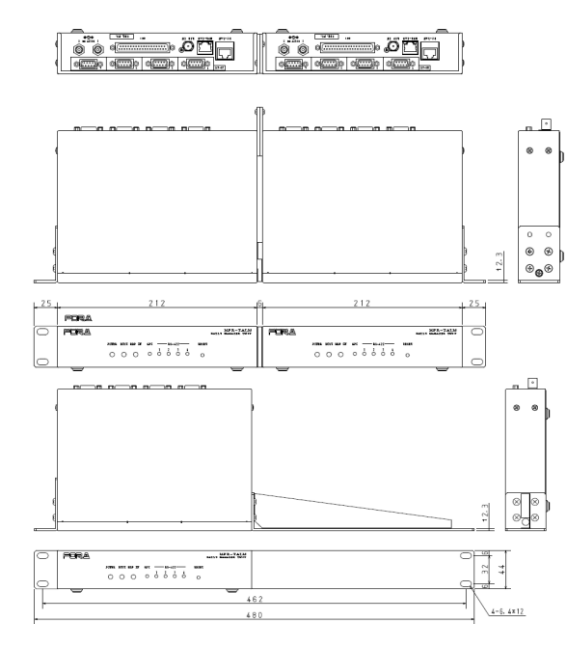

# Appendix 1. MFR-CPUA Installation/ Replacement

## 1-1. How to Install a New MFR-CPUA

#### IMPORTANT

Do not touch any components on the MFR-CPUA to protect it from electrostatic damage.

The following procedure shows how to install a new MFR-CPUA card.

- 1. Unfasten to remove four fixing screws along the front panel and detach the front panel.
- 2. Insert a new MFR-CPUA firmly into its slot as shown below.
- 3. Fasten the fixing screw (circled) of the MFR-CPUA.
- 4. Verify that the LED on the CPU2 is unlit.
- 5. Re-install the front panel.

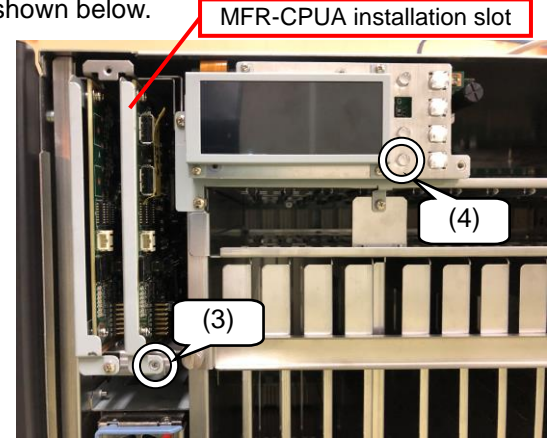

6 Insert LAN cables into CPU2 MFR-LAN and PC-LAN ports and connect the cables with respective hubs.

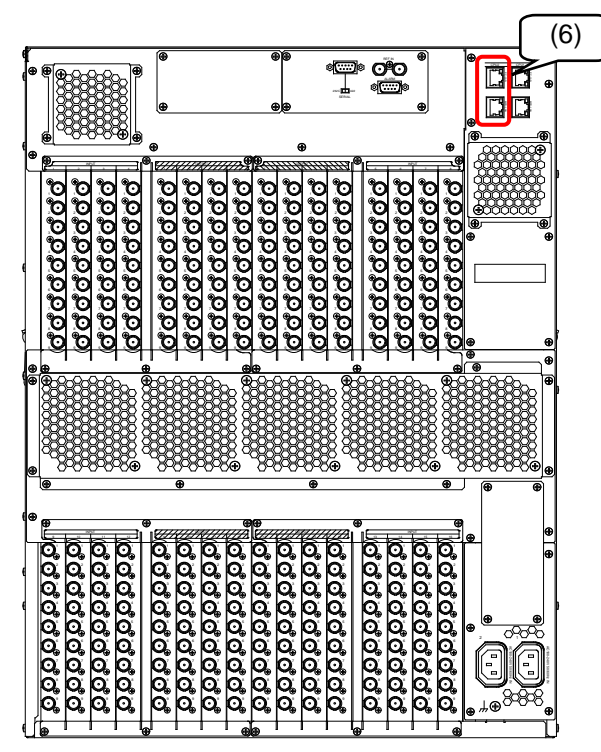

MFR-CPUA installation is now complete.

# 1-2. How to Replace a CPU1 Card

#### IMPORTANT

Do not touch the components on the MFR-CPU to protect it from electrostatic damage.

The following procedure shows how to replace an MFR-CPU card.

1. Detach the cables from CPU1 MFR-LAN and PC-LAN.

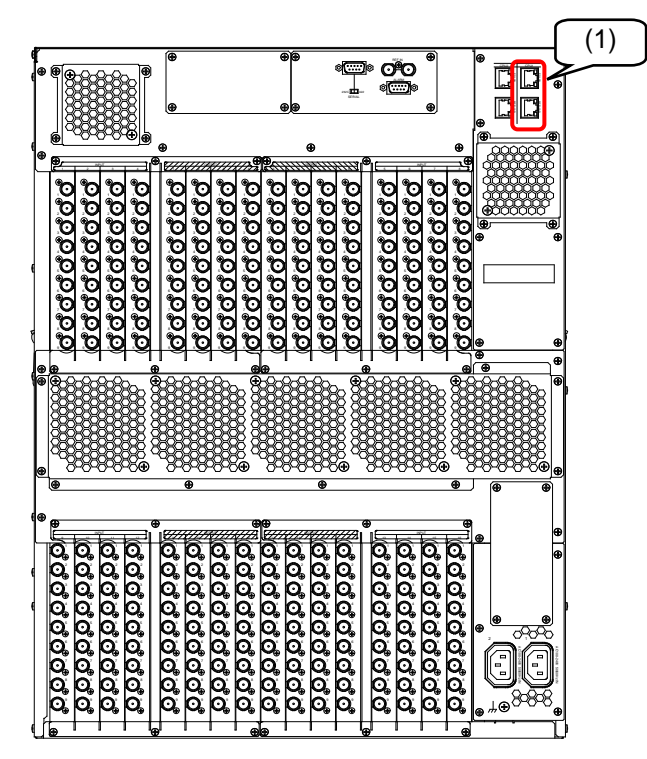

- 2. Unfasten to remove four fixing screws along the front panel and detach the front panel.
- 3. Unfasten the fixing screw of CPU1.
- 4. Grab the CPU1 card handle and slowly remove (pull out) the card.
- 5. Insert a new MFR-CPUA card firmly into the slot.
- 6. Fasten the fixing screw on the right side of the card.
- 7. Verify that the LED on the CPU1 is unlit.
- 8. Re-install the front panel.
- 9. Re-connect LAN cables detached in Step 1. into the CPU1 MFR-LAN and PC-LAN connection ports.

CPU1 card

CPU1 replacement is now complete.

## 2-1. How to Install a New MFR-PSA

The following procedure shows how to install a new MFR-PSA.

1. Unfasten to remove four fixing screws along the front panel and detach the front panel.

Handle

(5)

- 2. Turn off the POWER2 power supply switch.
- 3. Remove the screw.
- 4. Confirm that the MFR-PSA is facing correct direction and firmly insert the unit.

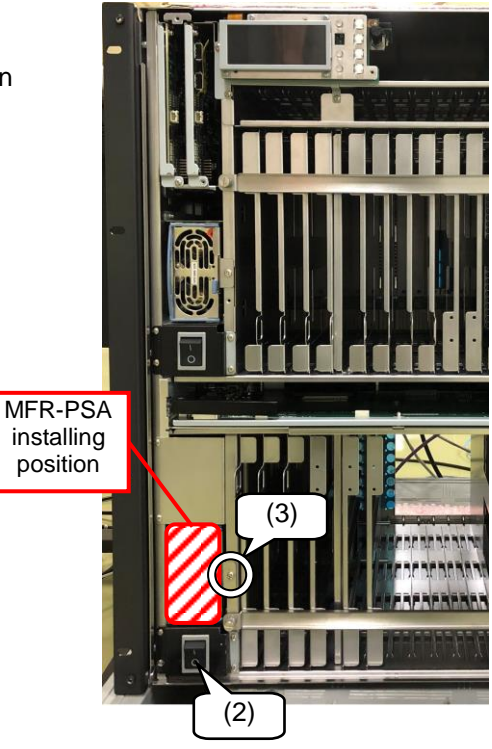

- 5. Lay down the MFR-PSA handle.
- Re-install the screw detached in Step 3.
- 7. Turn on the POWER2 power supply switch.
- 8. Verify that the AC and DC LEDs on the MFR-PSA lights green.
- 9. Re-install the front panel.

MFR-PSA installation is now complete.

# 2-2. How to Replace an MFR-PSA

The following procedure shows how to replace an MFR-PSA.

- 1. Unfasten to remove four fixing screws along the front panel and detach the front panel.
- 2. Turn off the POWER1 power supply switch.
- 3. Remove the screw.

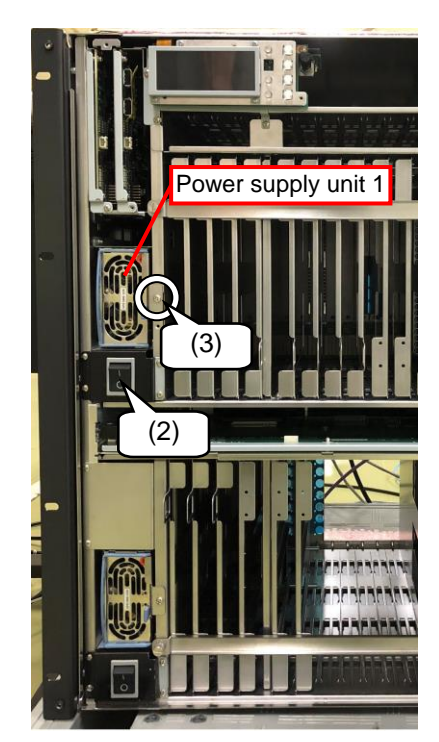

- 4. Stand the MFR-PSA handle upright.
- 5. Grab the handle to pull out the POWER1 unit while pushing the light-blue tab (circled) to the left.
- 6. Confirm that the MFR-PSA is facing correct direction and firmly insert the unit.
- 7. Lay down the MFR-PSA handle.
- Re-install the plate and screw detached in Step 3.
- 9. Turn on the POWER1 power supply switch.
- 10. Verify that the AC and DC LEDs on the MFR-PSA light green.
- 11. Re-install the front panel.

POWER1 replacement is now complete.

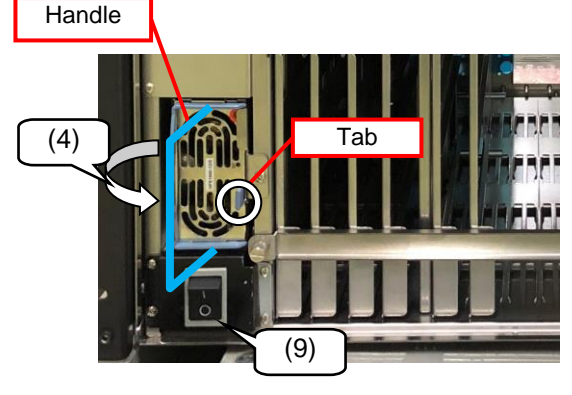
# Appendix 3. Replacing the Menu Display

The following procedure shows how to replace the menu display. Replacement is able to be performed while the main unit power is on.

- 1. Unfasten to remove the four fixing screws on the front panel sides and detach the front panel.
- 2. Turn off the menu display power supply by turning the dip switch to the OFF position.
- 3. Remove the four screws (circled).
- 4. Pull out the menu display.

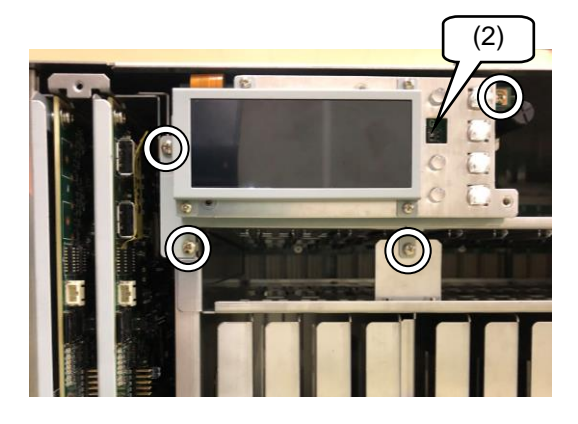

- 5. Grab the handle and slowly pull out the FRONT\_MENU\_CARD.
- 6. Insert a new FRONT\_MENU\_CARD to all the way in.
- 7. Confirm that the dip switch on the new menu display is set to the OFF position.
- 8. Install the new menu display into the FRONT\_MENU\_CARD connector.
- 9. Re-install the screws removed in Step 3.
- 10. Turn on the menu display power supply by turning the dip switch to the ON position.

Menu display replacement is now complete.

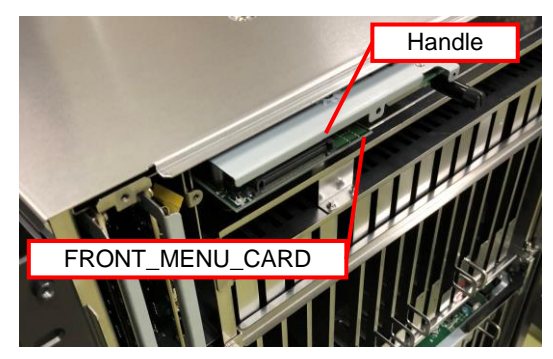

# Warning

This equipment has been tested and found to comply with the limits for a Class A digital device, pursuant to Part 15 of FCC Rules. These limits are designed to provide reasonable protection against harmful interference when the equipment is operated in a commercial environment. This equipment generates, uses, and can radiate radio frequency energy and, if not installed and used in accordance with the instruction manual, may cause harmful interference to radio communications. Operation of this equipment in a residential area is likely to cause harmful interference, in which case the user will be required to correct the interference at his own expense.

# FDR.2°

### FOR-A COMPANY LIMITED

Head Office Overseas Division Japan Branch Offices R&D/Production 3-8-1 Ebisu, Shibuya-ku, Tokyo 150-0013, Japan Tel: +81(0)3 3446 3936 Fax: +81(0)3 3445 5116 Osaka/Okinawa/Fukuoka/Hiroshima/Nagoya/Sendai/Sapporo Sakura Center/Sapporo Center

# **FOR-A Corporation of America**

11155 Knott Ave., Suite G&H, Cypress, CA 90630, USA. Tel: +1 714 894 3311 Fax: +1 714 894 5399

## FOR-A Corporation of America East Coast Office

2 Executive Drive, Suite 670, Fort Lee Executive Park, Fort Lee, NJ 07024, USA Tel: +1 201 944 1120 Fax: +1 201 944 1132

## **FOR-A Corporation of America Distribution & Service Center**

2400 N.E. Waldo Road, Gainesville, FL 32609, USA Tel: +1 352 371 1505 Fax: +1 352 378 5320

# FOR-A Corporation of America Miami Office

8333 North West 53rd Street Suite 427 Doral, FL 33166, USA Tel: +1 305 931 1700 Fax: +1 714 894 5399

#### FOR-A Europe S.r.l.

Via Volturno 37, 20861 Brugherio MB, Italy Tel: +39 039 91 64 811 Fax: +39 039 878 140

# FOR A UK Limited

Trident Court, 1 Oakcroft Road, Chessington, KT9 1BD, UK Tel: +44 (0)20 3044 2935 Fax: +44(0)20 3044 2936

# FOR-A Italia S.r.l.

Via Volturno 37, 20861 Brugherio MB, Italy Tel: +39 039 881 086/103 Fax: +39 039 878 140

# **FOR-A Corporation of Korea**

1007, 57-5, Yangsan-ro, Yeongdeungpo-gu, Seoul 150-103, Korea Tel: +82 (0)2 2637 0761 Fax: +82 (0)2 2637 0760

#### FOR-A China Limited

708B Huateng Building, No. 302, 3 District, Jinsong, Chaoyang, Beijing 100021, China Tel: +86 (0)10 8721 6023 Fax: +86 (0)10 8721 6033

# FOR-A Middle East-Africa Office

Dubai Media City, Aurora Tower, Office 1407, P.O. Box 502688, Dubai, UAE Tel: +971 (0)4 551 5830 Fax: +971 (0)4 551 5832

# Agiv (India) Private Limited (FOR-A India)

2nd Floor, Valecha Chambers, Link Road, Andheri(W), Mumbai 400053 Tel: +91-22-26733623 Fax: +91-22-26393415

http://www.for-a.com/